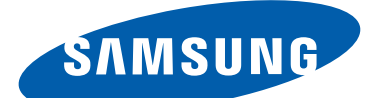

# **GT-N8010** Používateľská príručka

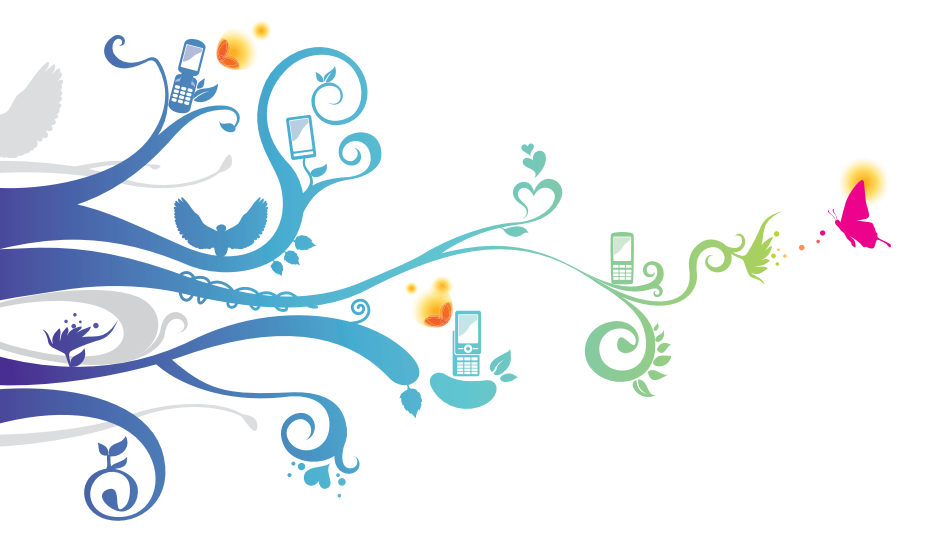

# Používanie tohto návodu na použitie

Gratulujeme vám k zakúpeniu mobilného zariadenia Samsung. Toto výkonné zariadenie, s ktorým môžete ísť kamkoľvek, prináša to najlepšie z internetového a mobilného programovania do končekov vašich prstov a svojou ľahkou váhou, vysokou všestrannosťou vyhovuje vášmu aktívnemu životnému štýlu. Vďaka zabudovanému prevádzkovému systému Google Android vám mobilné zariadenie Samsung poskytuje prístup k tisíckam užitočných a zábavných aplikácií, aby vylepšil vaše mobilné internetové skúsenosti.

S integrovaným bezdrôtovým prístupom a citlivou dotykovou obrazovkou môžete čítať knihy a noviny na ceste, môžete byť aktuálne informovaní o najnovších správach, športe a počasí, môžete spravovať svoje multimediálne a obchodné súbory a môžete si prezerať internet s mapami, obchodnými miestami a omnoho viac.

# Najskôr si prečítajte tieto informácie

- Pred použitím zariadenia si pozorne prečítajte bezpečnostné upozornenia a túto príručku a zaistili tak jeho bezpečné a správne používanie.
- Popisy v tomto návode sú založené na predvolených nastaveniach zariadenia.
- Obrázky a snímky použité v tejto používateľskej príručke sa od vzhľadu konkrétneho produktu môžu líšiť.
- Obsah tejto používateľskej príručky sa môže od konkrétneho produktu či softvéru poskytnutého operátorom či iným poskytovateľom služieb líšiť, a môže byť menený bez predchádzajúceho upozornenia. Najnovšiu verziu návodu na použitie nájdete na www.samsung.com.

- Dostupné funkcie a doplnkové služby sa môžu s ohľadom na typ zariadenia, použitý softvér alebo poskytovateľa služieb líšiť.
- Použitý formát a spôsob dodania tejto používateľskej príručky vychádza z operačného systému Google Android a môže sa s ohľadom na použitý operačný systém konkrétneho používateľa líšiť.
- Aplikácie a ich funkcie sa môžu líšiť s ohľadom na krajinu, oblasť a použitý hardvér. Spoločnosť Samsung nezodpovedá za funkčné problémy spôsobené aplikáciami iných spoločností.
- Spoločnosť Samsung nie je zodpovedná za žiadne výkony a nekompatibility spôsobené upravenými registračnými nastaveniami alebo upravením prevádzkového systému.
   Prispôsobenie operačného systému môže viesť k nesprávnej činnosti zariadenia alebo aplikácií.
- V prípade potreby si môžete na webových stránkach *www.samsung.com* aktualizovať softvér vášho mobilného zariadenia.
- Softvér, zdroje zvukov, tapety, obrázky a iné komponenty obsiahnuté v tomto zariadení sú predmetom licencií pre obmedzené použitie medzi spoločnosťou Samsung a ich príslušnými vlastníkmi. Stiahnutie a používanie týchto materiálov na komerčné či iné účely predstavuje porušenie zákonov o autorských právach. Spoločnosť Samsung nie je za takéto porušenia autorských práv používateľom zodpovedná.
- Prosíme vás, aby ste si uložili tento návod na použitie pre budúcu potrebu.

Používanie tohto návodu na použitie

3

# Ikony v pokynoch

Najskôr sa oboznámte s ikonami použitými v tejto príručke:

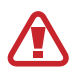

**Upozornenie** – situácie, ktoré by mohli spôsobiť zranenie vás alebo iných osôb

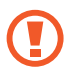

Výstraha – situácie, ktoré by mohli spôsobiť poškodenie zariadenia alebo iného vybavenia

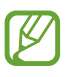

**Poznámka** – poznámky, rady alebo dodatočné informácie

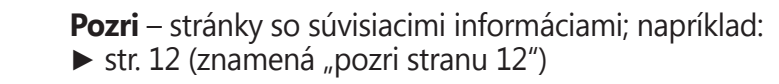

→ Nasledujúci krok – poradie volieb alebo menu, ktoré musíte vybrať, aby ste vykonali určitú akciu; napríklad: Otvorte zoznam aplikácií a zvoľte Nastavenia → Informácie o zariadení (predstavuje nastavenia Nastavenia, nasleduje Informácie o zariadení)

# Autorské práva

Copyright © 2013 Samsung Electronics

Táto používateľská príručka je chránená medzinárodnými zákonmi o autorských právach.

Žiadna časť tejto používateľskej príručky nesmie byť reprodukovaná, šírená, prekladaná alebo prenášaná žiadnou formou alebo spôsobom, elektronicky ani mechanicky, vrátane fotokópií, natáčania ani žiadnymi inými systémami na ukladanie bez predchádzajúceho písomného súhlasu spoločnosti Samsung Electronics.

# Ochranné známky

- SAMSUNG a logo SAMSUNG sú registrované ochranné známky spoločnosti Samsung Electronics.
- Logo Android, Google<sup>™</sup>, Google Maps<sup>™</sup>, Google Mail<sup>™</sup>, YouTube<sup>™</sup>, Google Play<sup>™</sup> Store a Google Talk<sup>™</sup> sú ochrannými známkami spoločnosti Google, Inc.
- Bluetooth<sup>®</sup> je registrovaná ochranná známka spoločnosti Bluetooth SIG, Inc. na celom svete.
- Wi-Fi<sup>®</sup>, Wi-Fi Protected Setup<sup>™</sup>, Wi-Fi Direct<sup>™</sup>, Wi-Fi CERTIFIED<sup>™</sup> a logo Wi-Fi sú registrované ochranné známky združenia Wi-Fi Alliance.
- DivX<sup>®</sup>, DivX Certified<sup>®</sup> a príslušné logá sú obchodnými známkami Rovi Corporation alebo jej dcérskych spoločností a sú použité na základe licencie.

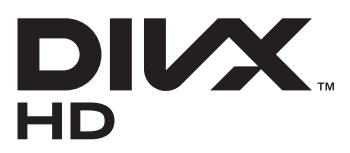

 Všetky ostatné ochranné známky a autorské práva sú majetkom príslušných vlastníkov.

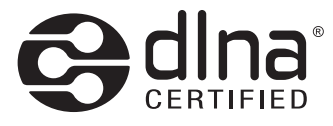

# CE0168①

Používanie tohto návodu na použitie

5

#### **INFORMÁCIE O VIDEU DIVX**

DivX<sup>®</sup> je digitálny formát videa vytvorený DivX, LLC, dcérskej spoločnosti Rovi Corporation. Toto je oficiálne zariadenie certifikované DivX Certified<sup>®</sup>, prehráva DivX video. Navštívte stránky *www.divx.com*, kde nájdete viac informácií a softvérové nástroje slúžiace na prevod súborov do formátu DivX.

#### INFORMÁCIE O SLUŽBE DIVX VIDEO-ON-DEMAND

Aby mohol tento prístroj s certifikáciou DivX<sup>®</sup> prehrávať obsah DivX Video-on-Demand (VOD), musí byť zaregistrovaný v spoločnosti DivX. Aby ste získali svoj registračný kód, nájdite časť DivX VOD v ponuke nastavenia vášho zariadenia. Viac informácií o dokončení vašej registrácie nájdete na *vod.divx.com*.

DivX Certified<sup>®</sup> na prehrávanie DivX<sup>®</sup> videa do HD 720p, vrátane prémiového obsahu.

Môže prehrávať DivX<sup>®</sup> video do HD 1080p.

# Obsah

| Zostavenie                                                                                                    | 12 |
|----------------------------------------------------------------------------------------------------|----|
| Vybalenie                                                                                                    | 12 |
| Nabíjanie batérie                                                                                                    |    |
| Vloženie pamäťovej karty (voliteľné)                                                                                                    | 15 |
| Začíname                                                                                                    | 18 |
| Zapnutie a vypnutie zariadenia                                                                                                    |    |
| Oboznámenie sa so zariadením                                                                                                    | 19 |
| Použitie S pera a dotykovej obrazovky                                                                                                    | 23 |
| Spoznávanie domovskej obrazovky                                                                                                    | 25 |
| Prístup k aplikáciám                                                                                                    | 31 |
| Prispôsobenie si zariadenia                                                                                                    | 32 |
| Zadávanie textu                                                                                                    | 38 |
| Používanie špeciálnych funkcií                                                                                                    | 40 |
| Naučte sa základné činnosti dotykového pera                                                                                                    | 40 |
| Naučte sa pokročilé činnosti S pera                                                                                                    | 41 |
| Výmena hrotu S pera                                                                                                    | 42 |
| Použitie pohybu                                                                                                    | 43 |
| Používanie režimu písania rukou                                                                                                    | 44 |
|                                                                                                    | 40 |
| Pouzivanie Poznamky S                                                                                                    | 48 |
| Používanie Poznamky S<br>Používanie rýchlych poznámok                                                                                                    |    |
| Pouzivanie Poznamky S<br>Používanie rýchlych poznámok<br>Použitie Plánovača S                                                                                 |    |
| Pouzivanie Poznamky S<br>Používanie rýchlych poznámok<br>Použitie Plánovača S<br>Oboznámenie s funkciou rýchleho príkazu                                      |    |
| Používanie Poznamky S<br>Používanie rýchlych poznámok<br>Použitie Plánovača S<br>Oboznámenie s funkciou rýchleho príkazu<br>Bezdotykové zobrazenie pre S pero |    |

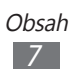

| Web               | 62   |
|-------------------|------|
| Internet          | 62   |
| Game Hub          | 67   |
| Google Play Books | 67   |
| Obchod Play       | 67   |
| YouTube           | 68   |
| Video Hub         | 69   |
| Мару              | 69   |
| Miesta            | 72   |
| Navigácia         | 72   |
| Samsung Apps      | 73   |
| S Suggest         | 74   |
| Google            | . 74 |
| Výukové centrum   | 75   |
| Komunikácia       | 76   |
| Google Mail       | 76   |
| F-mail            | 78   |
| Talk              | 20   |
| ChatON            | 81   |
| Messenger         | 82   |
| Google+           | 82   |
|                   | 02   |
| Zábava            | 83   |
| Prehrávač hudby   | 83   |
| Hudobný portál    | 86   |
| Fotoaparát        | 86   |
| Prehrávač videí   | 95   |
| Galéria           | 99   |
| Paper Artist      | 103  |
| Videoeditor       | 103  |

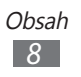

| Osobné informácie 10    | )7 |
|-------------------------|----|
| Kontakty 1              | 07 |
| Pripojenia 11           | LO |
| Spojenia s počítačom1   | 10 |
| Wi-Fi 1                 | 12 |
| Wi-Fi Direct 1          | 15 |
| AllShare Cast 1         | 16 |
| AllShare Play1          | 17 |
| Skupinové prehrávanie 1 | 20 |
| Bluetooth               | 21 |
| GPS                     | 23 |
| Televízne pripojenia1   | 24 |
| VPN pripojenia1         | 25 |
| Nástroje 12             | 27 |
| Budík 1.                | 27 |
| Kalkulačka1             | 28 |
| Sťahovania1             | 28 |
| Dropbox                 | 28 |
| Moje súbory1            | 30 |
| Polaris Office1         | 32 |
| PS Touch1               | 34 |
| Hlasové vyhľadávani1    | 34 |
| S Voice 1               | 35 |
| Svetový čas 1           | 35 |

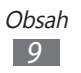

| Nastavenia                | 136 |
|---------------------------|-----|
| Otvorenie menu Nastavenia | 136 |
| Wi-Fi                     | 136 |
| Bluetooth                 | 136 |
| Využitie dát              | 136 |
| Ďalšie nastavenia         | 137 |
| Režim blokovania          | 138 |
| Zvuk                      | 138 |
| Zobrazenie                | 138 |
| Ukladací priestor         | 139 |
| Režim šetrenia energie    | 140 |
| Batéria                   | 140 |
| Správca aplikácií         | 140 |
| Lokalizačné služby        | 140 |
| Uzamknúť obrazovku        | 141 |
| Zabezpečenie              | 142 |
| Jazyk a vstup             | 143 |
| Cloud                     | 145 |
| Zálohovať a vynulovať     | 145 |
| Pridať konto              | 146 |
| Pohyb                     | 146 |
| Pero S Pen                | 146 |
| Príslušenstvo             | 147 |
| Dátum a čas               | 147 |
| Zjednodušenie ovládania   | 148 |
| Vývojárske možnosti       | 149 |
| Informácie o zariadení    | 151 |

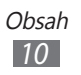

| Riešenie | problémov | ••••• | 152 |
|----------|-----------|-------|-----|
| Register | •••••     |       | 156 |

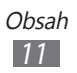

# Zostavenie

# Vybalenie

Skontrolujte, či sú v balení nasledujúce položky:

- Mobilné zariadenie
- Stručná príručka

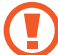

Používajte iba softvér schválený spoločnosťou Samsung. Pirátsky alebo nelegálny softvér môže spôsobiť poškodenie alebo poruchy, na ktoré sa nevzťahuje záruka výrobcu.

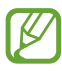

- Položky dodané s vašim zariadením a dostupné príslušenstvo sa môžu líšiť, záleží od vášho regiónu alebo poskytovateľa servisných služieb.
- Dodatočné príslušenstvo môžete zakúpiť u miestneho predajcu výrobkov Samsung.
- Dodané príslušenstvo je pre vaše zariadenie to najvhodnejšie.
- Iné príslušenstvo, než to dodané so zariadením, s ním nemusí byť kompatibilné.

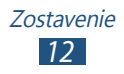

# Nabíjanie batérie

Vaše zariadenie má zabudovanú batériu. Pred prvým použitím zariadenia, alebo ak bola batéria dlhšiu dobu nevyužívaná, je potrebné nabiť batériu.

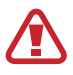

Používajte iba nabíjačky schválené spoločnosťou Samsung. Neschválené nabíjačky môžu spôsobiť výbuch batérie alebo poškodenie vášho zariadenia.

- Batériu nabíjajte iba nabíjačkou. Batériu nemôžete nabíjať pomocou USB kábla.
  - Keď poklesne napätie batérie, zariadenie vydá varovný tón a zobrazí správu informujúcu o nízkom napätí batérie. Ikona batérie 📕 bude tiež prázdna. Ak napätie batérie klesne príliš, zariadenie sa automaticky vypne. Aby ste mohli zariadenie ďalej používať, nabite batériu.
  - Ak je batéria úplne vybitá, nebudete môcť zapnúť zariadenie, ani ak je pripojený cestovný USB adaptér. Skôr, ako zapnete zariadenie, nechajte úplne vybitú batériu niekoľko minút nabíjať.

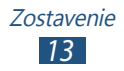

1 Pripojte kábel USB k napájaciemu adaptéru USB a potom pripojte koniec kábla USB do multifunkčného konektora.

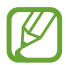

Tvar napájacieho USB adaptéra sa môže líšiť, záleží od vášho regiónu.

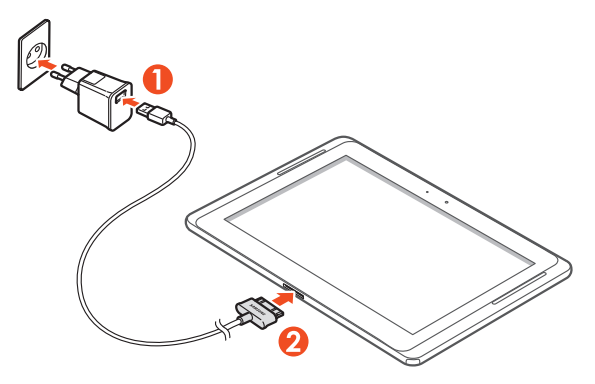

- Nesprávne pripojenie USB kábla môže spôsobiť vážne poškodenie zariadenia alebo napájacieho USB adaptéra. Na poškodenia spôsobené nesprávnym použitím sa nevzťahuje záruka.
- 2 Pripojte napájací adaptér USB k vhodnej elektrickej zásuvke.
  - Zariadenie môžete používať aj v prípade, keď sa práve nabíja, ale v tom prípade bude plné nabitie batérie trvať dlhšie.
    - Počas nabíjania zariadenia nemusí fungovať dotyková obrazovka, z dôvodu nestabilného napájania. Ak sa to stane, odpojte napájací USB adaptér zo zásuvky, alebo odpojte USB kábel od zariadenia.
    - Počas nabíjania sa zariadenie môže zahrievať. Toto je normálne a nemalo by to mať žiadny vplyv na životnosť ani výkon zariadenia.
    - Ak sa zariadenie nenabíja správne, zaneste ho spolu s nabíjačkou do servisného strediska Samsung.

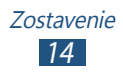

3 Keď je batéria plne nabitá, odpojte napájací adaptér USB a kábel USB najskôr od zariadenia, a potom od elektrickej zásuvky.

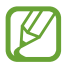

Ak chcete ušetriť energiu, odpojte napájací USB adaptér, keď ho nepoužívate. Napájací USB adaptér nemá vypínač, preto ho musíte odpojiť od elektrickej zásuvky, ak chcete prerušiť napájanie, keď sa nepoužíva, aby ste predišli plytvaniu energiou. Počas nabíjania by zariadenie malo zostať v blízkosti elektrickej zásuvky.

# Vloženie pamäťovej karty (voliteľné)

Toto zariadenie podporuje pamäťové karty s kapacitou maximálne 64 GB. V závislosti od výrobcu a typu pamäťovej karty nemusia byť niektoré pamäťové karty kompatibilné s týmto zariadením.

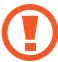

Spoločnosť Samsung používa pre pamäťové karty schválené priemyselné štandardy, avšak niektoré značky nemusia byť so zariadením plne kompatibilné. Používanie nekompatibilnej pamäťovej karty môže poškodiť zariadenie alebo samotnú kartu a poškodiť dáta na karte uložené.

- Zariadenie podporuje na pamäťových kartách iba súborový systém FAT. Ak vložíte kartu naformátovanú na iný súborový systém, zariadenie zobrazí výzvu na preformátovanie pamäťovej karty.
  - Časté zapisovanie a mazanie skracuje životnosť pamäťových kariet.
  - Po vložení pamäťovej karty do zariadenia sa súbory a priečinky na pamäťovej karte zobrazia v priečinku extSdCard v internej pamäti.

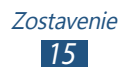

- 1 Otvorte kryt slotu pre pamäťovú kartu.
- 2 Vložte pamäťovú kartu tak, aby zlaté kontakty smerovali nadol.

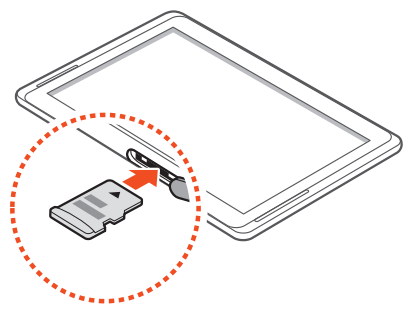

- *3* Zatlačte pamäťovú kartu do slotu pre pamäťovú kartu, pokým sa nezaistí na mieste.
- 4 Zatvorte kryt pamäťovej karty.

#### › Vybratie pamäťovej karty

Pre bezpečné odstránenie je potrebné pamäťovú kartu pred vybratím najprv odpojiť.

- *l* Otvorte zoznam aplikácií a vyberte **Nastavenia**  $\rightarrow$  **Ukladací priestor**  $\rightarrow$  **Odobrať kartu SD**  $\rightarrow$  **OK**.
- 2 Otvorte kryt pamäťovej karty.
- 3 Mierne na kartu zatlačte, pokým sa zo zariadenia neuvoľní.
- 4 Vyberte pamäťovú kartu.
- 5 Zatvorte kryt pamäťovej karty.
- Nevyberajte pamäťovú kartu, keď zariadenie prenáša informácie alebo k nim pristupuje, keďže by tak mohlo dôjsť k strate dát alebo poškodeniu karty alebo zariadenia.

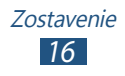

#### > Formátovanie pamäťovej karty

Formátovanie pamäťovej karty na počítači môže byť príčinou nekompatibility so zariadením. Pamäťovú kartu formátujte iba v zariadení.

Otvorte zoznam aplikácií a vyberte Nastavenia  $\rightarrow$  Ukladací priestor  $\rightarrow$  Formátovať kartu SD  $\rightarrow$  Formátovať kartu SD  $\rightarrow$  Vymazať všetko.

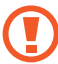

Pred formátovaním pamäťovej karty si nezabudnite vytvoriť zálohu všetkých dôležitých údajov uložených v zariadení. Záruka výrobcu nepokrýva stratu dát, ktorá je dôsledkom činnosti používateľa.

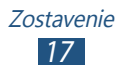

# Začíname

# Zapnutie a vypnutie zariadenia

Ak chcete svoje zariadenie zapnúť, stlačte a podržte vypínacie tlačidlo. Pri prvom zapnutí zariadenia nastavte vaše zariadenie pomocou obrazovkových pokynov.

Ak chcete zariadenie vypnúť, stlačte a podržte vypínacie tlačidlo a vyberte možnosť **Vypnúť zariadenie**  $\rightarrow$  **OK**.

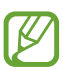

- Na miestach, kde je zakázané používanie bezdrôtových zariadení, ako sú napríklad lietadlá a nemocnice, postupujte podľa všetkých umiestnených varovaní a predpisov autorizovaných osôb.
- Ak chcete používať svoje zariadenie iba v nesieťových službách, vyberte letový režim.

#### > Prepnutie do letového režimu

V letovom režime môžete deaktivovať všetky bezdrôtové pripojenia a používať nesieťové služby na miestach, kde sú bezdrôtové zariadenia zakázané, ako sú napríklad lietadlá a nemocnice.

Ak chcete aktivovať alebo deaktivovať letový režim, prejdite do časti **Nastavenia**  $\rightarrow$  **Ďalšie nastavenia** a začiarknite políčko vedľa položky **Letový režim**  $\rightarrow$  **OK**.

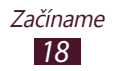

## Oboznámenie sa so zariadením

#### > Usporiadanie zariadenia

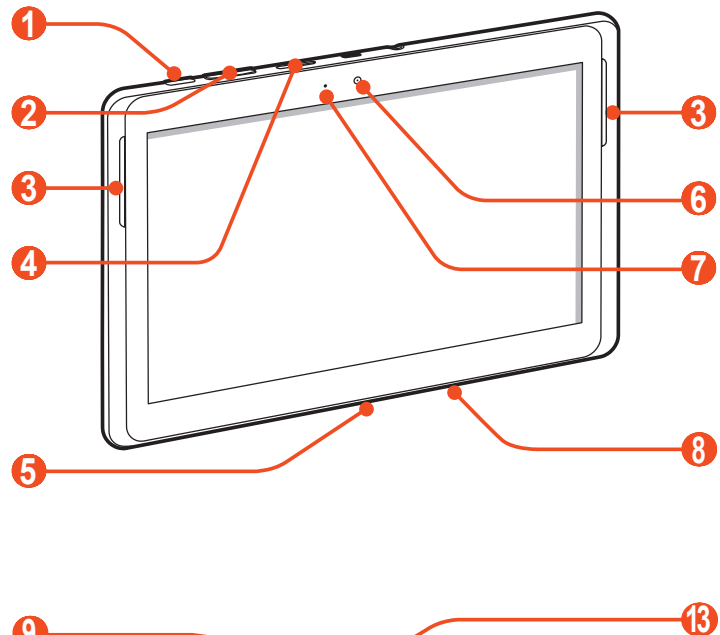

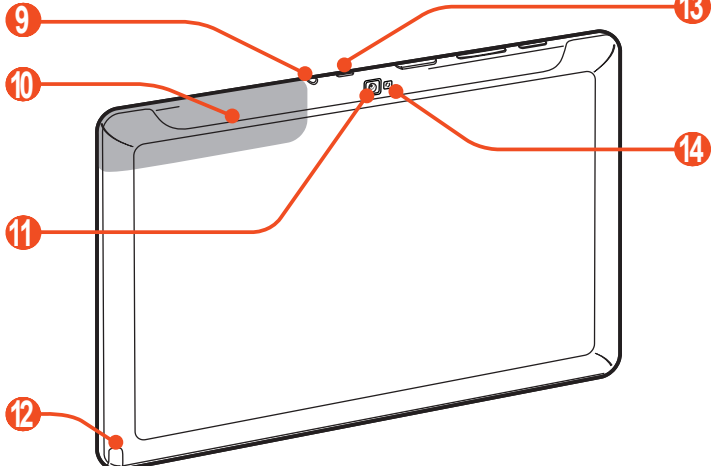

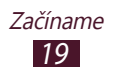

| Číslo | Funkcia                                                  |
|-------|----------------------------------------------------------|
| 0     | Vypínacie tlačidlo/tlačidlo reštartu/tlačidlo uzamknutia |
| 2     | Tlačidlo hlasitosti                                      |
| 3     | Reproduktor                                              |
| 4     | Slot pre pamäťovú kartu                                  |
| 6     | Multifunkčný konektor                                    |
| 6     | Objektív predného fotoaparátu                            |
| 7     | Svetelný snímač                                          |
| 8     | Mikrofón                                                 |
| 9     | Konektor pre slúchadlá <sup>1</sup>                      |
| 10    | Vnútorná anténa                                          |
| 1     | Objektív zadného fotoaparátu                             |
| (2)   | Otvor na S pero                                          |
| 13    | IrLED                                                    |
| 1     | Blesk                                                    |

Nesprávne pripojenie náhlavnej súpravy k vášmu zariadeniu môže poškodiť konektor náhlavnej súpravy alebo náhlavnú súpravu.

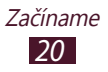

## > Tlačidlá

| Tlačidlo |                                             | Funkcia                                                                                                    |
|----------|---------------------------------------------|----------------------------------------------------------------------------------------------------|
| 0        | Napájanie/<br>reštartovanie²/<br>Uzamknutie | Zapnutie zariadenia (stlačením a<br>podržaním); ukončenie hovoru;<br>prístup k možnostiam zariadenia<br>(stlačením a podržaním);<br>uzamknutie dotykového displeja.<br>reštartovanie zariadenia (stlačte<br>a podržte na 8 – 10 sekúnd.) |
|          | Hlasitosť                                   | Nastavenie hlasitosti zariadenia.                                                                                                    |

#### > Indikačné ikony

Ikony zobrazené v spodnej časti displeja sa môžu líšiť v závislosti od oblasti alebo poskytovateľa služieb.

| Ikona       | Definícia                               |
|-------------|-----------------------------------------|
| З.          | Dostupné otvorené prístupové body Wi-Fi |
| <b>(</b> •+ | Prístupový bod Wi-Fi je pripojený       |
| *           | Aktivované Bluetooth                    |
| $\odot$     | Aktivované GPS                          |
| <u>↑</u>    | Odovzdávanie dát                        |
| <u>+</u>    | Sťahovanie dát                          |

2. Ak má vaše zariadenie závažné chyby alebo padá a zamŕza, pre obnovenie jeho funkčnosti budete zrejme potrebovať reštart.

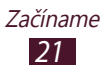

| Ikona               | Definícia                                              |
|---------------------|--------------------------------------------------------|
| Ŧ                   | Pripojené k počítaču                                   |
| $\geq \overline{a}$ | Nová e-mailová správa                                  |
| $\Sigma$            | Nový Google Mail                                       |
| Ø                   | Aktivované upozornenie                                 |
| 1                   | Upozornenie na udalosť                                 |
| ×                   | Aktivovaný letový režim                                |
| 5                   | Prebieha prehrávanie hudby                             |
| A                   | Vyskytla sa chyba alebo je potrebné postupovať opatrne |
| Ø                   | Aktivovaná funkcia Smart stay                          |
| ✓                   | Vybraté S pero                                         |
|                     | Stav batérie <sup>3</sup>                              |
| 10:00 AM            | Aktuálny čas                                           |

3. Ak používate nabíjačku, ktorá nie je schválená spoločnosťou Samsung, tento indikátor sa nezobrazí.

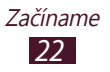

# Použitie S pera a dotykovej obrazovky

Pomocou dotykového displeja zariadenia je možné jednoducho vyberať položky a vykonávať funkcie. Naučte sa základné činnosti na používanie dotykovej obrazovky.

- Nedotýkajte sa dotykového displeja končekmi prstov ani na dotykovom displeji nepoužívajte ostré nástroje. Inak môžete poškodiť dotykový displej alebo spôsobiť jeho poruchu.
  - Nedovoľte, aby sa dotykový displej dostal do kontaktu s inými elektrickými zariadeniami. Elektrostatické výboje môžu byť príčinou nefunkčnosti dotykového displeja.
  - Nedovoľte, aby sa dotykový displej dostal do kontaktu s vodou. Vo vlhkých podmienkach alebo pri vystavení vode môže dôjsť k zlyhaniu funkcie dotykového displeja.
  - Ak necháte dotykový displej príliš dlho nečinný, môže dôjsť k vypáleniu obrazu alebo jeho zdvojeniu. Ak zariadenie nepoužívate, dotykový displej vypnite.
  - S pero neohýnajte.
  - Nepoužívajte S pero v blízkosti zdroja magnetickej interferencie. Mohlo by sa stať, že S pero nebude fungovať správne alebo že prestane fungovať.
- Aby bolo používanie dotykového displeja čo najefektívnejšie, pred použitím zariadenia z displeja odstráňte ochrannú fóliu.
- Náhradné S pero si môžete kúpiť u miestneho predajcu spoločnosti Samsung.
- Ak S pero nepracuje správne, vymeňte jeho hrot alebo ho odneste do servisného strediska spoločnosti Samsung.
- Najlepšie výsledky dosiahnete tak, že budete S pero držať čo najkolmejšie na dotykovú obrazovku a vyhnete sa používaniu ostrých uhlov.

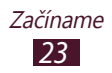

Dotykovú obrazovku ovládajte pomocou nasledovného:

- Dotyk: Jedenkrát sa dotknite prstom alebo dodaným S perom a vyberte alebo spustite ponuku, možnosť alebo aplikáciu.
- Dotyk a podržanie: Ťuknite na položku a podržte ju viac ako 2 sekundy a otvorte zoznam možností.
- Pretiahnutie: Ťuknutím a ťahaním prsta hore, dole, doľava alebo doprava môžete listovať položkami zoznamu.
- Ťahať a pustiť: Dotykom a podržaním prsta na položke a jeho pretiahnutím položku presuňte.
- Dvojitý dotyk: Počas prezerania fotografií alebo webových stránok rýchlym dvojitým dotykom prstom obraz priblížte alebo oddiaľte.

#### > Otočenie obrazovky

Zariadenie obsahuje vnútorný pohybový senzor, ktorý detekuje smer jeho natočenia. Ak otáčate obrazovku, rozhranie sa bude otáčať automaticky podľa otočenia.

Ak chcete nastaviť otáčanie obrazovky, vyberte pravú stranu systémovej lišty a potom vyberte **Otočenie obraz.** na paneli oznamov.

#### > Uzamknutie a odomknutie dotykovej obrazovky

Ak nepoužívate zariadenie počas dlhšej doby, vaše zariadenie vypne dotykovú obrazovku a automaticky ju uzamkne, aby predišlo akejkoľvek nechcenej činnosti. Ak chcete manuálne uzamknúť obrazovku, stlačte vypínacie tlačidlo.

Ak ju chcete odomknúť, zapnite obrazovku stlačením vypínacieho tlačidla, ťuknite kamkoľvek na obrazovku a potom posuňte prst ktorýmkoľvek smerom.

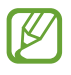

Môžete aktivovať funkciu uzamknutia obrazovky, aby ste predišli používaniu zariadenia alebo vstupovaniu k vašim osobným údajom a informáciám, ktoré sú uložené vo vašom zariadení, inými osobami. ► str. 35

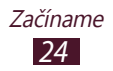

# Spoznávanie domovskej obrazovky

Keď je zariadenie v základnom režime, je zobrazená základná obrazovka. Na základnej obrazovke si môžete pozrieť ikony indikátorov, widgety, skratky do aplikácií a iné položky. Prejdite doľava alebo doprava na panel domácej obrazovky.

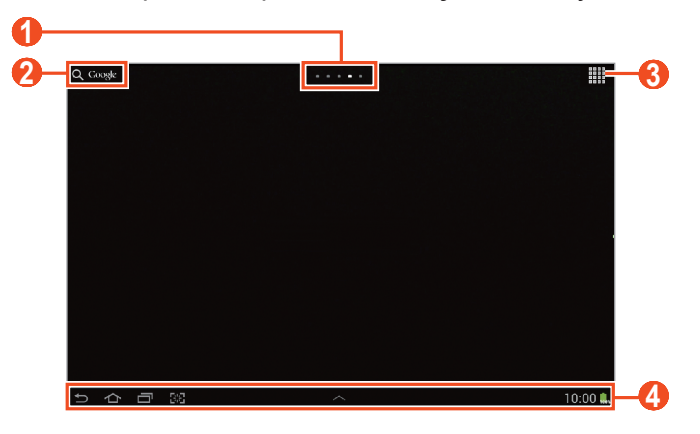

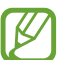

V závislosti od oblasti alebo poskytovateľa služieb sa horeuvedená obrazovka môže líšiť.

| Číslo | Funkcia                                                                                                    |
|-------|----------------------------------------------------------------------------------------------------|
| 0     | Vyberte bod na hornej strane obrazovky<br>a presuňte sa priamo k príslušnej obrazovke.                               |
| 2     | Vyhľadávanie aplikácií a súborov v tomto<br>zariadení a konkrétnych údajov na webe<br>pomocou widgetu Google Search. |
| 3     | Vstúpenie do zoznamu aplikácií.                                                                                      |
| 4     | Systémová lišta (Viď nasledovnú časť.)                                                                               |

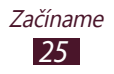

#### Systémová lišta

Na systémovej lište sa môžete rýchlo navigovať medzi obrazovkami, vstupovať do aplikácií, prezerať informácie o systéme a viac.

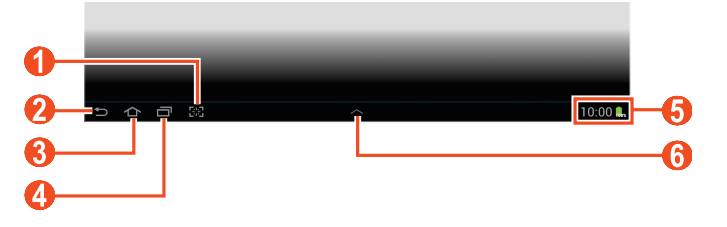

| Číslo | Funkcia                                                                                                    |
|-------|----------------------------------------------------------------------------------------------------|
| 0     | Snímanie aktuálnej obrazovky; Zachytiť<br>aktuálnu obrazovku a otvoriť kresliacu podložku<br>(ťuknite a podržte). Možno vykonať zmenu na<br>inú funkciu. ► str. 139 |
| 2     | Návrat na predchádzajúcu obrazovku.                                                                                                    |
| 3     | Návrat na domácu obrazovku; Prístup k widgetu vyhľadávania Google alebo službe Google Now (ťuknutím a podržaním).                                                   |
| 4     | Otvorenie zoznamu posledných aplikácií.                                                                                                    |
| 6     | Ikony zobrazenia a aktuálny stav vášho<br>zariadenia; Otvorenie panela oznamov.                                                                                     |
| 6     | Otvorenie panelu režimu viacerých okien.                                                                                                    |

#### > Pridanie skratky pre aplikáciu na domácu obrazovku

- 1 Otvorte zoznam aplikácií, ťuknite na ikonu aplikácie a podržte na nej prst.
- 2 Presuňte ikonu na požadované miesto, alebo ju presuňte na iný panel na domácej obrazovke.

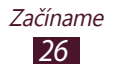

#### > Pridanie widgetu na domácu obrazovku

Widgety sú malé aplikácie, ktoré poskytujú praktické funkcie a informácie na domácej obrazovke.

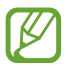

Dostupné widgety sa môžu líšiť v závislosti od oblasti a poskytovateľa služieb.

- 1 Otvorte zoznam aplikácií a výberom možnosti **Widgety** otvorte panel widgetov.
- 2 Posúvajte panel widgetov doľava alebo doprava.
- *3* Uchopte a podržte widget, ktorý chcete pridať na domácu obrazovku.

#### > Presunutie položky na domovskej obrazovke

- Uchopte a podržte položku, až kým sa nezobrazí mriežka obrazovky.
- 2 Položku potiahnite na požadované miesto.

### > Odstránenie položky z domácej obrazovky

- 1 Ak chcete položku odstrániť, ťuknite na ňu a podržte.
   Na hornej strane domácej obrazovky sa zobrazí odpadkový kôš.
- 2 Pretiahnite položku do koša.
- *3* Keď sa kôš zobrazí červenou, uvoľnite položku.

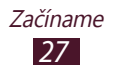

#### Pridávanie a odstraňovanie panelu z domovskej obrazovky

Môžete pridávať alebo odstraňovať panely domovskej obrazovky a organizovať widgety.

- 1 Na domovskej obrazovke položte dva prsty na obrazovku a uštipnutím prepnite na režim upravovania.
- 2 Pridávanie, odstraňovanie alebo reorganizácia panelov:
  - Ak chcete pridať nový panel, vyberte 册.
  - Ak chcete odstrániť panel, uchopte a podržte obrázok miniatúry panela a potom ho potiahnite do odpadkového koša.
  - Ak chcete nastaviť panel pre predvolenú domácu obrazovku, vyberte možnosť 
    .
  - Ak chcete zmeniť poradie panelov, uchopte a podržte obrázok miniatúry panela a potom ju potiahnite na nové miesto.
- 3 Stlačením Sa vrátite na predošlú obrazovku.

# > Spustenie aplikácií v režime viacerých okien

Aplikácie spustené z panela režimu viacerých okien sa zobrazia v menších oknách, ktoré možno presúvať, zväčšovať a zmenšovať.

- 1 Výberom položky na systémovej lište otvorte panel režimu viacerých okien.
- 2 Vyberte aplikáciu, čím ju spustíte.
  - Ak chcete premiestniť aplikáciu na iné miesto, ťuknite a podržte záhlavie aplikácie a potiahnite ju na nové miesto.
  - Ak chcete maximalizovať okno tak, aby vyplnilo obrazovku, vyberte položku .
  - Ak chcete, aby sa aplikácia vždy zobrazovala navrchu, vyberte položku <u></u>.
  - Ak chcete aplikáciu zatvoriť, vyberte položku 🗷 alebo
     S.

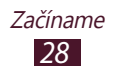

- Ak chcete zobraziť dve rôzne aplikácie v režime viacerých okien vedľa seba na celej obrazovke, vyberte položku Duálne zobrazenie. Polohu oboch aplikácií môžete zameniť ťuknutím a podržaním lišty jednej aplikácie a jej potiahnutím na druhú aplikáciu.
- Ak chcete usporiadať viaceré aplikácie v režime viacerých okien v prekrývajúcich sa oknách, vyberte položku Kaskádové zobrazenie.

#### Konfigurácia aplikácií v režime viacerých okien

1 Výberom položky na systémovej lište otvorte panel režimu viacerých okien.

#### 2 Vyberte Upraviť.

Na hornom paneli sa zobrazuje zoznam aplikácií, ktoré možno spustiť ako aplikácie v režime viacerých okien, a na dolnom paneli sa zobrazuje zoznam aplikácií pridaných na panel režimu viacerých okien.

- Ak chcete pridať aplikáciu na panel režimu viacerých okien, vyberte položku z horného panelu.
- Ak chcete odstrániť aplikáciu z panelu režimu viacerých okien, vyberte položku z dolného panelu.
- *3* Keď skončíte, zvoľte **Hotovo**.

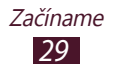

#### › Použitie panela oznamov

Na domácej obrazovke, alebo počas používania aplikácie, vyberte pravú stranu systémovej lišty a potom vyberte možnosť z panela oznamov.

Môžete si prezerať aktuálny stav zariadenia a používať nasledovné možnosti:

- Wi-Fi: Aktivovanie alebo deaktivovanie funkcie Wi-Fi.
- GPS: Aktivácia alebo deaktivácia funkcie GPS.
- **Zvuk**: Aktivovanie alebo deaktivovanie režimu ticha. Zariadenie v tichom režime môžete nastaviť tak, aby vibrovalo alebo aby bolo stlmené.
- Otočenie obraz.: Aktivovanie alebo deaktivovanie automatického otočenia.
- Bluetooth: Aktivácia alebo deaktivácia funkcie Bluetooth.
- Režim blokov.: Aktivovanie alebo deaktivovanie režimu blokovania. V režime blokovania bude zariadenie blokovať všetky oznámenia.
- Šetren. energie: Aktivácia alebo deaktivácia úsporného režimu.
- AllShare Cast: Aktivácia alebo deaktivácia funkcie AllShare Cast.
- **Synchron.**: Aktivujte alebo deaktivujte automatickú synchronizáciu aplikácií.

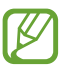

Dostupné ikony sa môžu líšiť v závislosti od poskytovateľa služieb a oblasti.

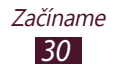

# Prístup k aplikáciám

- 1 Na domovskej obrazovke otvoríte zoznam aplikácií výberom položky .
- 2 Posuňte sa doľava alebo doprava na ďalšiu obrazovku. Na príslušnú obrazovku môžete taktiež prejsť priamo zvolením jedného z bodov v dolnej časti obrazovky.
- 3 Zvoľte aplikáciu.
   Ak chcete zobraziť panel widgetov, vyberte možnosť
   Widgety.
- 4 Stlačením Sa vrátite na predošlú obrazovku, Stlačením
   Sa vrátite na domovskú obrazovku.

#### > Prístup k nedávno otvoreným aplikáciám

- Vyberte i otvoríte zoznam aplikácií, do ktorých ste vstúpili naposledy.
- 2 Zvoľte aplikáciu.

#### › Používanie správcu úloh

Vaše zariadenie je viacúlohové zariadenie. Naraz môžete spustiť viac ako jednu aplikáciu. Viac úloh však môže spôsobiť zavesenie, zamrznutie, problémy s pamäťou alebo dodatočnú spotrebu energie. Aby ste sa vyhli týmto problémom, ukončite nepotrebné programy pomocou správcu úloh.

#### *l* Vyberte $\blacksquare \rightarrow$ Správca úloh $\rightarrow$ Aktívne aplikácie.

Ak chcete aplikáciu ukončiť, zvoľte Ukon.
 Ak chcete ukončiť všetky aktívne aplikácie, zvoľte Ukončiť všetko.

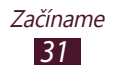

# Prispôsobenie si zariadenia

Používanie zariadenia môže byť efektívnejšie, keď si ho upravíte podľa svojich potrieb.

## > Zmena jazyka displeja

- l Otvorte zoznam aplikácií a vyberte Nastavenia  $\rightarrow$  Jazyk a vstup  $\rightarrow$  Jazyk.
- 2 Zvoľte požadovaný jazyk.

#### > Nastavenie aktuálneho času a dátumu

- Otvorte zoznam aplikácií a vyberte Nastavenia → Dátum a čas.
- 2 Vyberte svoje časové pásmo, nastavte dátum a čas a zmeňte ďalšie možnosti.

#### > Zapnutie alebo vypnutie tónu dotyku

Otvorte zoznam aplikácií a vyberte Nastavenia  $\rightarrow$  Zvuk  $\rightarrow$  Zvuky dotykov.

#### > Nastavenie hlasitosti zariadenia

- 1 Stláčajte tlačidlo hlasitosti hore alebo dole.
- 2 Vyberte 3 a potiahnite posúvače na nastavenie úrovne hlasitosti pre každý zvuk.

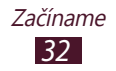

#### > Prepnutie do tichého režimu

Ak chcete vypnúť alebo zrušiť vypnutie zvuku vášho zariadenia, spravte nasledovné:

- Otvorte panel upozornení na pravej strane systémovej lišty a vyberte Zvuk.
- Stlačte a podržte vypínacie tlačidlo a vyberte X.

#### › Voľba tapety pre domovskú obrazovku

- *1* Ťuknite kamkoľvek na domácu obrazovku a prst podržte.
- 2 Vyberte možnosť **Nastaviť tapetu**  $\rightarrow$  **Úvodná obrazovka**.
  - Galéria: Vami zachytené fotografie alebo obrázky prevzaté z Internetu.
  - Tapety: Obrázky tapiet, ktoré sú uložené v zariadení.
  - Živé tapety: Animované obrázky, ktoré sú uložené v zariadení.
- 3 Vyberte položku.
- 4 Zvoľte Nastaviť tapetu.

Ak ste vybrali položku v časti **Galéria**, môžete potiahnutím posúvať modrý rámček alebo meniť jeho veľkosť. Potom vyberte možnosť **Hotovo**.

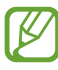

Spoločnosť Samsung nie je zodpovedná za žiadne použitie predvolených obrázkov a tapiet dodaných so zariadením.

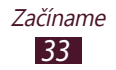

## > Nastavenie jasu displeja

Vaše zariadenie má svetelný senzor, ktorý dokáže rozoznať úroveň okolitého svetla a automaticky upraviť jas displeja. Jas displeja môžete nastaviť aj manuálne.

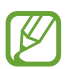

Úroveň jasu displeja bude mať vplyv na to, ako rýchlo zariadenie spotrebuje energiu batérie.

#### Nastavte zariadenie na automatickú úpravu jasu

- *l* Otvorte zoznam aplikácií a vyberte **Nastavenia**  $\rightarrow$  **Zobrazenie**  $\rightarrow$  **Jas**.
- 2 Začiarknite políčko vedľa položky **Automatické nastavenie** jasu.
- 3 Zvoľte **OK**.

Zariadenie automaticky zvýši jas vo svetlom prostredí a zníži jas v tmavom prostredí.

#### Manuálne nastavenie jasu

- *l* Otvorte zoznam aplikácií a vyberte **Nastavenia**  $\rightarrow$  **Zobrazenie**  $\rightarrow$  **Jas**.
- 2 Zrušte začiarknutie políčka vedľa **Automatické nastavenie jasu**.
- *3* Potiahnite posúvač doľava alebo doprava.
- 4 Zvoľte **OK**.

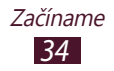

#### › Nastavte zámok obrazovky

Zariadenie môžete uzamknúť aktivovaním funkcie uzamknutia obrazovky.

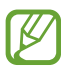

 Keď raz nastavíte zámok obrazovky, vaše zariadenie bude požadovať odomykací kód vždy, keď ho zapnete, alebo pri odomykaní dotykovej obrazovky.

- Ak heslo zabudnete, zaneste zariadenie do servisného strediska Samsung, kde vám ho odomknú.
- Spoločnosť Samsung nezodpovedá za žiadnu stratu hesiel alebo súkromných informácií ani za žiadne poškodenia spôsobené nelegálnym softvérom.

#### Nastavenie odomykania pomocou rozpoznania tváre

- 1 Otvorte zoznam aplikácií a vyberte možnosť Nastavenia
   → Uzamknúť obrazovku → Uzamknutie obrazovky →
   Odomknutie tvárou.
- 2 Prečítajte si správu s upozornením a vyberte položku Ďalej.
- *3* Zvoľte **Nastaviť**  $\rightarrow$  **Pokračovať**.
- 4 Nastavte zariadenie tak, aby bola vaša tvár umiestnená v obrázku.
- 5 Keď je vaša tvár správne nasnímaná, zvoľte **Pokračovať**.
- 6 Dokončite nastavenie sekundárneho odomykacieho kódu PIN alebo vzoru.

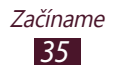

# Nastavenie odomknutia pomocou rozpoznania tváre a hlasu

- 1 Otvorte zoznam aplikácií a vyberte možnosť Nastavenia
   → Uzamknúť obrazovku → Uzamknutie obrazovky →
   Tvár a hlas.
- 2 Zvoľte Ďalej  $\rightarrow$  Nastaviť  $\rightarrow$  Pokračovať.
- 3 Nastavte zariadenie tak, aby bola vaša tvár umiestnená v obrázku.
- 4 Keď je vaša tvár správne nasnímaná, zvoľte **Pokračovať**.
- 5 Zvoľte 🛛.
- 6 4-krát povedzte slovo alebo frázu na použitie odomykacieho príkazu.

#### 7 Zvoľte **Done**.

Na dosiahnutie vyššej úrovne zabezpečenia vyberte položku **Adapt Voice**.

 $\delta\,$  Dokončite nastavenie sekundárneho odomykacieho kódu PIN alebo vzoru.

#### Nastavenie podpisu na odomknutie

- 1 Otvorte zoznam aplikácií a vyberte možnosť Nastavenia
   → Uzamknúť obrazovku → Uzamknutie obrazovky → Podpis.
- *2* Zvoľte **Nastaviť**.
- 3 Nakreslite podpis a vyberte možnosť Pokračovať. Tento krok trikrát zopakujte. Tým sa nastaví odomykanie podpisom.
- 4 Dokončite nastavenie sekundárneho odomykacieho kódu PIN alebo vzoru.

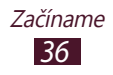
#### Nastavenie odomykacieho vzoru

- 1 Otvorte zoznam aplikácií a vyberte možnosť Nastavenia
   → Uzamknúť obrazovku → Uzamknutie obrazovky → Vzor.
- 2 Pozrite si pokyny na obrazovke a príklady vzorov a vyberte Ďalej.
- *3* Nakreslite vzor potiahnutím prsta a spojte minimálne 4 body, potom vyberte **Pokračovať**.
- 4 Znovu nakreslite vzor, aby ste ho potvrdili a vyberte **Potvrdiť**.
- 5 Nastavte záložný kód PIN.

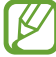

Ak zabudnete odomykací vzor, pomocou záložného kódu PIN môžete deaktivovať funkciu zamknutia obrazovky.

#### Nastavenie PIN odblokovania

- 1 Otvorte zoznam aplikácií a vyberte možnosť Nastavenia
   → Uzamknúť obrazovku → Uzamknutie obrazovky → PIN.
- 2 Zadajte nové PIN (číselné) a vyberte **Pokračovať**.
- *3* Zadajte PIN opätovne a vyberte **OK**.

#### Nastavenie hesla odomknutia

- 1 Otvorte zoznam aplikácií a vyberte možnosť Nastavenia
   → Uzamknúť obrazovku → Uzamknutie obrazovky →
   Heslo.
- 2 Zadajte nové heslo (alfanumerické) a vyberte **Pokračovať**.
- *3* Zadajte heslo opätovne a vyberte **OK**.

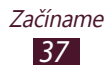

# Zadávanie textu

Text môžete zadávať výberom znakov na virtuálnej klávesnici, zadaním písania rukou na obrazovke alebo hovorením slov do mikrofónu.

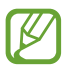

Niektoré jazyky nemusia byť podporované. Aby ste mohli text zadávať, mali by ste jazyk písania prepnúť na jeden z podporovaných jazykov.

#### > Zmena typu klávesnice

Môžete zmeniť typ klávesnice. Na systémovej lište vyberte možnosť **m** a vyberte typ klávesnice.

Text môžete zadávať aj hlasom. Vyberte **m** a možnosť hlasového zadávania, podľa jazyka, ktorý chcete používať.

#### > Zadávanie textu pomocou klávesnice Samsung

Zadajte text vybraním alfanumerických tlačidiel. Používať môžete nasledovné klávesy:

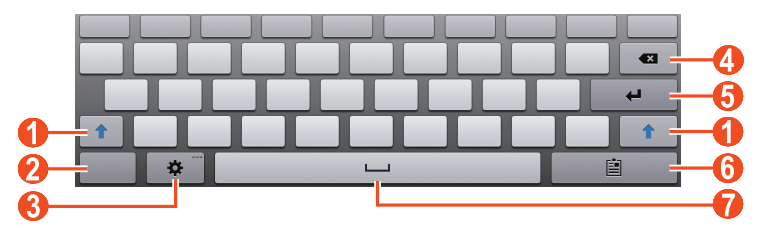

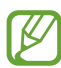

V závislosti od oblasti alebo poskytovateľa služieb sa horeuvedená obrazovka môže líšiť.

| Číslo | Funkcia                                                   |
|-------|-----------------------------------------------------------|
| 0     | Zmena veľkých písmen na malé a naopak.                    |
| 2     | Prepínanie medzi režimom čísel/symbolov<br>a režimom ABC. |

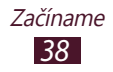

| Číslo | Funkcia                                                                                                    |
|-------|----------------------------------------------------------------------------------------------------|
| 3     | Vstup do nastavení klávesnice. Ťuknutím na<br>možnosť 🏶 a podržaním prsta prejdete do<br>režimu ručného písania a budete môcť zadávať<br>text hlasom. |
| 4     | Vymazanie zadaných údajov.                                                                                                    |
| 5     | Začatie nového riadka.                                                                                                    |
| 6     | Priloženie položky.                                                                                                    |
| 1     | Vloženie medzery.                                                                                                    |

Keď je aktivovaný režim prediktívneho textu (XT9), môžete použiť nepretržitý vstup, pomocou ktorého môžete zadať text posúvaním po klávesnici. ► str. 143

#### > Skopírovanie a vloženie textu

Pri vkladaní textu môžete použiť funkciu kopírovať a vložiť a text použiť v iných aplikáciách.

- 1 Stlačte a podržte slovo.
- 🤰 Ak chcete vybrať požadovaný text, potiahnite 🔳 alebo 📗.
- *3* Zvoľte **Kopírovať** pre skopírovanie alebo **Vystrihnúť** pre vystrihnutie a uloženie textu do schránky.
- 4 V inej aplikácii sa dotknite poľa pre zadanie textu a podržte.
- 5 Zvolením **Vložiť** vložte text zo schránky do textového poľa.

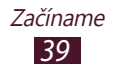

# Používanie špeciálnych funkcií

Vaše zariadenie môžete používať ako výkonný zápisník, vďaka viacerým funkciám, ktoré vám pomôžu pri zadávaní textu, kreslení a používaní ovládania pomocou pohybu alebo hlasových príkazov.

## Naučte sa základné činnosti dotykového pera

Vaše zariadenie sa dodáva spolu so špeciálnym S perom. Pomocou S pera môžete vykonávať tieto činnosti:

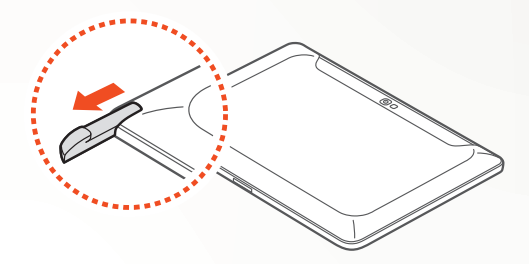

- Dotyk: Ťuknite na položku alebo oblasť na obrazovke a vyberte položku, otvorte ponuku alebo spustite aplikáciu.
- Dotyk a podržanie: Ťuknite a podržte S pero na položke viac ako na dve sekundy.
- Dvojitý dotyk: Dvakrát rýchlo ťuknite na položku alebo oblasť na obrazovke.
- Potiahnite: Ťuknite na oblasť na obrazovke a potom pomaly potiahnite S pero hore, dole, doľava alebo doprava a prechádzajte cez zoznamy alebo obrazovky.
- Kreslite: Nakreslite čiaru alebo tvar na kresliacu podložku.
- Píšte: Napíšte svoje text na panel rukopisu.

# Naučte sa pokročilé činnosti S pera

Pomocou S pera môžete ďalej vykonávať tieto pokročilé činnosti:

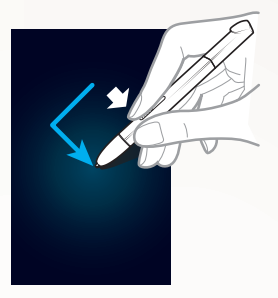

#### **Späť**

Ak sa chcete vrátiť na predchádzajúcu obrazovku, podržte stlačené tlačidlo S pera a nakreslite symbol < .

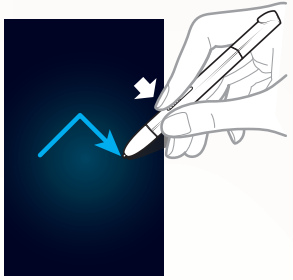

#### Menu

Ak chcete zobraziť zoznam možností, ktoré sú k dispozícii na aktuálnej obrazovke, podržte stlačené tlačidlo S pera a nakreslite symbol  $\triangle$ .

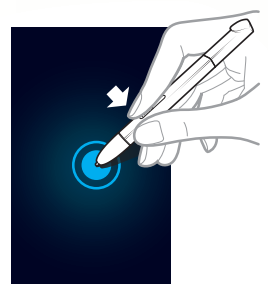

### Nasnímanie obrazovky

Snímku obrazovky vytvoríte súčasným podržaním tlačidla S pera, ťuknutím na obrazovku a podržaním.

Po nasnímaní obrazovky na ňu môžete kresliť, písať alebo ju orezávať. Upravený obrázok sa uloží v umiestnení **Moje súbory**  $\rightarrow$  **sdcard0**  $\rightarrow$  **Pictures**  $\rightarrow$  **Screenshots**.

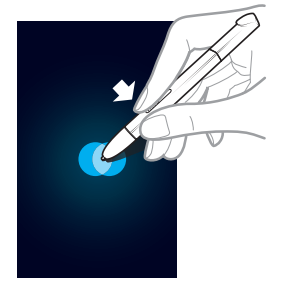

#### Poznámka S

Funkciu rýchlej poznámky spustíte tak, že pri stlačenom tlačidle S pera dvakrát klepnete na obrazovku.

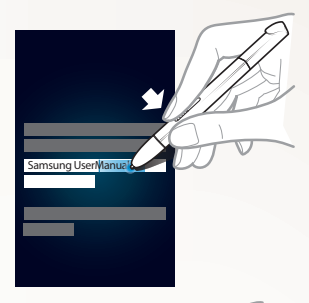

#### Výber textu

Podržte stlačené tlačidlo S pera a potiahnite S perom doľava alebo doprava po texte, ktorý chcete vybrať.

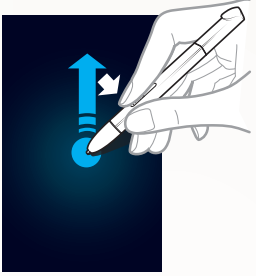

# Rýchly príkaz

Ak chcete spustiť funkciu rýchleho príkazu, podržte stlačené tlačidlo S pera a potiahnite S perom nahor. Na obrazovke rýchleho príkazu spustite

priradenú aplikáciu alebo funkciu nakreslením príslušného príkazu pomocou gesta. ► str. 60

# Výmena hrotu S pera

Ak je hrot opotrebovaný alebo sa zdá, že S pero nepracuje správne, vymeňte hrot za nový.

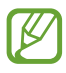

Ak S pero nepracuje správne po výmene hrotu, skontrolujte, či je hrot nasadený až na doraz.

- *1* Uchopte hrot pomocou nástroja na vytiahnutie hrotu a vytiahnite ho.
- 2 Nasad'te nový hrot na S pero až na doraz na miesto, kde ste predtým hrot odstránili.

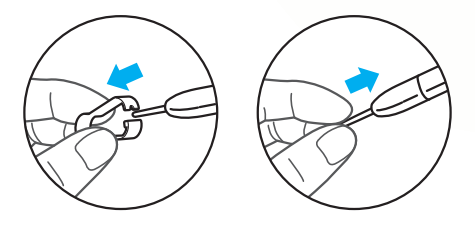

# Použitie pohybu

Zabudované rozpoznanie pohybu vám poskytuje rozšírené ovládanie. Môžete vykonávať činnosti len pohnutím svojho zariadenia alebo gestikuláciou vašich rúk.

Ak chcete používať tieto funkcie, musíte si najskôr aktivovať funkciu rozpoznania pohybu. Otvorte zoznam aplikácií, zvoľte položku **Nastavenia** → **Pohyb** a následne potiahnite posúvač na pravú stranu pravej hornej časti obrazovky.

#### > Naklonenie

Chyťte zariadenie obidvomi rukami, ťuknite a podržte dva body na obrazovke a následným naklonením zariadenia dozadu a dopredu budete približovať alebo odďaľovať.

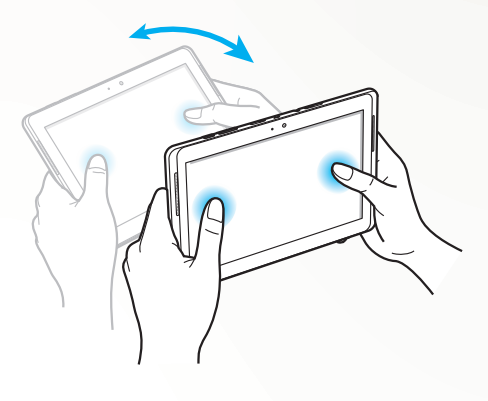

#### Panorámovanie

Klepnite a podržte položku na obrazovke a posuňte zariadenie doľava alebo doprava, čím presuniete položku na ďalšiu stranu domácej obrazovky alebo zoznamu aplikácií. Keď je obrázok priblížený, posunutím zariadenia ľubovoľným smerom si môžete prezerať jednotlivé časti obrázka.

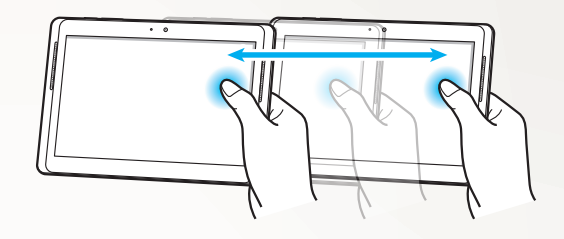

### Používanie režimu písania rukou

Na klávesnici Samsung môžete prepnúť do režimu rukopisu a jednoduchšie tak zadávať text. Ak chcete prepnúť do režimu ručného písania, klepnite a podržte položku 🌣 a bez pustenia obrazovky zvoľte položku **T**.

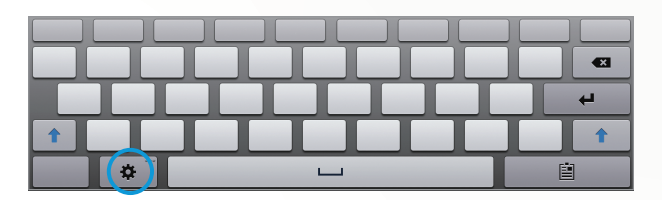

Napíšte svoje text na panel rukopisu.

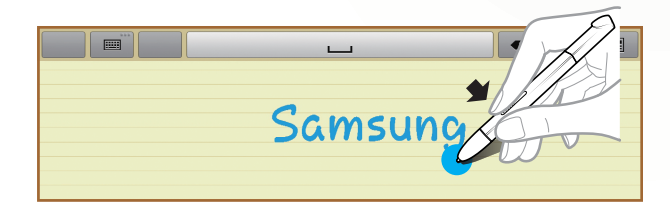

Ak chcete prepnúť na klávesnicu Samsung, vyberte 📖.

#### > Prehliadka rukopisu

- Po napísaní jedného znaku napíšte ďalší. Každé písmeno píšte vpravo od predchádzajúceho znaku. Ak urobíte ťah cez predchádzajúci znak, môže sa rozpoznať ako nový znak.
  - Príklad nerozpoznaného

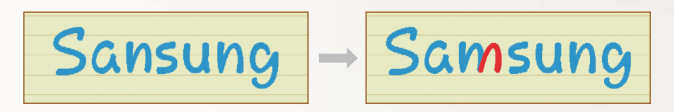

- Píšte znaky zvislo (nie šikmo).
  - Príklad rozpoznaného

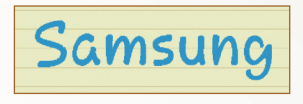

- Príklad nerozpoznaného

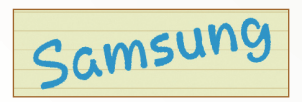

- Nepíšte znaky cez seba.
  - Príklad rozpoznaného

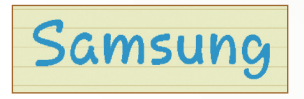

- Príklad nerozpoznaného

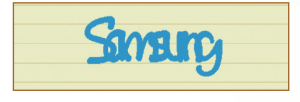

- Väčšina jazykov umožňuje rozpoznávať nielen jednotlivé znaky, ale aj znaky písané spolu, ktoré tvoria slová. (Toto sa označuje ako podpora rozpoznávania slov a fráz.) Jazyky podporujúce a nepodporujúce rozpoznávanie slov a fráz by mali byť uvedené v tejto príručke. (Všetky jazyky, ktoré podporujú protokol SIP pre rukopis, by mali podporovať rozpoznávanie slov a fráz.)
  - Jazyky, ktoré podporujú rozpoznávanie slov a fráz: English UK, English US, Čeština, Български, Dansk, Deutsch, Eλληνικά, Español, Eesti, Suomi, Français, Hrvatski, Magyar, íslenska, Italiano, Қазақ, 한국어, Lietuvių, Latviešu, Norsk, Nederlands, Polski, Português, Română, Русский, Slovenčina, Slovenščina, Srpski, Svenska, Türkçe, Українська
  - Podpora rozpoznávania jednotlivých znakov

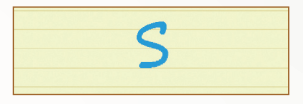

- Podpora rozpoznávania slov a fráz

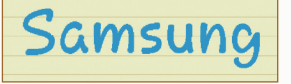

- V niektorých jazykoch možno rozpoznávať aj písanie kurzívou. (Rozpoznávanie písania kurzívou.)
  - Jazyky, ktoré podporujú rozpoznávanie písania kurzívou, by mali podporovať aj rozpoznávanie písania spojených znakov.
  - V prípade jazykov, ktoré nepodporujú rozpoznávanie písania kurzívou, treba písať jednotlivé znaky samostatne.
  - Jazyky podporujúce a nepodporujúce písanie kurzívou by mali byť uvedené v tejto príručke.

- Jazyky, ktoré podporujú písanie kurzívou: English UK, English US, Deutsch, Español, Français, Italiano, Nederlands, Português
- Jazyky, ktoré nepodporujú písanie kurzívou: Čeština, Български, Еλληνικά, Eesti, Hrvatski, Magyar, íslenska, Қазақ, 한국어, Lietuvių, Latviešu, Polski, Română, Русский, Slovenčina, Slovenščina, Srpski, Türkçe, Українська, Dansk, Suomi, Norsk, Svenska
- Príklad jazyka, ktorý podporuje písanie kurzívou: English

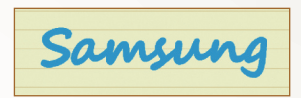

- Príklad jazyka, ktorý nepodporuje písanie kurzívou: 한국어

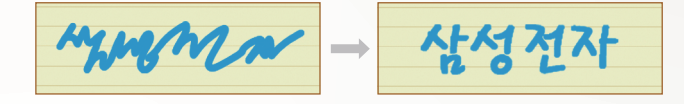

- Pri písaní viac než jedného riadka musíte ponechať dostatok miesta.
  - Príklad rozpoznaného

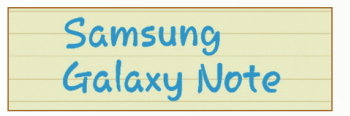

- Príklad nerozpoznaného

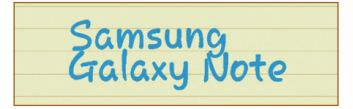

# Používanie Poznámky S

Pomocou funkcie Poznámka S môžete vytvárať poznámky tak, že do poznámok vložíte rôzny multimediálny obsah a na domovskú obrazovku pridáte zástupcu poznámky.

Funkcia Poznámka S obsahuje rôzne šablóny, ktoré vám uľahčia vytváranie poznámok.

- Poznámka/Voľná poznámka: Z prázdnej stránky môžete vytvoriť jednoduchú poznámku.
- Poznámka k: Môžete vytvárať záznamy zo stretnutí, konferencií alebo prednášok.
- Časopis: Vložením multimediálnych súborov môžete vytvoriť multimediálnu poznámku.
- Denník: Môžete vytvoriť denník s fotografiami.
- Recept: Môžete vytvárať vlastné recepty.
- Cestovanie: Môžete si viesť cestovné denníky.
- Poznámka: Môžete vytvárať poznámky.
- Poznámka na šírku: Môžete vytvárať nákresy alebo kresby.
- Narodeniny: Môžete vytvoriť narodeninovú pohľadnicu.

# › Vytvorenie poznámky

- 1 Otvorte zoznam aplikácií a vyberte položku **Poznámka S**.
- 2 Zvoľte + → šablóna.
- 3 Napíšte text alebo nakreslite náčrt.

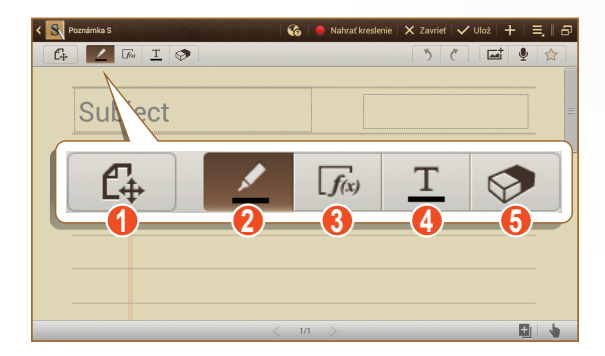

| Číslo | Funkcia                                                                                               |
|-------|----------------------------------------------------------------------------------------------------|
| 0     | Prepínanie medzi režimami zobrazenia a<br>úprav.                                                      |
| 2     | Kresba náčrtu; zmena nastavení pera (dvakrát<br>ťuknite). ► str. 50                                   |
| 3     | Používanie nástrojov produktivity. 🕨 str. 51                                                          |
| 4     | Zadanie textu s klávesnicou; Zmena nastavení textu (dvojitým ťuknutím). ► str. 50                     |
| 5     | Vymazanie nákresu alebo rukopisu; Zmena<br>hrúbky gumy alebo vyčistenie vstupu (dvojité<br>ťuknutie). |

4 Pridajte fotografiu alebo zvukový klip.Môžete zaznamenať proces tvorby nákresu alebo záznamu.

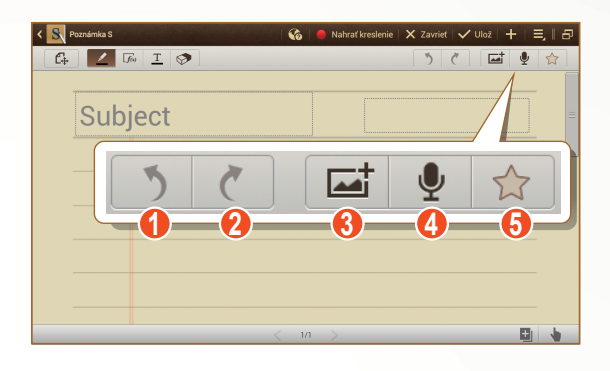

| Číslo | Funkcia                                                        |
|-------|----------------------------------------------------------------|
| 1     | Vrátenie vašej poslednej činnosti.                             |
| 2     | Opakovanie vašej poslednej činnosti.                           |
| 3     | Pridajte multimediálny súbor, napríklad text alebo fotografiu. |
| 4     | Pridanie zvukového klipu nahratím hlasov alebo iných zvukov.   |
| 6     | Označenie poznámky ako dôležitej.                              |

- Ak chcete pridať stranu, vyberte 🖪.
- Ak chcete kresliť len pomocou S pera, vyberte položku 🖢.
- Pre priblíženie položte dva prsty na obrazovku a roztiahnite ich. Pre oddialenie priblížte prsty bližšie k sebe. Po priblížení potiahnite dva prsty a rolujte obrazovkou.
- 5 Po skončení zvoľte Ulož.

#### > Zmena vlastností pera alebo textu

Pri vytváraní poznámky môžete zmeniť nasledovné vlastnosti:

 Ak chcete zmeniť typ pera, hrúbku čiary alebo farbu pera, dvakrát ťuknite na ∠.

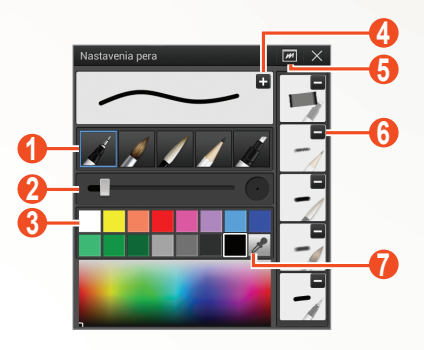

| Číslo | Funkcia                                               |
|-------|-------------------------------------------------------|
| 1     | Zmeňte typ pera.                                      |
| 2     | Zmena hrúbky čiary.                                   |
| 3     | Zmeňte farby pera.                                    |
| 4     | Uložte aktuálne nastavenia ako profil pera.           |
| 6     | Otvorí sa malé okno na predkreslene nastavenia pera.  |
| 6     | Odstráňte predvolený profil pera.                     |
| 7     | Pridanie novej farby pomocou funkcie<br>výberu farby. |

• Ak chcete zmeniť vlastnosti textu, dvakrát ťuknite na <u>T</u>.

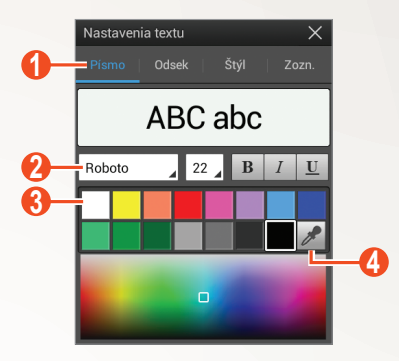

| Číslo | Funkcia                                               |
|-------|-------------------------------------------------------|
| 1     | Vyberte možnosť.                                      |
| 2     | Zobrazenie alebo zmena aktuálnych vlastností.         |
| 3     | Zmena farby textu.                                    |
| 4     | Pridanie novej farby pomocou funkcie<br>výberu farby. |

### › Používanie nástrojov produktivity

- 1 Otvorte zoznam aplikácií a vyberte položku Poznámka S.
- 2 Zvoľte  $\blacksquare →$  šablóna.
- 3 Dvakrát ťuknite na 📠 a vyberte nástroj.
  - **Zhoda vzorca**: Konvertovanie rukou písaného vzorca na vzorec s upraveným formátom.
  - Zhoda tvaru: Konvertovanie tvarov, ktoré ste nakreslili.
  - Rukopis na text: Konvertovanie rukou písanej poznámky.
    - Ťuknutím a podržaním sa zobrazí panel nástrojov a budete môcť jednoducho prepínať medzi nástrojmi.
      - Zvoľte 🚱 pre vyhľadanie informácií o rukou písanom kľúčovom slove na predvolenej internetovej stránke.

#### Kurz pre rukou písané vzorce a výrazy

 Vzorec napíšte v jednom riadku. Ak napíšete dlhý vzorec alebo vzorec na viac ako jeden riadok, zariadenie vzorec skonvertuje nesprávne.

$$\begin{aligned} \mathcal{Y} = t + e^{t} - \int_{0}^{t} \mathcal{Y}(\tau) \cosh(t - \tau) \\ d\tau \end{aligned}$$
$$y = t + e^{t} - \int_{0}^{t} y(\tau) \cosh(t - T_{dT})$$

$$2x + 3y = 1$$
  

$$5x + y = 0$$

$$\Rightarrow \qquad ?_{bx+y}^{x+3} \frac{y=1}{-0}$$

 Chýbajúca zátvorka alebo mocniteľ pri odmocnine dočasne spôsobí nesprávne skonvertovanie vzorca. Vzorec bude kompletný, keď dokončíte jeho písanie.

$$\frac{\sqrt{00}}{\sum_{\mathcal{I}=v}^{\mathcal{I}=v}} (\chi - \frac{3}{2}) \qquad \Rightarrow \qquad \sum_{x=0}^{100} cx - \frac{3}{2} \qquad (X)$$

$$\frac{\sqrt{00}}{\sum_{\mathcal{I}=v}^{\mathcal{I}=v}} (\chi - \frac{3}{2}) \qquad \Rightarrow \qquad \sum_{x=0}^{100} \left(x - \frac{3}{2}\right) \qquad (0)$$

$$\sqrt{\qquad \Rightarrow} \qquad r \qquad (X) \qquad \sqrt{\chi} \qquad \Rightarrow \qquad \sqrt{x} \qquad (0)$$

• Keď kreslíte šípku, nakreslite najprv telo šípky.

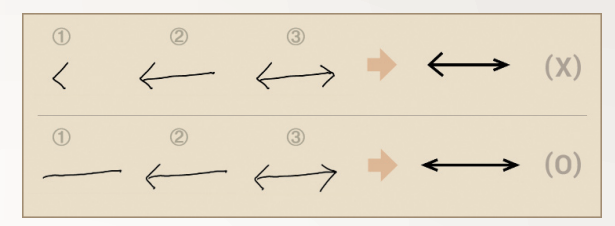

• Keď kreslíte hrot šípky, nakreslite ho jedným ťahom.

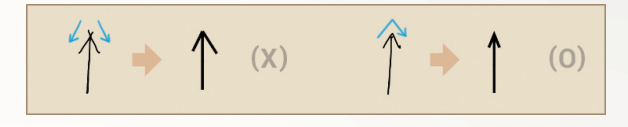

### > Zobrazenie poznámok

- 1 Otvorte zoznam aplikácií a vyberte položku Poznámka S.
- 2 Ak je to potrebné, stlačte symbol **Q** a vyhľadajte požadovanú poznámku.
- 3 Vyberte poznámku.

Počas prezerania poznámky môžete používať nasledovné možnosti:

- Pre priblíženie položte dva prsty na obrazovku a roztiahnite ich. Pre oddialenie priblížte prsty bližšie k sebe.
- Ak sa chcete presunúť na ďalšie strany poznámky, zvoľte šípku v dolnej časti obrazovky, prejdite doľava alebo doprava a potom zvoľte stranu.
- Ak chcete zobraziť iné časti zväčšenej poznámky, posuňte červený rámik na paneli ukážky vľavo dolu na obrazovke.
- Ak chcete prejsť do režimu viacerých okien, vyberte možnosť
   Image: A state observation observation observatio observatio observation observation observation observation obs
- Ak sa chcete prepnúť do režimu upravovania, zvoľte alebo ťuknite na obrazovku.

- Ak chcete video odoslať ostatným, zvoľte  $\blacksquare \rightarrow$  Zdieľ. cez.
- Ak chcete exportovať poznámku, zvoľte → Exportovať. Vaša poznámka bude exportovaná ako súbor obrázka alebo súbor PDF do priečinka Moje súbory → sdcard0 → S Note Export.
- Ak chcete spravovať poznámku s viacerými stranami, zvoľte  $\blacksquare \rightarrow$  **Upraviť strany**.
- Ak chcete uložiť poznámku ako udalosť, zvoľte → *Vytvoriť udalosť*. Táto funkcia nemusí byť k dispozícii v závislosti od zvolenej šablóny.
- Ak chcete pridať skratku poznámky na domácu obrazovku, zvoľte → Nastaviť ako skratku.
- Ak chcete vytlačiť poznámku pomocou pripojenia Wi-Fi alebo USB, zvoľte možnosť → Tlač. Vaše zariadenie je kompatibilné iba s niektorými tlačiarňami spoločnosti Samsung.
- Ak chcete uložiť poznámku pod iným názvom, zvoľte → Uložiť ako.

# > Úpravy poznámok

- 1 Otvorte zoznam aplikácií a vyberte položku **Poznámka S**.
- 2 Vyberte poznámku.

Ak chcete pridať alebo zmeniť obal správy, ťuknite na ňu, podržte ju a vyberte možnosť **Upraviť obálku**.

- 3 Ak chcete prepnúť do režimu upravovania, vyberte symbol
   2 alebo ťuknite na obrazovku.
- 4 Poznámku je možné upravovať s použitím ikon na obrazovke.
  - Ak chcete zmeniť pozadie poznámky, zvoľte → Zmeniť pozadie.
  - Ak chcete vymazať poznámku, zvoľte  $\blacksquare \rightarrow \mathbf{Odstrániť}$ .
  - Ak chcete pridať značku, zvoľte  $\blacksquare \rightarrow$  **Prid. zn.**
- 5 Zvoľte **Ulož**.

Používanie špeciálnych funkcií

54

## > Synchronizácia poznámok

Svoje poznámky môžete synchronizovať s webovým serverom.

- 1 Otvorte zoznam aplikácií a vyberte položku Poznámka S.
- 2 Vyberte  $\blacksquare \rightarrow$  Synchronizácia  $\rightarrow$  možnosť.
- 3 Vyberte poznámky, ktoré chcete synchronizovať, a potom vyberte položku Synchronizácia.
   Ak chcete synchronizovať všetky poznámky, zvoľte Synchron. všetko.
- 4 Zadajte vašu e-mailovú adresu a heslo a potom zvoľte **Prihlásiť**.
- 5 Vyberte Synchronizovať.

# > Spravovanie poznámok a priečinkov

#### Vytvorenie adresára

- 1 Otvorte zoznam aplikácií a vyberte položku Poznámka S.
- 2 Vyberte  $\blacksquare \rightarrow$  Vytvoriť priečinok.
- 3 Zadajte názov a vyberte **OK**.
- 4 Zvoľte nový priečinok.
  - Ak chcete vytvoriť poznámku, zvoľte  $\blacksquare \rightarrow$  šablóna.
  - Ak chcete vytvoriť podpriečinky, zvoľte → Vytvoriť priečinok.

#### Kopírovanie alebo presun poznámok

- 1 Otvorte zoznam aplikácií a vyberte položku Poznámka S.
- 2 Zvoľte priečinok (v prípade potreby).
- 3 Zvoľte  $\blacksquare \rightarrow$  Kopírovať alebo Presunúť.
- 4 Vyberte poznámky → Kopírovať alebo Presunúť.
- 5 Presuňte na nové miesto.
- 6 Zvoľte Kopírovať sem alebo Presunúť sem.

# Používanie rýchlych poznámok

Z ktorejkoľvek obrazovky môžete vytvoriť rýchlu textovú poznámku alebo skice.

- Rýchlu poznámku vytvoríte tak, že pri stlačenom tlačidle
   S Pen dvakrát klepnete na obrazovku.
- 2 Napíšte text alebo nakreslite náčrt.

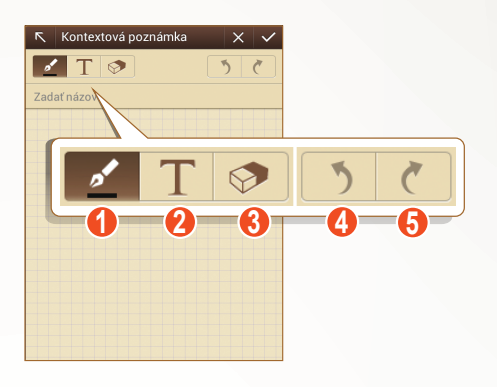

| Číslo | Funkcia                                                                                                    |
|-------|----------------------------------------------------------------------------------------------------|
| 0     | Kresba náčrtu; zmena nastavení pera, ako<br>napríklad typ pera, hrúbka čiary alebo farba<br>pera (dvakrát ťuknite). |
| 2     | Zadanie textu s klávesnicou.                                                                                        |
| 3     | Vymazanie nákresu alebo rukopisu; Zmena<br>hrúbky gumy alebo vyčistenie vstupu (dvojité<br>ťuknutie).               |
| 4     | Vrátenie vašej poslednej činnosti.                                                                                  |
| 6     | Opakovanie vašej poslednej činnosti.                                                                                |

3 Po skončení vyberte 🔽.

# Použitie Plánovača S

Vaše zariadenie vám poskytuje výkonný plánovač, ktorý vám pomôže pohodlnejšie a efektívnejšie organizovať váš harmonogram a úlohy. Môžete vytvoriť a prezerať si udalosti, pridávať položky a meniť režimy prezerania.

Ak chcete spustiť Plánovač S, otvorte zoznam aplikácií a zvoľte **Plánovač S**.

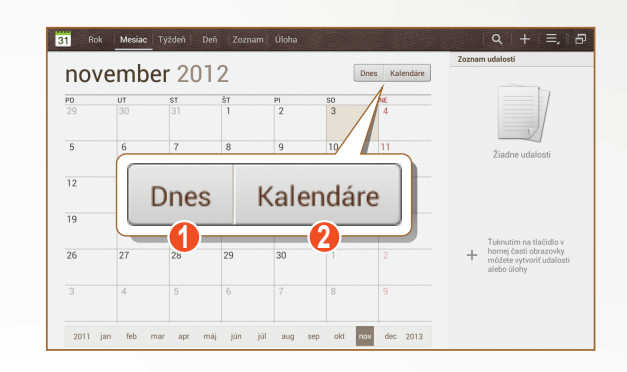

| Číslo | Funkcia                                       |
|-------|-----------------------------------------------|
| 1     | Vyberte dnešný dátum.                         |
| 2     | Nastavenie, ktoré kalendáre sa majú zobraziť. |

#### > Vytvorenie udalosti alebo úlohy

Úlohy a poznámky, ktoré vytvoríte, sa nedajú synchronizovať s kalendárom Google Calendar<sup>™</sup>.

Vytvorenie udalosti,

- 1 Otvorte zoznam aplikácií a vyberte položku **Plánovač S** →  $\blacksquare$ .
- 2 Ak sa zobrazí výstražná správa o synchronizácii kalendára, vyberte Hotovo.

- *3* Vyberte **Pridat' udalost'** a potom zadajte podrobnosti.

  - Ak chcete pridať poznámku, vyberte položky Poznámky → možnosť.
  - Ak chcete pridať obrázok, vyberte položky Obrázky → možnosť.

#### 4 Po skončení zvoľte Uložiť.

Vytvorenie úlohy.

- 1 Otvorte zoznam aplikácií a vyberte položku **Plánovač S** → +.
- 2 Vyberte Pridať úlohu a potom zadajte podrobnosti.
  - Ak chcete pridať poznámku, vyberte položky Poznámky → možnosť.
  - Ak chcete pridať obrázok, vyberte položky Obrázky → možnosť.
- *3* Po skončení zvoľte **Uložiť**.

#### > Zmena režimu zobrazenia

Ak chcete zmeniť režim zobrazenia kalendára, zvoľte kartu režimu zobrazenia. Môžete aj poklepať na obrazovku dvomi prstami a potom ich dávať k sebe alebo odďaľovať a meniť režim náhľadu.

- 1 Otvorte zoznam aplikácií a vyberte položku Plánovač S.
- 2 Vyberte režim pohľadu na hornej strane obrazovky.
  - Rok: Mesačné bloky pre aktuálny rok.
  - Mesiac: Denné bloky pre aktuálny mesiac.
  - Týždeň: Hodinové bloky pre dni celého jedného týždňa.
  - Deň: Hodinové bloky pre jeden celý deň.
  - Zoznam: Zoznam všetkých udalostí.
  - Úloha: Zoznam všetkých úloh.

# > Zobrazenie udalosti alebo úlohy

- 1 Otvorte zoznam aplikácií a vyberte položku **Plánovač S**.
- 2 Výberom položky A môžete začať hľadať udalosť alebo úlohu (v prípade potreby).

Všetkok chcete obmedziť rozsah vyhľadávania, vyberte **Všetko**  $\rightarrow$  možnosť.

- *3* Zvoľte dátum v kalendári.
  - Ak chcete prejsť na dnešný deň, vyberte Dnes.
  - Ak chcete prejsť do režimu viacerých okien, vyberte možnosť 1.
  - Ak sa chcete presunúť na konkrétny deň manuálnym zadaním dátumu, zvoľte možnosť → Prejsť na, zadajte dátum pomocou alebo azvoľte možnosť Nastaviť.
- 4 Výberom úlohy udalosti zobrazte jej podrobnosti.

# > Vypnutie upozornenia na udalosť

Ak pre udalosť v kalendári nastavíte upozornenie, zobrazí sa v špecifikovanom čase ikona upozornenia.

- 1 V paneli oznamov vyberte upozornenie na udalosť.
- 2 Výberom úlohy alebo udalosti zobrazte jej ďalšie podrobnosti.

Ak chcete odložiť alebo zrušiť upozornenie na udalosť, začiarknite políčko pri názve úlohy a zvoľte **Odložiť** alebo **Odmietnuť**.

# Oboznámenie s funkciou rýchleho príkazu

Získajte informácie o tom, ako možno pomocou gest uskutočniť hovor, odoslať správu alebo vykonať vyhľadávanie. Ak chcete zobraziť panel rýchleho príkazu, podržte stlačené tlačidlo S pera a potiahnite S perom nahor. Nakreslením gesta na paneli spustite aplikáciu.

#### › Vytváranie príkazov pomocou gest

- *l* Otvorte zoznam aplikácií a vyberte **Nastavenia**  $\rightarrow$  **Pero S Pen**  $\rightarrow$  **Rýchly príkaz nastavenia**.
- 2 Vyberte položky Pridať príkaz → Vyberte aplikáciu alebo Vybrať funkcie/nastavenia.
- 3 Vyberte aplikáciu alebo funkciu  $\rightarrow$  možnosť.
- 4 Nakreslite gesto pre nový príkaz pomocou gest a vyberte položku **Hotovo**.

#### > Zmena príkazov pomocou gest

- *l* Otvorte zoznam aplikácií a vyberte **Nastavenia**  $\rightarrow$  **Pero S Pen**  $\rightarrow$  **Rýchly príkaz nastavenia**.
- $2\;$  Vyberte príkaz pomocou gesta, ktorý chcete zmeniť.
- 3 Výberom položky D môžete zmeniť nastavenie aplikácie alebo funkcie alebo zmeniť existujúce gesto nakreslením nového. Potom vyberte položku Hotovo.

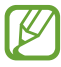

Ak je nový príkaz pomocou gesta rovnaký ako iný existujúci príkaz, nemožno ho efektívne použiť.

# Bezdotykové zobrazenie pre S pero

Keď podržíte S pero v blízkosti obrazovky, na obrazovke sa zobrazí ukazovateľ. Presunutím ukazovateľa k súborom, položkám alebo možnostiam môžete zobraziť ukážku ich obsahu alebo si pozrieť informácie vo vyskakovacích oknách. V paneloch alebo zoznamoch sa môžete posúvať presunutím ukazovateľa k okraju obrazovky (hore/dole/vľavo/vpravo).

# Jednoduché vystrihnutie

- 1 Podržte stlačené tlačidlo S pera a nakreslením vyberte oblasť.
- 2 Zo zoznamu aplikácií, ktorý sa zobrazí v dolnej časti obrazovky, vyberte aplikáciu, ku ktorej chcete vybratú oblasť priradiť.

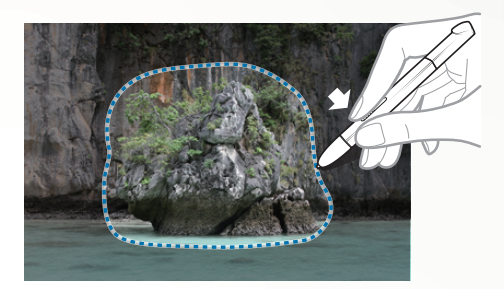

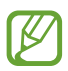

- Vybratá oblasť sa uloží do priečinka Galéria → Screenshots.
- V závislosti od oblasti alebo poskytovateľa služieb sa horeuvedená obrazovka môže líšiť.

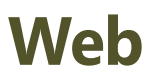

### Internet

Naučte sa prehliadať a ukladať svoje obľúbené webové stránky.

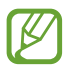

- V závislosti od oblasti a poskytovateľa služieb môže byť menu webového prehliadača označené ináč.
  - Dostupné ikony sa môžu líšiť v závislosti od poskytovateľa služieb a oblasti.

# > Prehliadanie internetových stránok

1 Pre spustenie vašej domácej stránky otvorte zoznam aplikácií a vyberte **Internet**.

Ak chcete otvoriť konkrétnu webovú stránku, zvoľte pole pre zadanie adresy URL a následne zadajte webovú adresu webovej stránky.

2 Webové stránky prechádzajte pomocou nasledujúcich tlačidiel:

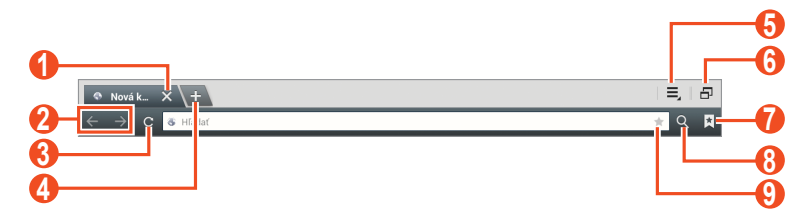

V závislosti od oblasti alebo poskytovateľa služieb sa horeuvedená obrazovka môže líšiť.

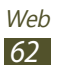

| Číslo | Funkcia                                                                                                    |
|-------|----------------------------------------------------------------------------------------------------|
| 1     | Zatvorenie aktuálnej karty.                                                                                                    |
| 2     | Pohyb dozadu alebo dopredu na<br>internetové stránky v histórii.                                                               |
| 3     | Opätovné načítanie aktuálnej internetovej<br>stránky; Kým zariadenie nahráva internetové<br>stránky, táto ikona sa zmení na 🔀. |
| 4     | Otvorenie novej záložky.                                                                                                    |
| 6     | Vstup do zoznamu možností internetového prehliadača.                                                                           |
| 6     | Prepnutie do režimu viacerých okien.                                                                                           |
| 7     | Otvorenie zoznamu uložených záložiek<br>a poslednej internetovej histórie.                                                     |
| 8     | Vyhľadávanie informácií.                                                                                                    |
| 9     | Označenie aktuálnej internetovej stránky<br>záložkou.                                                                          |

Pri prehliadaní webových stránok máte k dispozícii nasledujúce voľby:

 Ak chcete približovať alebo odďaľovať, ťuknite na obrazovku dvomi prstami a roztiahnite ich od seba (posunutím prstov k sebe budete odďaľovať).

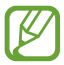

Ak ste aktivovali nakláňacie pohyby, môžete približovať alebo odďaľovať poklepaním a podržaním dvoch bodov pomocou vašich prstov a potom naklonením zariadenia dozadu a dopredu.

- Ak chcete otvoriť novú záložku, vyberte  $\equiv \rightarrow$  **Nová karta**.

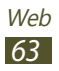

- Ak si chcete uložiť aktuálnu internetovú stránku a neskôr si ju prečítať offline, vyberte → Uložiť na čítanie offline. Uložené stránky môžete zobraziť výberom → Uložené stránky.
- Ak si chcete pozerať položky stiahnuté z internetu, vyberte  $\equiv$   $\rightarrow$  **Stiahnuté položky**.
- Ak chcete vytlačiť webovú stránku cez sieť Wi-Fi alebo pripojenie USB, vyberte → Tlač. Vaše zariadenie je kompatibilné iba s niektorými tlačiarňami spoločnosti Samsung.

# > Hľadať informácie pomocou hlasu

Dostupnosť tejto funkcie závisí od oblasti alebo poskytovateľa služieb.

- *l* Otvorte zoznam aplikácií a vyberte **Internet**.
- 2 Zvoľte pole pre zadanie adresy URL.
- 3 Zvoľte A vyslovte kľúčové slovo do mikrofónu. Zariadenie vyhľadá informácie a webové stránky súvisiace s kľúčovým slovom.

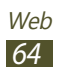

# > Otvorenie viacerých stránok

Môžete si otvoriť aj niekoľko stránok a prepínať medzi nimi.

- *1* Otvorte zoznam aplikácií a vyberte **Internet**.
- 2 Ak chcete otvoriť novú záložku, vyberte 🛨.
- *3* V novom okne otvorte ďalšiu webovú stránku.
- 4 Ak chcete prepínať dopredu a dozadu medzi aktuálne otvorenými záložkami, vyberte názov záložky.

#### > Pridanie obľúbených webových stránok do záložiek

Ak poznáte webovú adresu webovej stránky, môžete záložku pridať ručne.

#### Pridanie záložky

- *l* Otvorte zoznam aplikácií a vyberte **Internet**.
- 2 Zadajte webovú adresu alebo prejdite na webovú stránku.
- 3 Ak chcete pridať záložku aktuálnej webovej stránky, zvoľte  $\mathbf{x} \rightarrow \mathbf{R}$ .

Ak si chcete označiť aktuálnu internetovú stránku, môžete tiež vybrať 🚖.

- 4 Zadajte názov záložky.
- 5 Zadajte webovú adresu vašej obľúbenej webovej stránky a následne ju pridajte, pričom v prípade potreby uveďte jej umiestnenie.
- 6 Zvoľte **OK**.

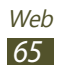

Ak chcete použiť možnosti záložky, vyberte 🔀 ťuknite a podržte záložku:

- Ak chcete otvoriť webovú stránku v aktuálnom okne, vyberte **Otvoriť**.
- Ak chcete webovú stránku otvoriť v novom okne, zvoľte **Otvoriť na novej karte**.
- Ak chcete záložku upraviť, vyberte Upraviť záložku.
- Ak chcete pridať skratku záložky na domácu obrazovku, vyberte **Pridať skratku**.
- Ak chcete odoslať webovú adresu (URL) stránky ostatným, zvoľte **Zdieľať prepojenie**.
- Ak chcete skopírovať webovú adresu (URL) stránky, zvoľte Kop. adr. odk.
- Ak chcete záložku vymazať, zvoľte Vymazať záložku.
- Ak chcete webovú stránku nastaviť ako domovskú stránku prehliadača, zvoľte **Nastaviť ako domovskú stránku**.

#### Vytvorenie adresára záložiek

- *l* Otvorte zoznam aplikácií a vyberte **Internet**.
- 2 Vyberte  $\blacksquare \to \checkmark \to \blacksquare$ .
- 3 Zadajte názov priečinka záložky.
- 4 Zvoľte **Hotovo**.

# > Vstúpenie do poslednej histórie

- *l* Otvorte zoznam aplikácií a vyberte **Internet**.
- 2 Vyberte  $\mathbf{K} \rightarrow \mathbf{História}$ .
- 3 Zvoľte webovú stránku, ktorú chcete navštíviť.

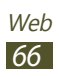

# Game Hub

Ako sa dostať k hrám.

- *l* Otvorte zoznam aplikácií a vyberte **Game Hub**.
- 2 Vyberte službu hry.
- 3 Vyhľadajte a pristupujte k hrám.

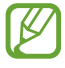

Dostupné možnosti hier sa môžu líšiť v závislosti od oblasti a poskytovateľa služieb.

# **Google Play Books**

Prechádzajte súbormi kníh a sťahujte ich pomocou aplikácie Google Play Books. Na svojom zariadení môžete čítať súbory kníh.

Otvorte zoznam aplikácií a vyberte Google Play Books.

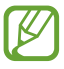

Dostupnosť tejto funkcie závisí od oblasti alebo poskytovateľa služieb.

# **Obchod Play**

Keďže je vaše zariadenie založené na platforme Android, jeho funkcie je možné rozšíriť inštaláciou ďalších aplikácií. Obchod Play predstavuje pohodlný a rýchly spôsob nakupovania hier a aplikácií pre mobilné telefóny.

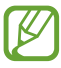

- Dostupnosť tejto funkcie závisí od oblasti alebo poskytovateľa služieb.
- Zariadenie uloží používateľské súbory zo stiahnutých aplikácií do vnútornej pamäte.

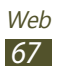

# > Stiahnutie a inštalácia aplikácie

- 1 Otvorte zoznam aplikácií a vyberte Obchod Play.
   Môžete vybrať aj , → Obchod Play vpravo hore na zozname aplikácií.
- 2 Ak spúšťate túto aplikáciu po prvý raz, vyberte **Prijať**.
- 3 Vyhľadajte aplikáciu a stiahnite ju do zariadenia.
   Po ukončení sťahovania zariadenie aplikáciu automaticky nainštaluje.

# > Odinštalovanie aplikácie

- l Otvorte zoznam aplikácií a vyberte **Obchod Play**.
- 💈 Zvoľte 💵.
- 3 Zvoľte položku, ktorú chcete odstrániť.
- 4 Zvoľte **Odinštalovať**  $\rightarrow$  **OK**.

# YouTube

Naučte sa zobrazovať a zdieľať videá pomocou YouTube.

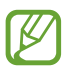

Dostupnosť tejto funkcie závisí od oblasti alebo poskytovateľa služieb.

### > Sledovanie videí

- *1* Otvorte zoznam aplikácií a vyberte **YouTube**.
- 2 Vyberte video.
- 3 Pre zobrazenie celej obrazovky klepnite na videoobrazovku a vyberte X.
- 4 Prehrávanie ovládajte pomocou virtuálnych tlačidiel.

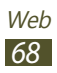

# > Nahrávanie videí

- *1* Otvorte zoznam aplikácií a vyberte **YouTube**.
- 2 Zvoľte → Prihlásiť sa a následne zvoľte svoj účet Google, pokiaľ je spojený so službou YouTube. Môžete vybrať aj Pridať konto a nastaviť účet na prihlásenie na YouTube.
- *3* Vyberte **1** a potom vyberte video.
- 4 Zadajte podrobnosti stiahnutia a vyberte **ODOVZDAŤ**.

# Video Hub

Ako sa dostať k videám.

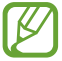

Dostupnosť tejto funkcie závisí od oblasti alebo poskytovateľa služieb.

- l Otvorte zoznam aplikácií a vyberte **Video Hub**.
- 2 Vyberte kategóriu.
- 3 Vyhľadajte videá a pristupujte k nim.

# Мару

Naučte sa používať službu Google Maps<sup>™</sup> a pomocou nej určovať svoju polohu, v mape online vyhľadávať ulice, mestá alebo krajiny, a získavať informácie o trasách.

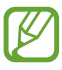

- Dostupnosť tejto funkcie závisí od oblasti alebo poskytovateľa služieb.
- Aby ste našli informácie o umiestnení a mapy na vyhľadávanie, musíte si aktivovať služby umiestnenia.
   str. 123

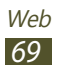

# > Hľadanie konkrétneho miesta

- Otvorte zoznam aplikácií a vyberte Mapy. Na mape sa zobrazí vaša aktuálna poloha.
- 2 Zvoľte 🔍.
- 3 Zadajte kľúčové slovo umiestnenia. Ak chcete vyhľadať umiestnenie hlasom, vyberte II.
- 4 Vyberte umiestnenie, ktoré si chcete pozrieť podrobne.
  - Ak chcete zobraziť všetky výsledky vyhľadávania, zvoľte Výsledky vyhľadávania.
  - Ak si chcete pozrieť svoju aktuálnu polohu, vyberte . Ak chcete prepnúť na kompas, ktorý zmení orientáciu mapy keď posuniete zariadenie, vyberte .
  - Ak chcete vyhľadať miesto, ktoré je vo vašom okolí, vyberte 2.
  - Ak chcete získať pokyny k špecifickému cieľu, vyberte 🐼.
  - Ak chcete pridať do mapy vrstovnice, vyberte S.
  - Ak chcete vstúpiť do zoznamu ďalších možností, vyberte .
  - Na priblíženie alebo oddialenie dajte dva prsty na obrazovku a pomaly ich dajte od seba alebo k sebe. Tiež môžete dvakrát ťuknúť na obrazovku. Ak sa chcete vrátiť na pôvodnú veľkosť, dvakrát ťuknite na obrazovku dvoma prstami.
  - Ak chcete pridať k umiestneniu hviezdičku, vyberte balón pri názve umiestnenia → ☆.

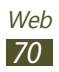

# > Získanie trasy k určitému cieľu

- 1 Otvorte zoznam aplikácií a vyberte Mapy.
- 2 Zvoľte 👁.
- 4 Zvoľte spôsob cestovania (autom, autobusom alebo pešo) a zvoľte **Spustiť**.

Cesta je zobrazená na mape. V závislosti od zvolenej metódy dopravy môžete vidieť viac trás.

5 Keď skončíte, vyberte  $\blacksquare \rightarrow Vyčistiť mapu$ .

# > Zdieľanie umiestnení s priateľmi

- 1 Otvorte zoznam aplikácií a vyberte **Mapy**.
- 2 Vyberte → Latitude. Zariadenie automaticky pripojí zemepisnú šírku.
- 3 Zvolením položky → Pridať priateľov vyberte priateľa, ktorého chcete pridať z kontaktov, alebo zadajte e-mailovú adresu.
- 4 Vyberte **Áno**.

Hneď ako priateľ prijme vašu pozvánku, bude môcť zdieľať polohu.

5 Vyberte priateľa zo zoznamu. Miesta vašich priateľov sú označené s ich fotografiami na mape.

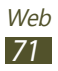

# Miesta

Naučte sa vyhľadávať miesta vo vašom okolí.

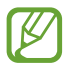

Dostupnosť tejto funkcie závisí od oblasti alebo poskytovateľa služieb.

- *l* Otvorte zoznam aplikácií a vyberte **Miesta**.
- 2 Vyberte kategóriu.

Vaše zariadenie vyhľadá miesta vo vašom okolí, ktoré sa týkajú kategórie.

- 3 Vyberte názov miesta, pre ktoré chcete vidieť podrobnosti.
- 4 Počas prezerania informácií používajte nasledovné možnosti:
  - Ak si chcete pozrieť miesto na mape, vyberte 📫.
  - Ak si chcete pozrieť trasu na miesto, vyberte

# Navigácia

Naučte sa používať navigačný systém GPS, ktorý nájde a zobrazí cieľ vašej cesty s hlasovým navádzaním.

- Navigačné mapy, vaše aktuálne miesto a iné navigačné údaje sa môžu líšiť od informácií aktuálneho miesta. Vždy musíte sledovať aktuálne podmienky na ceste, dopravy a iné faktory, ktoré môžu ovplyvniť vašu jazdu a dodržiavať počas jazdy všetky bezpečnostné výstrahy a predpisy.
  - Dostupnosť tejto funkcie závisí od oblasti alebo poskytovateľa služieb.

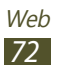
- *1* Otvorte zoznam aplikácií a vyberte **Navigácia**.
- 2 Ak spúšťate túto aplikáciu po prvý raz, vyberte **Prijať**.
- *3* Cieľ trasy zadajte pomocou jedného z nasledovných spôsobov:
  - Povedzte svoj cieľ trasy, ako "Navigovať do cieľa trasy".
  - Zadajte cieľ trasy pomocou virtuálnej klávesnice.
  - Vyberte cieľ trasy z adries vo vašich kontaktoch.
  - Vyberte cieľ trasy zo zoznamu miest označených hviezdičkou.
- 4 Ak chcete používať navigačnú službu, postupujte podľa obrazovkových pokynov.

#### Samsung Apps

Služba Samsung Apps vám umožňuje jednoducho sťahovať veľké množstvo aplikácií priamo do zariadenia. Vďaka záplave hier, noviniek, odkazov, sociálnych sietí, navigácií, aplikácií týkajúcich sa zdravia a ďalším možnostiam vám služba Samsung Apps poskytne okamžitý prístup k obrovskému množstvu mobilnej zábavy.

Vaše zariadenie sa stane chytrejším vďaka plne optimalizovaným aplikáciám zo Samsung Apps. Preskúmajte úžasné možnosti aplikácií a urobte svoj život s mobilom ešte lepším.

- Dostupnosť tejto funkcie závisí od oblasti alebo poskytovateľa služieb.
- Bližšie informácie nájdete na adrese *www.samsungapps.com.*

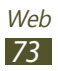

- *l* Otvorte zoznam aplikácií a vyberte **Samsung Apps**.
- 2 Vyberte krajinu.
   Ak spúšťate túto aplikáciu po prvý raz, vyberte zmluvné podmienky a vyberte Prijať.
- *3* Podľa potreby vyhľadajte a stiahnite aplikácie.

#### S Suggest

Vyhľadanie a stiahnutie najnovších aplikácií odporúčaných spoločnosťou Samsung. Otvorte zoznam aplikácií a vyberte položku **S Suggest**.

## Google

Naučte sa vyhľadávať uložené údaje vo vašom zariadení alebo informácie na internete.

#### > Vyhľadávanie kľúčového slova

- *1* Otvorte zoznam aplikácií a vyberte **Google**.
- 2 Zadajte kľúčové slovo a vyberte položku Q na klávesnici. Ak chcete vyhľadávať údaje hlasom, vyberte 4 a povedzte kľúčové slovo do mikrofónu zariadenia.
- *3* Vyberte výsledky vyhľadávania.

Ak chcete obmedziť rozsah vyhľadávania, vyberte položky  $\rightarrow$  **Nastavenia**  $\rightarrow$  **Vyhíadávanie v tablete** a začiarknite políčko vedľa aplikácií, v ktorých sa má vyhľadávať.

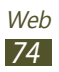

#### > Používanie služby Google Now

Spustite vyhľadávanie služby Google, čím sa zobrazia karty služby Google Now, na ktorých sa v správnom čase zobrazujú požadované informácie.

Otvorte zoznam aplikácií a vyberte Google.

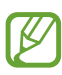

- Dostupnosť tejto funkcie závisí od oblasti alebo poskytovateľa služieb.
- Aby bolo možné vyhľadať vaše umiestnenie, je potrebné aktivovať lokalizačné služby.
- Aby ste mohli používať túto funkciu, musíte sa prihlásiť k svojmu kontu Google.

#### Výukové centrum

Zistite, ako získať prístup ku vzdelávacím materiálom.

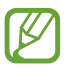

Dostupnosť tejto funkcie závisí od oblasti alebo poskytovateľa služieb.

- 1 Otvorte zoznam aplikácií a vyberte Výukové centrum.
- 2 Vyberte kategóriu.
- $\beta$  Vyhľadávajte a využívajte video prednášky alebo knihy.

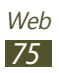

# Komunikácia

## Google Mail

Nové e-mailové správy si zo servera Google Mail<sup>™</sup> môžete sťahovať do vašej schránky. Po spustení tejto aplikácie sa zobrazí schránka doručených správ. Na lište sa zobrazí celkový počet neprečítaných správ; neprečítané správy sa zobrazia tučne.

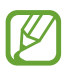

- Dostupnosť tejto funkcie závisí od oblasti alebo poskytovateľa služieb.
- Táto ponuka Google Mail môže byť označená inak, záleží to od miesta poskytovania a poskytovateľa vašich služieb.

#### > Odoslanie e-mailovej správy

- 1 Otvorte zoznam aplikácií a vyberte **Google Mail**  $\rightarrow$  **Solution**.
- 2 Zvoľte pole príjemcu a zadajte e-mailovú adresu.
- *3* Zvoľte pole predmetu a zadajte predmet.
- 4 Zvoľte textové pole a napíšte text e-mailovej správy.
  - Ak chcete pripojiť fotografiu, vyberte možnosť .
  - Ak chcete pripojenú fotografiu odstrániť, vyberte možnosť × vpravo od názvu prílohy.
- 5 Zvolením **ODOSLAŤ** správu odošlite.

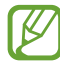

Ak nie ste pripojení k internetu alebo ste v oblasti bez signálu, správa sa uloží do vlákien správ, pokým nebude pripojenie k dispozícii.

#### > Zobrazenie e-mailovej správy

- *l* Otvorte zoznam aplikácií a vyberte **Google Mail**.
- 2 Vybraním 💭 aktualizujte zoznam správ.
- 3 Zvoľte e-mailovú správu.

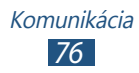

V zobrazení správ máte k dispozícii nasledujúce voľby:

- Ak chcete vytvoriť novú správu, vyberte 🛋.
- Ak chcete vyhľadať e-mailovú správu, vyberte 🔍.
- Ak chcete správu zaarchivovat, zvoľte 🗄.
- Ak chcete správu odstrániť, zvoľte 💼.
- Ak chcete prejsť na ďalšiu alebo predchádzajúcu správu, prejdite doľava alebo doprava.
- Ak chcete na správu odpovedať, zvoľte
- Ak chcete odpovedať na správu, vrátane všetkých príjemcov, vyberte
- Ak chcete správu preposlať ďalším ľuďom, zvoľte <u>w</u>.
- Ak chcete k správe pridať hviezdičku, vyberte
- Ak chcete zobraziť prílohu, zvoľte **Ukážka**. Ak ju chcete uložiť do zariadenia, vyberte **Uložiť**.
- Ak chcete k správe pridať značku, vyberte → Zmeniť menovky.
- Ak chcete označiť správu ako neprečítanú, vyberte I→
   Označiť ako neprečítané.
- Ak chcete označiť správu ako dôležitú, vyberte I → Označiť ako dôležité.
- Ak chcete skryť správu, vyberte → Ignorovať. Ak chcete presunúť správu do adresára s došlou poštou, vyberte Všetky správy a potiahnite správu do Doručená pošta.
- Ak chcete zaregistrovať správu v zozname nevyžiadanej pošty, vyberte → Nahlásiť spam.
- Ak chcete znovu načítať správy, vyberte  $\blacksquare \rightarrow$  **Obnoviť**.
- Ak chcete prispôsobiť nastavenia pre jednotlivé štítky, vyberte → Spravovať menovky.
- Ak chcete prispôsobiť nastavenia e-mailov, vyberte I→
   Nastavenia.

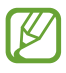

Dostupné možnosti sa môžu líšiť v závislosti od účtu.

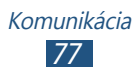

#### E-mail

Naučte sa odosielať a zobrazovať e-mailové správy pomocou vášho osobného alebo firemného e-mailového konta.

#### > Nastavenie e-mailového konta

- 1 Otvorte zoznam aplikácií a vyberte **E-mail**.
- 2 Zadajte e-mailovú adresu a heslo.
- 3 Vyberte Ďalší (pre všeobecné e-mailové účty) alebo Manuálne nastav. (pre ostatné účty e-mailov spoločnosti).
- 4 Postupujte podľa zobrazených pokynov.
- 5 Ak chcete pridať viac e-mailových účtov, vyberte  $\equiv \rightarrow$  **Nastavenia**  $\rightarrow$  **Pridať konto** a zopakujte kroky 2 4.

Po dokončení nastavenia konta sa e-mailové správy stiahnu do zariadenia. Ak ste vytvorili viac ako dve e-mailové kontá, môžete medzi nimi prepínať. Vyberte názov konta v ľavom hornom rohu na obrazovke a vyberte ten, z ktorého chcete získať správy.

#### > Odoslanie e-mailovej správy

- 1 Otvorte zoznam aplikácií a vyberte **E-mail**  $\rightarrow$  **Z**.
- 2 Pridanie príjemcov vašej správy.
  - E-mailové adresy zadajte manuálne, oddeľte ich čiarkou.
  - Zo zoznamu vyberte e-mailové adresy výberom 🖪.
- *3* Zvoľte pole predmetu a zadajte predmet.
- 4 Zvoľte pole pre zadanie textu a napíšte text e-mailovej správy. Výberom položky mu môžete nakresliť náčrt.
- 5 Vyberte  $\bigcirc \rightarrow$  súbory na pripojenie.
- 6 Ak chcete odoslať správu, vyberte X.
   Ak chcete odoslať správu v určenom čase a dátume, vyberte položku .

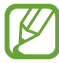

Ak nie ste pripojení k Internetu alebo ste v oblasti bez signálu, správa sa uloží do zložky. Na odoslanie, pokým nebude pripojenie k dispozícii.

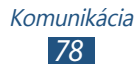

#### > Zobrazenie e-mailovej správy

Po otvorení e-mailového konta môžete prezerať predtým načítané e-maily v režime offline alebo sa pripojiť k e-mailovému serveru a zobraziť nové správy. Po načítaní e-mailov ich môžete prezerať v režime offline.

- 1 Otvorte zoznam aplikácií a vyberte **E-mail**.
- *3* Zvoľte e-mailovú správu.

V zobrazení správ máte k dispozícii nasledujúce voľby:

- Ak chcete vyhľadať e-mailovú správu, vyberte Q.
- Ak chcete znovu načítať správy, vyberte C.
- Ak chcete vytvoriť novú správu, vyberte 2.
- Ak chcete na správu odpovedať, zvoľte -
- Ak chcete odpovedať na správu, vrátane všetkých príjemcov, vyberte
- Ak chcete správu preposlať ďalším ľuďom, zvoľte -
- Ak chcete správu odstrániť, zvoľte 🔟.
- Ak chcete prejsť do režimu viacerých okien, vyberte možnosť
   Image: A status observation i status observation i status observation
- Ak chcete k správe pridať hviezdičku, vyberte ★.
- Ak chcete označiť správu ako neprečítanú, vyberte ≡ → Označiť ako neprečítané.
- Ak chcete presunúť správu do ďalšieho adresára, vyberte ≡,
   → Presunúť.
- Ak chcete správu uložiť, vyberte možnosť → Uložiť e-mail. Správa sa uloží do Moje súbory → sdcard0 → Saved Email.
- Ak si chcete pozrieť správy podľa kategórie, vyberte  $\equiv \rightarrow$  **Zorad. podľa**.

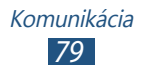

- Ak chcete vytlačiť správu pomocou pripojenia Wi-Fi alebo USB, vyberte → Tlač. Vaše zariadenie je kompatibilné iba s niektorými tlačiarňami spoločnosti Samsung.
- Ak chcete filtrovať správy od odosielateľa, vyberte položku
   ■ → Nast. ako priorit. odosiel. Správy od odosielateľa si
   môžete prečítať v určenej schránke.
- Ak chcete odstrániť všetky správy, vyberte položky  $\equiv \rightarrow$  **Vymazať všetko**.
- Ak chcete prispôsobiť nastavenia e-mailov, vyberte  $\equiv \rightarrow$  **Nastavenia**.

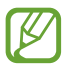

Dostupné možnosti sa môžu líšiť v závislosti od e-mailového účtu alebo orientácie zariadenia.

### Talk

Pomocou služby Google Talk<sup>™</sup> môžete komunikovať s rodinou alebo priateľmi.

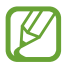

Dostupnosť tejto funkcie závisí od oblasti alebo poskytovateľa služieb.

#### > Nastavte svoj stav

- *1* Otvorte zoznam aplikácií a vyberte **Talk**.
- 2 Pridajte svoj účet Google (ak je to nutné).
- *3* Prispôsobte svoj status, obrázok a správu, ktoré chcete zobraziť.

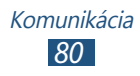

#### > Pridanie osôb do zoznamu priateľov

- 1 Otvorte zoznam aplikácií a vyberte **Talk**  $\rightarrow$  **S**.
- Zadajte e-mailovú adresu priateľa a zvoľte HOTOVO.
   Hneď ako priateľ prijme pozvánku, pridá sa do zoznamu vašich priateľov.

#### > Začiatok konverzácie

- 1 Otvorte zoznam aplikácií a vyberte Talk.
- 2 Zvoľte osobu zo zoznamu priateľov. Otvorí sa obrazovka konverzácie.
- *3* Zadajte a odošlite svoju správu.
  - Ak chcete do konverzácie pridať viac priateľov, vyberte možnosť □ → Pridať do rozhovoru.
  - Ak chcete prepínať medzi aktívnymi chatmi, vyberte priateľa zo zoznamu priateľov.
  - Ak chcete využiť videochat, vyberte 💶.
  - Ak chcete využiť hlasový chat, vyberte
  - Ak chcete ukončiť chat, vyberte  $\blacksquare \rightarrow$  **Ukončiť rozhovor**.

### **ChatON**

Naučte sa používať aplikáciu ChatON na odosielanie a príjem okamžitých správ z ľubovoľného zariadenia, ktoré má mobilné telefónne číslo.

*l* Otvorte zoznam aplikácií a vyberte **ChatON**.

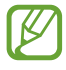

Pri prvom spustení tejto aplikácie postupujte podľa obrazovkových pokynov a dokončite nastavenie účtu.

2 Zadajte a odošlite svoju správu.

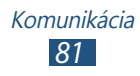

#### Messenger

Naučte sa posielať a prijímať okamžité správy od priateľov a rodiny so službou okamžitých správ Google+ messenger.

l Otvorte zoznam aplikácií a vyberte **Messenger**.

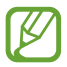

Pri prvom spustení tejto aplikácie postupujte podľa obrazovkových pokynov a dokončite nastavenie účtu.

2 Zadajte a odošlite svoju správu.

#### Google+

Naučte sa používať službu sociálnej siete Google. Môžete vytvárať skupiny a podeliť sa o svoje záujmy a nápady alebo posielať a prijímať okamžité správy a nahrávať fotky.

Otvorte zoznam aplikácií a vyberte **Google+**.

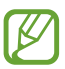

Pri prvom spustení tejto aplikácie postupujte podľa obrazovkových pokynov a dokončite nastavenie účtu.

2 Vyberte funkciu sociálnej siete.

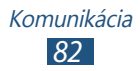

## Zábava

#### Prehrávač hudby

Nižšie je popísané, ako počúvať vašu obľúbenú hudbu s prehrávačom hudby, kým ste v pohybe. Prehrávač hudby podporuje nasledovné formáty súborov: mp3, aac, ogg, wma, flac, m4a.

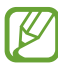

- Hudobné súbory môžete prehrávať aj v nasledovných formátoch, ak ich otvoríte z My Files alebo internetového prehliadača: mid, xmf, rtttl, imy, rtx, ota, amr, wav, mxmf.
  - Niektoré formáty súboru nie sú podporované, záleží od softvéru zariadenia.
  - Ak veľkosť súboru prekročí dostupnú pamäť, môže sa pri otváraní súborov vyskytnúť chyba.
  - Kvalita prehrávania sa môže líšiť v závislosti od typu obsahu.
  - Niektoré súbory sa v závislosti od ich kódovania nemusia dať správne prehrať.

#### > Uloženie hudobných súborov do zariadenia

Začnite presunutím súborov do zariadenia alebo na pamäťovú kartu:

- Stiahnutím bezdrôtovo z webu. ► str. 62
- Sťahovanie z počítača pomocou aplikácie Samsung Kies.
   str. 110
- Príjem cez Bluetooth. ► str. 123
- Synchronizácia s prehrávačom Windows Media Player 11.
   str. 111
- Skopírovanie na pamäťovú kartu.

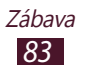

#### > Prehrávanie hudby

Po presunutí hudobných súborov do zariadenia alebo na pamäťovú kartu,

- 1 Otvorte zoznam aplikácií a vyberte **Prehrávač hudby**.
- 2 Vyberte kategóriou hudby ightarrow súbor s hudbou.
- *3* Ťuknite na pole prehrávača hudby.
- 4 Prehrávanie ovládajte pomocou virtuálnych tlačidiel.

Počas prehrávania zvolením 📃 vstúpite do nasledujúcich možností:

- Ak chcete do zoznamu skladieb pridať súbory s hudbou, vyberte možnosť **Pr. do z. skl.**
- Ak chcete počúvať hudbu cez náhlavnú súpravu Bluetooth, vyberte Cez Bluetooth. Keď pripojíte náhlavnú súpravu k vášmu zariadeniu, túto možnosť nemôžete používať.
- Ak chcete hudobný súbor odoslať ostatným alebo ho zdieľať, vyberte Zdieľať cez.
- Ak chcete nastaviť súbor s hudbou ako tón alarmu, vyberte **Nastaviť ako tón alarmu**.
- Ak chcete hľadať zariadenia, ktoré majú aktivované zdieľanie médií, vyberte **Hľadať blízke zariadenia**.
- Ak chcete zmeniť nastavenia hudobného prehrávača, vyberte Nastavenia.

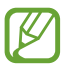

Virtuálny 5.1 priestorový zvuk môžete zažiť pri počúvaní viackanálového obsahu, ako sú napríklad DVD filmy.

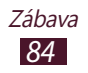

#### > Vytvorenie zoznamu skladieb

- *1* Otvorte zoznam aplikácií a vyberte **Prehrávač hudby**.
- 2 Vyberte  $\overline{\mathbf{so}} \to \mathbf{Nov} \mathbf{\hat{y}} \mathbf{zoznam skladieb}$ .
- 3 Zadajte názov pre nový zoznam skladieb a zvoľte **OK**.
- Ak chcete do zoznamu skladieb pridať súbory s hudbou, vyberte možnosť vedľa príslušných súborov s hudbou.
   Ak chcete zo zoznamu skladieb odstrániť súbory s hudbou, vyberte možnosť vedľa príslušných súborov s hudbou.
- 5 Zvoľte **Hotovo**.

#### > Prispôsobenie nastavení prehrávača hudby

- *l* Otvorte zoznam aplikácií a vyberte **Prehrávač hudby**.
- 2 Vyberte  $\blacksquare \rightarrow$  Nastavenia.
- *3* Upravte nasledujúce nastavenia a prispôsobte si tak prehrávač hudby:

| Voľba                         | Funkcia                                                                                       |
|-------------------------------|-----------------------------------------------------------------------------------------------|
| SoundAlive                    | Voľba zvukového efektu.                                                                       |
| Rýchlosť<br>prehrávania       | Zmena rýchlosti prehrávania.                                                                  |
| Texty piesní                  | Nastavenie na zobrazenie textu počas prehrávania.                                             |
| Automatické<br>vypnutie hudby | Nastavenie prehrávača hudby, aby<br>sa automaticky vypol po uplynutí<br>špecifikovaného času. |
| Hudobné<br>menu               | Voľba hudobných kategórií, ktoré<br>sa zobrazia na obrazovke hudobnej<br>knižnice.            |

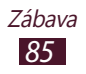

#### Hudobný portál

Môžete vstúpiť do online hudobného obchodu a vyhľadávať a nakupovať svoje najobľúbenejšie piesne. Hudobný súbor môžete pridať aj do svojho zoznamu prianí a prehrávať stiahnuté súbory s hudbou.

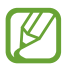

Dostupnosť tejto funkcie závisí od oblasti alebo poskytovateľa služieb.

- l Otvorte zoznam aplikácií a vyberte **Hudobný portál**.
- 2 Vyberte položku a zadajte kľúčové slovo pre vyhľadávanie.
- 3 Vyberte jednu položku zo zoznamu výsledkov vyhľadávania.

Ak si chcete zakúpiť album, vyberte cenovku a potom dokončite proces nákupu podľa pokynov na obrazovke.

#### Fotoaparát

Naučte sa, ako vytvárať a prezerať si fotografie a videá.

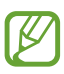

- Fotoaparát sa po určitom čase nečinnosti automaticky vypne.
- V závislosti od snímanej scény alebo podmienok snímania sa kapacita pamäte (čo do počtu snímok) môže líšiť.

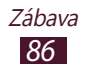

#### > Fotografovanie

- *l* Otvorte zoznam aplikácií a vyberte **Fotoaparát**.
- 2 Zamierte objektívom na predmet a vykonajte požadované úpravy.

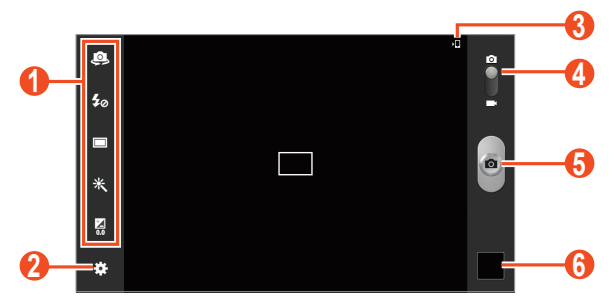

| Číslo | Funkcia                                                                                                    |
|-------|----------------------------------------------------------------------------------------------------|
| ()    | <ul> <li>Používanie skratiek fotoaparátu.</li> <li>Prepínanie medzi predným a zadným objektívom fotoaparátu.</li> <li>Zmena nastavení blesku.</li> <li>Zmena režimu fotenia.</li> <li>Zmena režimu fotenia.</li> <li>Opravenie špeciálneho efektu.</li> <li>Upravenie hodnoty expozície.</li> <li>Môžete pridávať alebo odoberať skratky k najčastejšie používaným možnostiam.</li> <li>str. 95</li> </ul> |
| 2     | Zmena nastavení fotoaparátu.                                                                                                    |
| 3     | Prezeranie miesta pre ukladanie.                                                                                                    |
| 4     | Prepnutie na videokameru.                                                                                                    |
| 6     | Vytvorenie fotografie.                                                                                                    |
| 6     | Zobrazenie nasnímaných fotografií.                                                                                                    |

Ak chcete približovať, dajte dva prsty na obrazovku a pomaly ich dávajte od seba. Ak chcete oddialiť, posúvajte prsty k sebe. Približovať alebo odďaľovať môžete aj pomocou tlačidla hlasitosti.

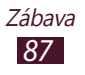

*3* Ťuknite na miesto, ktoré chcete zaostriť na obrazovke náhľadu.

Rámček ostrenia sa presunie na miesto, kde ste ťukli, a keď bude na objekt zaostrené, zmení farbu na zelenú.

4 Zvolením vytvorte fotografiu. Fotografia sa automaticky uloží.

Po zachytení fotografií vyberte prehliadač obrázkov, v ktorom si snímky chcete prezrieť.

- Ďalšie fotografie zobrazíte prechodom doľava alebo doprava. Môžete aj poklepať na obrazovku a rolovať cez náhľad miniatúr fotografií na dolnej strane obrazovky.
- Na priblíženie alebo oddialenie dajte dva prsty na obrazovku a pomaly ich dajte od seba alebo k sebe. Ak sa chcete vrátiť na pôvodnú veľkosť, dvakrát ťuknite na obrazovku.
- Ak chcete pridať fotografiu do zoznamu obľúbených, vyberte položku ★.
- Ak chcete fotografiu odoslať ostatným, vyberte položku ≤ → možnosť.
- Ak chcete fotografiu odstrániť, zvoľte  $\fbox{\square} \rightarrow \mathbf{OK}.$
- Ak chcete spustiť prezentáciu, vyberte → Prezentácia → Spustiť prezentáciu. Ťuknite na obrazovku a prezentácia sa zastaví.
- Ak chcete pridať poznámku k obrázku, vyberte položku
   ■ → Pridať fotografickú poznámku. Ak chcete upraviť poznámku, ťuknite na položku v obrázku.

- Ak chcete vyrezať časť fotografie, vyberte možnosť  $\blacksquare \rightarrow$  **Orezať**.

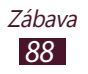

- Ak chcete vytlačiť fotografiu pomocou pripojenia Wi-Fi alebo USB, vyberte → Tlač. Vaše zariadenie je kompatibilné iba s niektorými tlačiarňami spoločnosti Samsung.
- Ak chcete zmeniť názov súboru, vyberte  $\blacksquare \rightarrow$  **Premenovať**.
- Ak chcete hľadať zariadenia, ktoré majú aktivované zdieľanie médií, vyberte → Hľadať blízke zariadenia.

#### > Zmena režimu fotenia

Môžete vytvárať fotografie s rôznymi režimami fotografovania. Ak chcete zmeniť režim snímania, vyberte  $\textcircled{\bullet} \rightarrow \textbf{Režim}$ fotografovania  $\rightarrow$  možnosť.

| Voľba                               | Funkcia                                                                                                    |
|-------------------------------------|----------------------------------------------------------------------------------------------------|
| Panoráma                            | Fotografujte panoramatické fotografie.<br>Tento režim je dostupný iba na zadnom<br>fotoaparáte.                        |
| Zdieľať záber                       | Nasnímajte fotografiu a odošlite ju ostatným pomocou Wi-Fi Direct.                                                     |
| Zdieľanie<br>fotografií<br>priateľa | Poslanie fotografie priateľovi, ktorý je na<br>nej označený.                                                           |
| Detek. úsmevu                       | Nastavte zariadenie tak, aby rozpoznalo<br>tváre osôb a pomohlo vám vytvoriť<br>fotografie ich usmievajúcich sa tvárí. |
| Anim. film                          | V tomto režime môžete vytvárať fotografie<br>s efektom kresleného filmu.                                               |

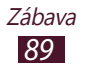

> Prispôsobenie nastavení fotoaparátu Pred snímaním fotografie vyberte 🗱 a vstúpte do nasledovných možností:

| Voľba                   | Funkcia                                                                                                    |
|-------------------------|----------------------------------------------------------------------------------------------------|
| Upraviť odkazy          | Upravenie skratiek pre najčastejšie<br>používané možnosti.                                                                           |
| Autoportrét             | Prepínanie medzi prednou a zadnou<br>kamerou.                                                                                        |
| Blesk                   | Zmena nastavení blesku; Blesk môžete<br>ručne zapnúť alebo vypnúť, alebo nastaviť<br>jeho automatické použitie v prípade<br>potreby. |
| Režim<br>fotografovania | Zmena režimu fotenia.                                                                                                    |
| Efekty                  | Aplikovanie špeciálneho efektu, ako sú<br>napríklad sépiové alebo čiernobiele tóny.                                                  |
| Režim scény             | Zmena scénického režimu.                                                                                                    |
| Hodnota<br>expozície    | Upravte hodnotu expozície na zmenu jasu.                                                                                             |
| Režim zaostrov.         | Snímanie detailov alebo nastavenie<br>fotoaparátu na automatické zaostrenie na<br>objekt.                                            |
| Časovač                 | Vyberte dĺžku omeškania predtým, ako<br>fotoaparát nasníma fotografiu.                                                               |
| Rozlíšenie              | Zmena rozlíšenia.                                                                                                    |

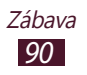

| Voľba                      | Funkcia                                                                                                    |
|----------------------------|----------------------------------------------------------------------------------------------------|
| Vyváženie<br>bielej        | Úprava vyváženia farieb s ohľadom<br>na svetelné podmienky.                                                                                                    |
| ISO                        | Nastavenie citlivosti obrazového snímača.                                                                                                    |
| Meranie                    | Vyberte typ merania expozície.                                                                                                    |
| Viditeľnosť v<br>exteriéri | Aktivujte Viditeľnosť v exteriéri a vyberte príslušné podmienky osvetlenia.                                                                                                    |
| Vodiace čiary              | Zobrazenie vodiacich čiar na obrazovke ukážky.                                                                                                    |
| Značka GPS                 | Nastavte fotoaparát, aby do fotografií<br>zahrnul údaje o polohe.                                                                                                    |
|                            | <ul> <li>Ak chcete zlepšiť príjem signálov GPS,<br/>snažte sa nefotografovať na miestach,<br/>kde môže byť signál tienený, napríklad<br/>medzi budovami, v nízko položených<br/>oblastiach či za zlého počasia.</li> </ul> |
|                            | <ul> <li>Vaše umiestnenie sa môže objaviť na<br/>vašich fotografiách ak ich stiahnete<br/>na internet. Ak tomu chcete zabrániť,<br/>deaktivujte nastavenie značky GPS.</li> </ul>                                          |
| Uložiť ako<br>prevrátené   | Nastavenie fotoaparátu tak, aby<br>automaticky obrátil obraz, keď snímate<br>fotografiu predným fotoaparátom.                                                                                                    |
| Kvalita obrázka            | Nastavenie úrovne kvality fotografií.                                                                                                    |
| Úložisko                   | Vyberte umiestnenia pamäte pre ukladanie vytvorených fotografií.                                                                                                    |
| Vynulovať                  | Vynulujte nastavenia fotoaparátu.                                                                                                    |

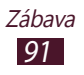

#### > Nahrávanie videozáznamu

- *l* Otvorte zoznam aplikácií a vyberte **Fotoaparát**.
- 2 Potiahnite posúvač a prepnite na videokameru.
- 3 Zamierte objektívom na predmet a vykonajte požadované úpravy.

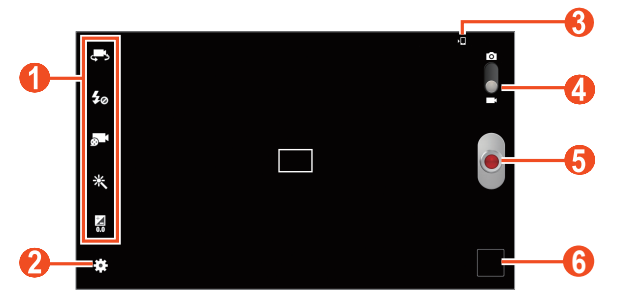

| Číslo | Funkcia                                                                                                    |
|-------|----------------------------------------------------------------------------------------------------|
| 0     | <ul> <li>Používanie skratiek kamery.</li> <li>Prepnite na prednú optiku fotoaparátu a osobne urobte záznam videa.</li> <li>Zmena nastavení blesku.</li> <li>Zmena režimu nahrávania (ak chcete video priložiť k multimediálnej správe alebo uložiť normálne).</li> <li>R : Aplikovanie špeciálneho efektu.</li> <li>I Upravenie hodnoty expozície.</li> <li>Môžete pridávať alebo odoberať skratky k najčastejšie používaným možnostiam.</li> <li>str. 95</li> </ul> |
| 2     | Zmena nastavení videokamery.                                                                                                    |
| 3     | Prezeranie miesta pre ukladanie.                                                                                                    |
| 4     | Prepnutie na fotoaparát.                                                                                                    |
| 6     | Nahrávanie videa.                                                                                                    |
| 6     | Zobrazenie nasnímaných videí.                                                                                                    |

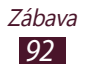

- Ak chcete približovať, dajte dva prsty na obrazovku a pomaly ich dávajte od seba. Ak chcete oddialiť, posúvajte prsty k sebe. Približovať alebo odďaľovať môžete aj pomocou tlačidla hlasitosti.
- 4 Ťuknite na miesto, ktoré chcete zaostriť na obrazovke náhľadu. Rám zaostrenia sa presunie na miesto, na ktoré ste poklepali a zmení sa na zelený, ak je objekt zaostrený.
- 5 Zvolením spustite nahrávanie.
- 6 Zvolením nahrávanie zastavte. Video sa automaticky uloží. Ak chcete pozastaviť nahrávanie, vyberte .

Po nahraní videí vyberte prehliadač obrázkov, v ktorom si nahrané videá chcete pozrieť.

- Ďalšie videá zobrazíte prechodom doľava alebo doprava. Môžete aj poklepať na obrazovku a rolovať cez náhľad miniatúr videí na dolnej strane obrazovky.
- Video prehráte zvolením 
  .
- Ak chcete pridať video do zoznamu obľúbených, vyberte položku X.
- Ak chcete video odoslať ostatným, vyberte položku ≤ → možnosť.
- Ak chcete video odstrániť, zvoľte  $\fbox{}{0} \rightarrow \textbf{OK}.$
- Ak chcete spustiť prezentáciu, vyberte → Prezentácia → Spustiť prezentáciu. Ťuknite na obrazovku a prezentácia sa zastaví.
- Ak chcete hľadať zariadenia, ktoré majú aktivované zdieľanie médií, vyberte → Hľadať blízke zariadenia.

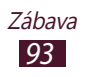

> Prispôsobenie nastavení videokamery Pred vytváraním videa zvolením vstúpite do nasledovných možností:

| Voľba                      | Funkcia                                                                                           |
|----------------------------|---------------------------------------------------------------------------------------------------|
| Upraviť odkazy             | Upravenie skratiek pre najčastejšie<br>používané možnosti.                                        |
| Nahrávanie<br>samého seba  | Prepínanie medzi prednou a zadnou<br>kamerou.                                                     |
| Blesk                      | Zmena nastavení blesku; Môžete manuálne zapínať alebo vypínať blesk.                              |
| Režim<br>nahrávania        | Zmena režimu nahrávania.                                                                          |
| Efekty                     | Aplikovanie špeciálneho efektu, ako sú<br>napríklad sépiové alebo čiernobiele tóny.               |
| Hodnota<br>expozície       | Upravte hodnotu expozície na zmenu jasu.                                                          |
| Časovač                    | Vyberte dĺžku omeškania skôr, ako fotoaparát začne snímať video.                                  |
| Rozlíšenie                 | Zmena rozlíšenia.                                                                                 |
| Vyváženie<br>bielej        | Úprava vyváženia farieb s ohľadom<br>na svetelné podmienky.                                       |
| Viditeľnosť v<br>exteriéri | Aktivujte Viditeľnosť v exteriéri a vyberte príslušné podmienky osvetlenia.                       |
| Vodiace čiary              | Zobrazenie vodiacich čiar na obrazovke ukážky.                                                    |
| Uložiť ako<br>prevrátené   | Nastavenie kamery tak, aby automaticky<br>obrátila obraz, keď nahrávate video<br>prednou kamerou. |
| Kvalita videa              | Vyberte úroveň kvality videí.                                                                     |
| Úložisko                   | Vyberte umiestnenie pamäte pre ukladanie nahraných videí.                                         |
| Vynulovať                  | Vynulujte nastavenia videokamery.                                                                 |

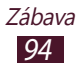

#### > Upravte ikony klávesovej skratky

Môžete pridávať alebo odoberať skratky k najčastejšie používaným možnostiam.

- 1 Na obrazovke náhľadu vyberte  $\bigstar \rightarrow$  Upraviť odkazy.
- Uchopte a podržte ikonu v zozname možností a potiahnite ho do oblasti odkazov.
   Ak chcete odkazy, uchopte a podržte ikonu a potiahnite ju do zoznamu možností.
- *3* Ťuknite na obrazovku a vrátite sa na predchádzajúcu obrazovku.

#### Prehrávač videí

Naučte sa používať prehrávač videí.

- Niektoré formáty súboru nie sú podporované, záleží od softvéru zariadenia.
- Ak súbor prekročil dostupnú pamäť, môže sa vyskytnúť chyba, ak si ho chcete otvoriť.
- Kvalita prehrávania sa môže líšiť v závislosti od typu obsahu.
- Niektoré súbory sa v závislosti od ich kódovania nemusia dať správne prehrať.

#### > Prehranie videa

- 1 Otvorte zoznam aplikácií a vyberte Prehrávač videí.
- *2* Vyberte video.

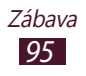

3 Prehrávanie ovládajte nasledujúcimi tlačidlami.

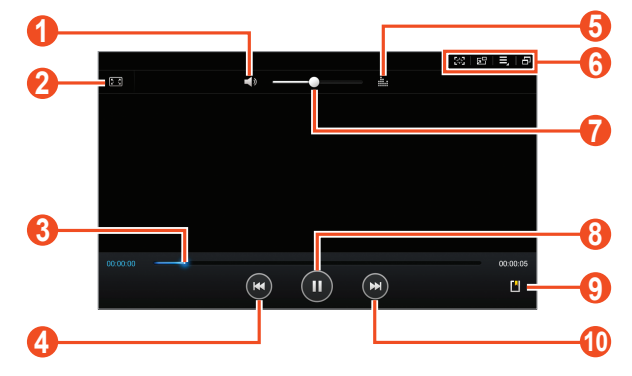

V závislosti od oblasti alebo poskytovateľa služieb sa horeuvedená obrazovka môže líšiť.

| Číslo | Funkcia                                                                                                    |
|-------|----------------------------------------------------------------------------------------------------|
| 0     | Stlmenie zvuku videa.                                                                                                    |
| 2     | Zmena pomeru strán zobrazenia videa.                                                                                                    |
| 3     | Skenujte v súbore smerom dopredu alebo<br>dozadu posunutím alebo poklepaním na<br>panel.                                                           |
| 4     | Reštartovanie prehrávania; Preskočenie na<br>predchádzajúci súbor (dvakrát ťuknite),<br>Skenovanie v súbore smerom dozadu<br>(ťuknite a podržte).  |
| 6     | Voľba zvukového efektu.                                                                                                    |
| 6     | Prepnutie do režimu plávajúcej obrazovky;<br>Nasnímanie obrazovky; Otvorenie možností<br>prehrávača videí; Prepnutie do režimu<br>viacerých okien. |
| 7     | Nastavenie hlasitosti.                                                                                                    |

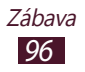

| Číslo | Funkcia                                                                          |
|-------|----------------------------------------------------------------------------------|
| 8     | Pozastavenie prehrávania; zvolením <b>D</b><br>prehrávanie obnovíte.             |
| 9     | Vloženie záložky.                                                                |
| 0     | Prechod na nasledujúci súbor; Skenovanie dopredu v súbore (dotykom a podržaním). |

Počas prehrávania videa používajte nasledovné možnosti.

- Ak chcete prejsť do režimu plávajúcej obrazovky, vyberte možnosť E. Obrazovku môžete posúvať ťuknutím a podržaním. Ak sa chcete vrátiť do režimu celej obrazovky, dvakrát ťuknite na obrazovku.
- Ak chcete video odoslať ostatným alebo ho zdieľať, vyberte  $\blacksquare \rightarrow Zdieľať cez$ .
- Ak chcete video rozdeliť na segmenty, vyberte → Ukážka kapitoly. Môžete vyhľadať segment a preskočiť priamo na daný bod.
- Na orezanie segmentu videa vyberte  $\blacksquare \rightarrow$ **Orezať**.

- Ak chcete zobraziť svoje záložky, vyberte → Záložky. Táto možnosť sa objaví iba ak ste vykonali označenie záložkou počas prehrávania pomocou .

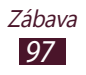

- Ak chcete nastaviť prehrávač videa na automatické vypnutie po určitej dobe, vyberte → Automatické vypnutie videa.
- Ak chcete hľadať zariadenia, ktoré majú aktivované zdieľanie médií, vyberte → Hľadať blízke zariadenia.
- Ak chcete zmeniť nastavenia videa, vyberte možnosť  $\blacksquare \rightarrow$  **Nastavenia**.
- Ak chcete prejsť do režimu viacerých okien, vyberte možnosť
   Image: A state observation observation observatio observatio observation observation observation observation obs

#### > Prispôsobenie nastavení prehrávača videa

- *l* Počas prehrávania vyberte možnosť  $\blacksquare \rightarrow$  **Nastavenia**.
- 2 Zmena nasledujúcich možností:

| Voľba                         | Funkcia                                                                |
|-------------------------------|------------------------------------------------------------------------|
| Rýchlosť<br>prehrávania       | Zmena rýchlosti prehrávania.                                           |
| Titulky                       | Prispôsobenie nastavení pre súbor s<br>titulkami.                      |
| Automaticky<br>prehrať ďalšie | Nastavte prehrávač videí na<br>automatické prehratie ďalšieho súboru.  |
| Tón farieb                    | Vyberte tón farieb.                                                    |
| Viditeľnosť v<br>exteriéri    | Nastavenie vylepšenia kontrastu<br>displeja na ostrom slnečnom svetle. |

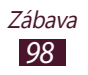

#### Galéria

Naučte sa, ako prezerať fotografie a prehrávať videá uložené v pamäti vášho zariadenia.

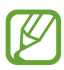

- Počas prehrávania obsahu DivX Video-On-Demand zabráňte uzamknutiu displeja zariadenia. Pri každom uzamknutí displeja počas prehrávania obsahu DivX Video-On-Demand vám bude odčítaný jeden zaplatený kredit.
- Niektoré formáty súboru nie sú podporované, záleží od softvéru zariadenia.
- Ak veľkosť súboru prekročí dostupnú pamäť, môže sa pri otváraní súborov vyskytnúť chyba.
- Kvalita prehrávania sa môže líšiť v závislosti od typu obsahu.
- Niektoré súbory sa v závislosti od ich kódovania nemusia dať správne prehrať.

#### > Zobrazenie fotografie

- 1 Otvorte zoznam aplikácií a vyberte Galéria.
- 2 Zvoľte priečinok  $\rightarrow$  obrázok.

Počas prezerania fotografie používajte nasledovné možnosti:

- Ďalšie fotografie zobrazíte prechodom doľava alebo doprava.
- Na priblíženie alebo oddialenie dajte dva prsty na obrazovku a pomaly ich dajte od seba alebo k sebe. Tiež môžete dvakrát klepnúť na obrazovku. Ak sa chcete vrátiť na pôvodnú veľkosť, dvakrát ťuknite na obrazovku.

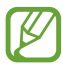

Ak ste aktivovali nakláňacie pohyby, môžete približovať alebo odďaľovať poklepaním a podržaním dvoch bodov pomocou vašich prstov a potom naklonením zariadenia dozadu a dopredu.

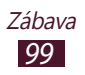

- Ak chcete pridať fotografiu do zoznamu obľúbených, vyberte položku ★.
- Ak chcete fotografiu odoslať ostatným, vyberte položku ≤ → možnosť.
- Ak chcete fotografiu odstrániť, zvoľte  $\fbox{\square} \rightarrow \textbf{OK}.$
- Ak chcete spustiť prezentáciu, vyberte → Prezentácia → Spustiť prezentáciu. Ťuknite na obrazovku a prezentácia sa zastaví.
- Ak chcete pridať poznámku k obrázku, vyberte položku
   ➡ Pridať fotografickú poznámku. Ak chcete upraviť poznámku, ťuknite na položku v obrázku.

- Ak si chcete pozrieť podrobnosti fotografie, vyberte  $\blacksquare \rightarrow$  **Podrobnosti**.
- Ak chcete prejsť do režimu viacerých okien, vyberte možnosť

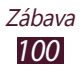

#### > Vytvorenie nového fotoalbumu

- 1 Otvorte zoznam aplikácií a vyberte Galéria.
- 2 Vyberte  $\blacksquare \rightarrow$ Nový album.

Môžete vybrať aj položku 主 na vytvorenie nového albumu po vybratí kategórie.

- *3* Zadajte názov a vyberte **OK**.
- 4 Vyberte priečinok na ľavom paneli a potom vyberte obrázok, ktorý chcete premiestniť alebo skopírovať, na pravom paneli.
- 5 Ťuknite a podržte vybraté obrázky a potom ich potiahnite do nového albumu.
- 6 Zvoľte Ulož  $\rightarrow$  Pres. alebo Kopírovať.

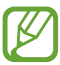

#### > Označenie tváre na obrázku

Naučte sa označovať tváre na obrázkoch pomocou skratiek tvárových značiek na odoslanie e-mailových správ v službe Google Mail alebo Email a odovzdanie správ na sociálne siete.

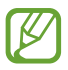

Rozpoznanie tváre môže zlyhať v závislosti od uhla tváre, veľkosti tváre, farby pleti, výrazu tváre, svetelných podmienok alebo doplnkov, ktoré subjekt nosí.

- 1 Otvorte zoznam aplikácií a vyberte Galéria.
- 2 Výber snímky.
- 3 Vyberte možnosť  $\blacksquare$  → **Tvárová značka** → **Zap.** V ráme sa zobrazia rozpoznané tváre.

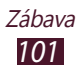

- 4 Vyberte rozpoznanú tvár  $\rightarrow$  **Pridať meno**.
- 5 Vyberte meno osoby zo zoznamu kontaktov. Kontakt je prepojený s tvárou na obrázku.

Keď sa s tvárou zobrazí tvárová značka, vyberte tvárovú značku a použite dostupné možnosti.

#### > Prehranie videa

- *1* Otvorte zoznam aplikácií a vyberte **Galéria**.
- 2 Zvoľte priečinok → video (označené ikonou **D**).
- *3* Vyberte **▶** na spustenie prehrávania.
- 4 Prehrávanie ovládajte pomocou tlačidiel. ► str. 95

Počas prehrávania zvolením 📃 vstúpite do nasledujúcich možností:

- Ak chcete video odoslať ostatným alebo ho zdieľať, vyberte Zdieľať cez.
- Ak chcete video rozdeliť na segmenty, vyberte Ukážka kapitoly. Môžete vyhľadať segment a preskočiť priamo na daný bod.
- Ak chcete orezať segment videa, vyberte Orezať.
- Ak chcete počúvať zvuk cez náhlavnú súpravu Bluetooth, vyberte **Cez Bluetooth**.
- Ak chcete exportovať aktuálne video do aplikácie Editor videí, vyberte položku **Videoeditor**.
- Ak chcete zobraziť svoje záložky, vyberte Záložky. Táto možnosť sa objaví iba ak ste vykonali označenie záložkou počas prehrávania pomocou III.
- Ak si chcete pozrieť podrobnosti videa, vyberte **Podrobnosti**.
- Ak chcete hľadať zariadenia, ktoré majú aktivované zdieľanie médií, vyberte **Hľadať blízke zariadenia**.
- Ak chcete zmeniť nastavenia videa, vyberte možnosť **Nastavenia**.

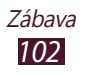

#### **Paper Artist**

Naučte sa, ako dosiahnuť, aby obrázky vyzerali ako ilustrácie so zábavnými efektmi alebo orámovaniami. Otvorte zoznam aplikácií a vyberte **Paper Artist**.

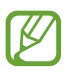

- Upravený obraz sa uloží do **Galéria**  $\rightarrow$  **Paper Pictures**.
- Dostupnosť tejto funkcie závisí od oblasti alebo poskytovateľa služieb.

### Videoeditor

Môžete editovať videá a použiť rôzne efekty.

#### > Vytvorenie videa

- *1* Otvorte zoznam aplikácií a vyberte **Videoeditor**.
- 2 Vyberte 🖶 (ak je to potrebné).
- *3* Vyberte tému rámčeka.
- 4 Vyberte **Pridať médiá**.
- 5 Vyberte kategóriu na ľavom paneli a potom vyberte obrázky, videá a zvukové záznamy na vytvorenie videa a vyberte položku **Hotovo**.
  - Ak chcete vymazať obrázky alebo videá, uchopte a podržte položku a potom ju potiahnite do koša.
  - Ak chcete preusporiadať obrázky alebo videá, uchopte a podržte položku a potiahnite ju na nové miesto.
  - Ak chcete orezať segment obrázka alebo videa, ťuknite naň a potom potiahnite zátvorky doľava alebo doprava.
  - Ak chcete upraviť hlasitosť jednotlivých zvukových efektov, vyberte položku Zvuk a potom posuňte nastavovacie prvky ekvalizéra.

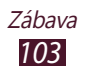

- 6 Vyberte možnosť  $\blacksquare \rightarrow$  efekt prechodu.
- 7 Po dokončení vyberte  $\blacksquare \rightarrow$  **Exportovať**.
- $\delta$  Vyberte možnosť rozlíšenia.
- 9 Zadajte názov videa a zvoľte **OK**.

#### > Orežte segment videa

- *1* Otvorte zoznam aplikácií a vyberte **Videoeditor**.
- 2~ Na časovej osi ťuknite na položku, ktorú chcete upraviť.
- 3 Presuňte počiatočnú zátvorku do bodu, v ktorom má začať orezanie.
- 4 Presuňte koncovú zátvorku do bodu, v ktorom má končiť orezanie.
- 5 Vyberte  $\blacksquare \rightarrow Ulož$ .

#### > Rozdelenie videa

- *1* Otvorte zoznam aplikácií a vyberte **Videoeditor**.
- 2 Na časovej osi ťuknite na položku, ktorú chcete upraviť. Rozdeliť môžete len obrázky alebo videá.
- 3 Potiahnite miniatúru tak, aby čierna bodkovaná čiara viedla požadovaným bodom.
- 4 Zvoľte 🔀
- 5 Vyberte  $\blacksquare \rightarrow Ulož$ .

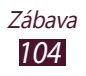

#### > Použite na video efekt

- *l* Otvorte zoznam aplikácií a vyberte **Videoeditor**.
- 2~ Na časovej osi ťuknite na položku, ktorú chcete upraviť.
- 3 Vyberte **Videoefekt**  $\rightarrow$  možnosť efektu.
- 4 Vyberte  $\blacksquare \rightarrow Ulož$ .

#### > Pridanie titulku k videu

- *l* Otvorte zoznam aplikácií a vyberte **Videoeditor**.
- 2 Potiahnite miniatúru tak, aby čierna bodkovaná čiara viedla požadovaným bodom.
- 3 Vyberte položku **Text**  $\rightarrow$  možnosť textu.
- 4 Zadávanie textu.
- 5 Vyberte  $\blacksquare \rightarrow Ulož$ .

#### > Vloženie kresby do videa

- *l* Otvorte zoznam aplikácií a vyberte **Videoeditor**.
- 2 Potiahnite miniatúru tak, aby čierna bodkovaná čiara viedla požadovaným bodom.
- 3 Vyberte položku Pero → možnosť a potom kreslite na obrazovku.
  - Ak chcete vrátiť vašu poslednú činnosť, vyberte 5.
  - Ak chcete opakovať vašu poslednú činnosť, vyberte
- 4 Keď skončíte, zvoľte **Hotovo**.
- 5 Vyberte  $\blacksquare \rightarrow Ulož$ .

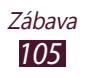

#### > Vloženie zvukového efektu do videa

- *l* Otvorte zoznam aplikácií a vyberte **Videoeditor**.
- 2 Potiahnite miniatúru tak, aby čierna bodkovaná čiara viedla požadovaným bodom.
- 3 Vyberte položku **Zvukové efekty**  $\rightarrow$  možnosť zvuku.
- 4 Vyberte  $\blacksquare \rightarrow Ulož$ .

#### > Vloženie hovoreného komentára do videa

- *l* Otvorte zoznam aplikácií a vyberte **Videoeditor**.
- 2 Potiahnite miniatúru tak, aby čierna bodkovaná čiara viedla požadovaným bodom, a vyberte položku Nahrať.
- 3 Zvolením položky 🧑 spustite nahrávanie hlasu.
- 4 Zvolením položky 🔲 nahrávanie hlasu zastavte.
  - Ak chcete pozastaviť nahrávanie hlasu, vyberte položku
     III.
  - Ak chcete zrušiť nahrávanie hlasu, vyberte položku X.
- 5 Vyberte  $\blacksquare \rightarrow Ulož$ .

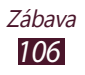

# Osobné informácie

### Kontakty

Naučte sa ako vytvárať a spravovať zoznam vašich osobných alebo obchodných kontaktov. Do svojich kontaktov si môžete ukladať mená, telefónne čísla, e-mailové adresy, narodeniny a omnoho viac.

#### > Vytvorenie kontaktu

- *1* Otvorte zoznam aplikácií a vyberte **Kontakty**.
- 2 Zvoľte **Kontakty**  $\rightarrow$  +.
- *3* Zvoľte umiestnenie pamäte.
- 4 Zadajte informácie o kontakte.
- 5 Zvolením **Uložiť** pridajte kontakt do pamäte.

#### > Nájdenie kontaktu

- 1 Otvorte zoznam aplikácií a vyberte Kontakty.
- 2 Zvoľte Kontakty.
- 3 Rolujte hore alebo dole v zozname kontaktov. Prípadne môžete nájsť kontakt zadaním niekoľkých písmen do poľa pre zadávanie textu v hornej časti zoznamu kontaktov.
- 4 Vyberte meno kontaktu.

Osobné informácie <mark>107</mark> Hneď, ako nájdete kontakt, môžete používať nasledovné možnosti:

- Ak chcete upravovať kontaktné informácie, vyberte 💉
- Ak chcete kontakt odstrániť, zvoľte  $\mathbf{\overline{m}} \rightarrow \mathbf{OK}$ .
- Ak chcete odoslať e-mail, vyberte Mol.
- Ak chcete nastaviť kontakt ako obľúbený, vyberte ★.

#### > Import alebo export kontaktov

Môžete importovať alebo exportovať súbory (vo formáte vcf) na alebo z USB pamäte vášho zariadenia alebo pamäťovej karty.

#### Import súborov s kontaktmi

- 1 Otvorte zoznam aplikácií a vyberte Kontakty.
- 2 Zvoľte Kontakty.
- 3 Vyberte  $\blacksquare \rightarrow$  Import/export  $\rightarrow$  Importovať z karty SD alebo Importovať z ukl. priest. USB.
- Zvoľte umiestnenie pamäte.
   Ak máte viac ako jeden účet, vyberte najskôr účet, do ktorého chcete pridať kontakt.
- 5 Vyberte možnosť na importovanie jedného kontaktu, viacerých kontaktov alebo všetkých kontaktov a vyberte OK.
- 6 Vyberte kontakty, ktoré chcete importovať a vyberte **OK**.

#### Export súborov s kontaktmi

- 1 Otvorte zoznam aplikácií a vyberte Kontakty.
- 2 Zvoľte Kontakty.
- 3 Vyberte  $\blacksquare \rightarrow$  Import/export  $\rightarrow$  Exportovať na kartu SD alebo Exportovať do ukl. priest. USB.
- 4 Potvrďte stlačením **OK**.

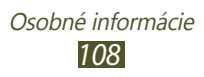
## › Vytvorenie vlastnej vizitky

- *l* Otvorte zoznam aplikácií a vyberte **Kontakty**.
- 2 Zvoľte Kontakty.
- *3* V hornej časti zoznamu kontaktov vyberte položku **Nastaviť profil**.
- 4 Zadajte svoje osobné údaje a zvoľte Uložiť.

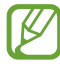

Vizitku môžete odoslať ostatným zvolením  $\equiv \rightarrow Z$ dieľať vizitku cez.

#### > Vytvorenie skupiny kontaktov

- *l* Otvorte zoznam aplikácií a vyberte **Kontakty**.
- 2 Vyberte **Skupiny**  $\rightarrow$  +.
- 3 Zadajte názov a prispôsobte nastavenia pre skupinu.
- 4 Vyberte **Pridať člena**.
- 5 Vyberte členov zo zoznamu kontaktov a vyberte **Hotovo**.
- 6 Po skončení zvoľte **Uložiť**.

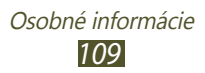

# **Pripojeni**a

# Spojenia s počítačom

Tu sa dozviete, ako pripojiť zariadenie k počítaču pomocou USB kábla v rôznych režimoch pripojenia. Pripojením tohto zariadenia k počítaču môžete synchronizovať súbory s prehrávačom Windows Media Player, priamo prenášať údaje do a zo svojho zariadenia a používať program Samsung Kies.

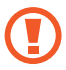

Kým zariadenie prenáša údaje alebo k nim pristupuje, neodpájajte kábel USB od počítača. Inak môžete spôsobiť stratu dát alebo poškodenie zariadenia.

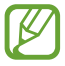

Najlepšie výsledky dosiahnete, keď kábel USB pripojíte priamo k portu USB v počítači. Pri používaní rozbočovača USB môže dôjsť k poruche prenosu dát.

#### > Prepojenie s aplikáciou Samsung Kies

Uistite sa, že aplikácia Samsung Kies je v počítači nainštalovaná. rogram si môžete stiahnuť z webových stránok spoločnosti Samsung.

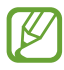

Samsung Kies bude pracovať v počítačoch s operačným systémom Windows aj Macintosh.

- Pripojte zariadenie k počítaču pomocou kábla USB.
   Samsung Kies sa spustí automaticky.
   Ak sa Samsung Kies nespustí automaticky, dvakrát kliknite na ikonu Samsung Kies na vašom počítači.
- 2 Skopírujte súbory z počítača do zariadenia.
   Viac informácií nájdete v pomocníkovi k programu Samsung Kies.

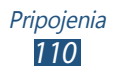

#### Synchronizácia s aplikáciou Windows Media Player

Uistite sa, že aplikácia Windows Media Player je v počítači nainštalovaná.

- 1 Pripojte zariadenie k počítaču pomocou kábla USB.
- 2 Otvorte aplikáciu Windows Media Player a synchronizujte hudobné súbory.

#### > Pripojenie ako mediálne zariadenie

Zariadenie môžete pripojiť k počítaču. Tým získate prístup k multimediálnym súborom uloženým v zariadení.

- 1 Pripojte zariadenie k počítaču pomocou kábla USB.
- 2 Vyberte pravú stranu systémovej lišty a potom vyberte možnosť Pripojené ako mediálne zariadenie → Mediálne zariadenie (MTP).
- *3* Preneste súbory medzi zariadením a počítačom.

#### > Pripojenie ako fotoaparát

Zariadenie môžete pripojiť k počítaču ako fotoaparát. Tým získate prístup k súborom v zariadení.

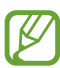

Tento režim pripojenia USB používajte vtedy, keď počítač nepodporuje protokol prenosu multimédií (MTP) alebo keď nie je nainštalovaný ovládač USB pre príslušné zariadenie.

- l Pripojte zariadenie k počítaču pomocou kábla USB.
- 2 Vyberte pravú stranu systémovej lišty a potom vyberte možnosť Pripojené ako mediálne zariadenie →
   Fotoaparát (PTP).
- *3* Preneste súbory medzi zariadením a počítačom.

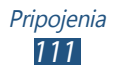

## Wi-Fi

Naučte sa používať funkcie zariadenia súvisiace s bezdrôtovou sieťou a aktivovať a pripojiť sa k lokálnej bezdrôtovej sieti (WLAN) kompatibilnej so štandardmi IEEE 802.11 a/b/g/n. K Internetu a iným sieťovým zariadeniam sa môžete pripojiť na ktoromkoľvek mieste, kde je k dispozícii prístupový bod alebo bezdrôtové pripojenie.

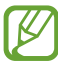

Zariadenie využíva neharmonizovanú frekvenciu a je určené na použitie vo všetkých európskych krajinách. Siete WLAN môžu byť v budovách prevádzkované bez obmedzenia v celej Európskej únii, ale nemôžu byť prevádzkované mimo budov.

#### > Aktivácia funkcie Wi-Fi

Otvorte zoznam aplikácií, vyberte možnosť **Nastavenia** a potom potiahnite prepínač **Wi-Fi** doprava.

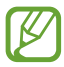

Funkcia Wi-Fi spustená na pozadí vybíja batériu. Aby sa ňou šetrilo, zapínajte funkciu iba v prípade potreby.

### > Vyhľadanie siete Wi-Fi a pripojenie k nej

l Otvorte zoznam aplikácií a vyberte možnosť Nastavenia  $\rightarrow$  Wi-Fi.

Zariadenie automaticky vyhľadá dostupné siete Wi-Fi.

- 2 Zvoľte sieť v časti Siete Wi-Fi.
- *3* Zadajte heslo siete (ak je to nutné).
- 4 Zvoľte **Pripojiť**.

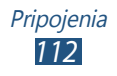

### > Ručné pridanie siete Wi-Fi

- l Otvorte zoznam aplikácií a vyberte možnosť Nastavenia → Wi-Fi → Pridať sieť Wi-Fi.
- 2 Zadajte identifikátor SSID pre sieť a vyberte typ zabezpečenia.
- *3* Na základe zvoleného typu zabezpečenia upravte nastavenia zabezpečenia.
- 4 Zvoľte **Uložiť**.

#### > Pripojenie k sieti Wi-Fi pomocou protokolu Wi-Fi Protected Setup (WPS)

Pomocou WPS sa môžete pripojiť k zabezpečenej sieti.

#### Pripojenie pomocou tlačidla WPS

- 1 Otvorte zoznam aplikácií a vyberte možnosť Nastavenia  $\rightarrow$  Wi-Fi.
- 2 Vyberte sieť s označením dostupnej funkcie WPS v časti Siete Wi-Fi.
- 3 Zadajte heslo pre sieť  $\rightarrow$  **Pripojiť** a potom vyberte položku  $\blacksquare$   $\rightarrow$  **Tlačidlo WPS**.
- 4 Do 2 minút stlačte na prístupovom bode tlačidlo WPS.

#### Pripojenie pomocou WPS PIN

- 1 Otvorte zoznam aplikácií a vyberte možnosť Nastavenia  $\rightarrow$  Wi-Fi.
- 2 Vyberte sieť s označením dostupnej funkcie WPS v časti Siete Wi-Fi.
- 3 Zadajte heslo pre sieť  $\rightarrow$  **Pripojiť** a potom vyberte položku  $\equiv \rightarrow$  **Zadanie kódu WPS PIN**.
- 4 Zadajte kód PIN na prístupovom bode a stlačte tlačidlo Štart.

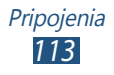

#### > Nastavte pevné nastavenia IP

- 1 Otvorte zoznam aplikácií a vyberte možnosť Nastavenia  $\rightarrow$  Wi-Fi.
- 2 V časti **Siete Wi-Fi** vyberte sieť a potom začiarknite políčko vedľa položky **Zobraziť rozšírené možnosti**.
- *3* Vyberte rolovaciu ponuku v časti **IP nastavenia**.
- 4 Vyberte Statická.
- 5 Zmeňte nastavenia IP pre príslušnú sieť, ako napríklad adresu IP, vstupnú bránu, dĺžku prípony siete, DNS.
- 6 Zvoľte **Pripojiť**.

#### > Prispôsobenie nastavení siete Wi-Fi

- 1 Otvorte zoznam aplikácií a zvoľte možnosť Nastavenia → Wi-Fi →  $\equiv$  → Pokročilé.
- 2 Zmena nasledujúcich možností:

| Voľba                                     | Funkcia                                                                                      |
|-------------------------------------------|----------------------------------------------------------------------------------------------|
| Sieťové<br>oznámenie                      | Nastavte zariadenie tak, aby vás<br>upozornilo, ak bude k dispozícii<br>otvorená sieť Wi-Fi. |
| Ponechať Wi-Fi<br>zapnuté počas<br>spánku | Nastavte, či má alebo nemá byť v<br>režime spánku aktívna funkcia Wi-Fi.                     |
| Časovač<br>pripojenia Wi-Fi               | Nastavenie času zapnutie alebo<br>vypnutia funkcie Wi-Fi.                                    |
| Adresa MAC                                | Zobrazí sa adresa MAC pre zariadenie.                                                        |
| Adresa IP                                 | Zobrazí sa adresa IP pre aktuálnu sieť.                                                      |

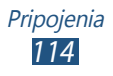

## Wi-Fi Direct

Naučte sa používať funkciu Wi-Fi Direct na prepojenie dvoch zariadení cez sieť Wi-Fi bez požiadavky na prístupový bod.

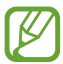

Táto funkcia sa aktivuje, len keď je funkcia Wi-Fi zapnutá.

#### > Pripojenie vášho zariadenia k ďalšiemu zariadeniu

- l Otvorte zoznam aplikácií a vyberte možnosť Nastavenia  $\rightarrow$  Wi-Fi.
- 2 Posunutím prepínača **Wi-Fi** doprava zapnite sieť Wi-Fi.
- *3* Vyberte položky **Wi-Fi Direct**.
- 4 Vyberte možnosť Vyhľadať → zariadenie. Ak majiteľ ďalšieho zariadenia odsúhlasí pripojenie, zariadenia sa spoja.

#### > Odoslanie údajov prostredníctvom siete Wi-Fi

- 1 Vyberte súbor alebo položku z príslušnej aplikácie.
- 2 Vyberte možnosť na odoslanie údajov prostredníctvom siete Wi-Fi.

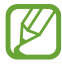

Spôsob na výber možnosti sa môže odlišovať podľa typu údajov.

*3* Vyhľadajte a vyberte ďalšie zariadenie.

#### > Prijímanie údajov prostredníctvom siete Wi-Fi

Keď prijmete dáta, automaticky sa uložia do zariadenia. Prijaté údaje sa uložia do adresára ShareViaWifi.

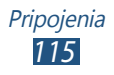

## **AllShare Cast**

Naučte sa pripojiť zariadenie k veľkej obrazovke prostredníctvom modulu AllShare Cast a zdieľajte obsah.

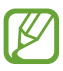

- Dostupnosť tejto funkcie závisí od oblasti alebo poskytovateľa služieb.
- Niektoré súbory sa počas prehrávania môžu v závislosti od sieťového pripojenia načítať do vyrovnávacej pamäte.
- Ak určíte frekvenčný rozsah siete Wi-Fi (5 GHz alebo 2,4 GHz), nemusia sa zistiť ani pripojiť moduly AllShare Cast.
- Ak prehrávate video alebo hráte hry s využitím televízora, vyberte zodpovedajúci režim televízora, ktorý zaistí najlepšie výsledky v kombinácii s modulom AllShare Cast.
- 1 Otvorte zoznam aplikácií a vyberte možnosť Nastavenia  $\rightarrow$  Ďalšie nastavenia  $\rightarrow$  AllShare Cast.
- *2* Potiahnite prepínač **AllShare Cast** doprava.
- *3* Zvoľte zariadenie.

Po vytvorení spojenia zariadení sa obrazovka vášho zariadenia zobrazí na obrazovke druhého zariadenia.

- 4 Otvorte alebo prehrajte súbor.
- 5 Obrazovku môžete ovládať pomocou tlačidiel na zariadení.

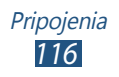

# **AllShare Play**

Prostredníctvom služby AllShare Play môžete prehrávať a odoslať medzi zaregistrovanými zariadeniami alebo zaregistrovanou pamäťou akýkoľvek súbor.

Ak chcete využívať službu AllShare Play, musíte sa prihlásiť ku svojmu účtu Samsung a zaregistrovať dve alebo viac zariadení ako súborové servery. Spôsoby registrácie sa môžu líšiť v závislosti od typu zariadenia. Ak chcete získať podrobnejšie informácie o využívaní služby AllShare Play, vyberte možnosť  $\blacksquare \rightarrow$ Nastavenia  $\rightarrow$ Podpora pre zákazníkov.

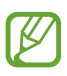

Dostupnosť tejto funkcie závisí od oblasti alebo poskytovateľa služieb.

#### > Odosielanie súboru

- Otvorte zoznam aplikácií a vyberte AllShare Play.
- 2 Vyberte zaregistrované zariadenie alebo pamäť, ktorá obsahuje multimediálne súbory.
- *3* Vyberte kategóriu multimédií a začiarknite políčko pri súbore.
- 4 Zvoľte 🚬
- 5 Vyberte zaregistrované zariadenie alebo pamäť, do ktorej chcete súbor uložiť.

### > Zdieľanie súboru

- *1* Otvorte zoznam aplikácií a vyberte **AllShare Play**.
- 2 Vyberte zaregistrované zariadenie alebo pamäť, ktorá obsahuje multimediálne súbory.
- *3* Vyberte kategóriu multimédií a začiarknite políčko pri súbore.
- 4 Vyberte možnosť < a potom zvoľte možnosť zdieľania.

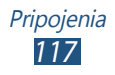

#### > Prehranie súboru v zariadení v blízkosti

- Podporované formáty súborov sa môžu líšiť v závislosti od pripojených zariadení ako multimediálneho prehrávača.
  - Niektoré súbory sa počas prehrávania môžu v závislosti od sieťového pripojenia načítať do vyrovnávacej pamäte.
- *l* Otvorte zoznam aplikácií a vyberte **AllShare Play**.
- 2 Vyberte zaregistrované zariadenie alebo pamäť, ktorá obsahuje multimediálne súbory.
- *3* Vyberte kategóriu multimédií a začiarknite políčko pri súbore.
- 4 Zvoľte 🚝.
- 5 Vyberte zariadenie na použitie ako prehrávač médií.
- 6 Prehrávanie ovládajte pomocou tlačidiel na zariadení.

#### > Použite funkciu Group Cast

Svoj displej môžete zdieľať s mnohými inými zariadeniami, ktoré sú pripojené k rovnakému prístupovému bodu Wi-Fi.

- *l* Otvorte zoznam aplikácií a vyberte **AllShare Play**.
- 2 Vyberte kategóriu multimédií a začiarknite políčko pri súbore.
- *3* Vyberte  $\leq \rightarrow$  Skupinové prehrávanie.
- 4 Zadajte PIN a vyberte **Hot.**

#### > Správa obsahu v zaregistrovanom zariadení alebo pamäti

- 1 Otvorte zoznam aplikácií a vyberte AllShare Play.
- 2 Vyberte zaregistrované zariadenie alebo pamäť.
- *3* Prezeranie a správa vašich súborov.

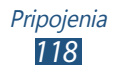

## > Prispôsobenie nastavení AllShare Play

- *l* Otvorte zoznam aplikácií a vyberte **AllShare Play**.
- 2 Vyberte  $\blacksquare \rightarrow$  Nastavenia.
- *3* Zmena nasledujúcich možností:

| Voľba                                                            | Funkcia                                                                                                    |
|------------------------------------------------------------------|----------------------------------------------------------------------------------------------------|
| Registrované<br>miesto uloženia                                  | Zobrazia sa zaregistrované pamäte pridané do služby AllShare Play.                                                 |
| Registrované<br>zariadenia                                       | Zobrazenie alebo úprava zariadení,<br>ktoré boli pridané do AllShare Play.                                         |
| Nastavenie<br>internetových<br>služieb                           | Prihlásenie na sociálne sieťové služby<br>na odovzdanie súborov.                                                   |
| Automaticky<br>nahrať<br>fotografie z<br>mobilného<br>zariadenia | Ak nastavíte túto možnosť, budú sa<br>fotografie do zaregistrovanej pamäte<br>po prihlásení odosielať automaticky. |
| Nastavenia<br>kvality videa                                      | Nastavenie zariadenia na<br>optimalizovanie kvality videa, keď<br>zariadenie prehráva videá uložené v<br>počítači. |
| Uzamknúť<br>službu AllShare<br>Play                              | Nastavte na uzamknutie AllShare Play s<br>heslom pre vaše konto Samsung.                                           |
| Jazyk                                                            | Vyberte jazyk displeja.                                                                                            |
| O programe                                                       | Zobrazenie informácií o AllShare Play.                                                                             |
| Podpora pre<br>zákazníkov                                        | Prístup k informáciám zákazníckej podpory.                                                                         |

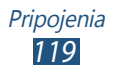

## Skupinové prehrávanie

Obrázky, dokumenty a hudbu môžete zdieľať s inými zariadeniami, ktoré sú pripojené k rovnakému prístupovému bodu Wi-Fi.

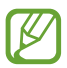

Dostupnosť tejto funkcie závisí od oblasti alebo poskytovateľa služieb.

#### > Zdieľanie súboru

- 1 Otvorte zoznam aplikácií a vyberte Skupinové prehrávanie.
- 2 V časti **Spustiť** vyberte typ média na zdieľanie s inými zariadeniami.

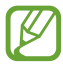

Ak vaše zariadenie nie je pripojené k prístupovému bodu Wi-Fi, vytvorte sieťové pripojenie výberom možnosti **Nepripojené**.

- *3* Vyberte súbory, ktoré chcete zdieľať, a potom vyberte položku **Hotovo**.
- 4 Zadajte kód PIN a spustite reláciu Group Cast.

#### > Pripojenie k inej relácii Group Cast

- 1 Otvorte zoznam aplikácií a vyberte Skupinové prehrávanie.
- 2 Vyberte zdieľané médium v časti **Pridať sa**, zadajte kód PIN a vyberte položku **OK**.

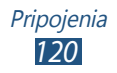

## **Bluetooth**

Bluetooth je bezdrôtová komunikačná technológia s krátkym dosahom schopná výmeny dát na vzdialenosť okolo 10 metrov bez potreby fyzického pripojenia.

Pre prenos informácií pomocou Bluetooth nemusia byť zariadenia blízko seba. Ak sa zariadenia nachádzajú vo vzájomnom dosahu, prenos informácií môže prebiehať, aj keď je každé v inej miestnosti.

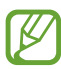

 Spoločnosť Samsung nezodpovedá za stratu, zachytenie alebo nesprávne použitie dát odosielaných alebo prijímaných prostredníctvom bezdrôtovej funkcie Bluetooth.

- Vždy sa uistite, že zdieľate (prijímate) údaje so zariadeniami, ktoré sú dôveryhodné a správne zabezpečené. Ak sú medzi zariadeniami prekážky, môže byť prevádzkový dosah znížený.
- Niektoré zariadenia, obzvlášť tie, ktoré nie sú testované alebo schválené spoločnosťou Bluetooth SIG, nemusia byť so zariadením kompatibilné.
- Nepoužívajte funkciu Bluetooth na ilegálne účely (napríklad neoprávnené kopírovanie súborov alebo ilegálne odpočúvanie komunikácií na komerčné účely). Spoločnosť Samsung nenesie zodpovednosť za následky ilegálneho použitia funkcie Bluetooth.

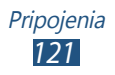

## > Zapnutie bezdrôtovej funkcie Bluetooth

- *l* Otvorte zoznam aplikácií a vyberte **Nastavenia**  $\rightarrow$  **Bluetooth**.
- 2 Posunutím prepínača **Bluetooth** doprava zapnite funkciu Bluetooth.

#### > Nájdenie iných zariadení a spárovanie s nimi

- *l* Otvorte zoznam aplikácií a vyberte **Nastavenia**  $\rightarrow$  **Bluetooth**  $\rightarrow$  **Vyhľadať**.
- 2 Zvoľte zariadenie.
- 3 Vyberte OK na spárovanie Bluetooth PIN medzi dvomi zariadeniami. Alebo zadajte kód Bluetooth PIN a zvoľte OK. Keď majiteľ druhého zariadenia zadá rovnaký kód PIN alebo prijme pripojenie, spárovanie bude dokončené. Po úspešnom spárovaní zariadenie automaticky vyhľadá dostupné služby.

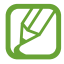

Niektoré zariadenia, najmä náhlavné súpravy alebo súpravy handsfree do automobilu, majú pevný kód PIN, napríklad 0000. Ak druhé zariadenie vyžaduje kód PIN, je potrebné ho zadať.

#### > Odoslanie údajov cez Bluetooth

- 1 Vyberte súbor alebo položku z príslušnej aplikácie.
- 2 Vyberte možnosť na odoslanie údajov cez Bluetooth.

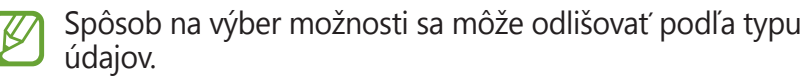

3 Vyhľadajte a spárujte sa so zariadením Bluetooth.

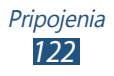

## > Príjem údajov cez Bluetooth

1 Otvorte zoznam aplikácií, vyberte možnosť Nastavenia → Bluetooth a potom začiarknite políčko vedľa názvu svojho zariadenia.

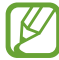

Ak chcete vybrať dĺžku doby, počas ktorej bude vaše zariadenie viditeľné, vyberte ≡ → Časový limit viditeľnosti.

- 2 Po výzve zadajte kód PIN pre Bluetooth a zvoľte OK (ak je to nutné).
- *3* Vyberte **Prijať** na potvrdenie pripojenia medzi dvomi zariadeniami.

Prijaté údaje sa uložia do umiestnenia **Moje súbory**  $\rightarrow$  **sdcard0**  $\rightarrow$  **Bluetooth**. Ak prijmete súbor kontaktu, automaticky sa uloží do zoznamu kontaktov.

## GPS

Vaše zariadenie je vybavené prijímačom celosvetového systému umiestnenia (GPS). Naučte sa aktivovať služby umiestnenia.

Ak chcete prijímať lepšie GPS signály, nepoužívajte vaše zariadenie v nasledovných podmienkach:

- Medzi budovami, v tuneloch alebo v pasážach metra alebo vo vnútri budov
- V škaredom počasí
- Okolo polí s vysokým napätím, alebo okolo elektromagnetických polí
- Vo vozidle s fóliou proti slnku

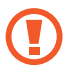

Počas používania GPS funkcií sa nedotýkajte ani neprekrývajte oblasť antény rukami ani inými predmetmi.

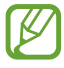

Dostupnosť tejto funkcie závisí od oblasti alebo poskytovateľa služieb.

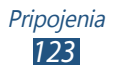

## Naučte sa aktivovať lokalizačné služby

Aby ste prijímali informácie o umiestnení a mapy na vyhľadávanie, musíte si aktivovať služby umiestnenia.

- l Otvorte zoznam aplikácií a vyberte možnosť **Nastavenia**  $\rightarrow$  Lokalizačné služby.
- 2 Zmena nasledujúcich možností:

| Voľba           | Funkcia                                |
|-----------------|----------------------------------------|
| Použiť          | Nastavte, ak chcete na vyhľadanie      |
| bezdrôtové      | svojho umiestnenia používať sieť Wi-Fi |
| siete           | alebo mobilné siete.                   |
| Použiť satelity | Nastavte ak chcete použiť GPS satelit  |
| GPS             | na objavenie vašej pozície.            |
| Poloha a        | Nastavenie zariadenia na používanie    |
| hľadanie        | aktuálnej polohy pre vyhľadávač        |
| Google          | Google a ďalšie služby Google.         |

# Televízne pripojenia

Prostredníctvom svojho zariadenia môžete diaľkovo ovládať televízor, prezerať si svoje najobľúbenejšie programy a na základe svojich výberov získavať návrhy programov. Môžete ovládať aj ďalšie zariadenia, ktoré sú pripojené k televízoru.

Otvorte zoznam aplikácií a vyberte Smart Remote.

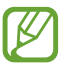

- Pri prvom zapnutí zariadenia dokončite jeho nastavenie podľa pokynov na obrazovke.
- Najskôr je potrebné pripojiť svoje zariadenie k prístupovému bodu siete Wi-Fi a zabezpečiť, aby infračervený port zariadenia bol nasmerovaný na televízor.

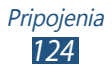

# VPN pripojenia

Môžete si vytvoriť virtuálne súkromné siete (VPN) a pripojiť sa k svojej súkromnej sieti bezpečne cez verejnú sieť, ako napríklad internet.

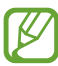

- Vaše zariadenie by už malo byť konfigurované na internetový prístup. Ak máte problémy s prístupom na internet, potrebujete upraviť pripojenia. Ak si nie ste istí informáciami o pripojení na vstup, kontaktujte svojho poskytovateľa služieb.
  - Na použitie tejto funkcie musíte aktivovať funkciu uzamknutia obrazovky.

#### > Nastavenie VPN pripojení

- *l* Otvorte zoznam aplikácií a vyberte možnosť Nastavenia  $\rightarrow$  Ďalšie nastavenia  $\rightarrow$  Sieť VPN  $\rightarrow$  Pridať sieť VPN.
- 2 Zmena nasledujúcich možností:

| Voľba                             | Funkcia                                                                                                    |
|-----------------------------------|----------------------------------------------------------------------------------------------------|
| Meno                              | Zadajte názov VPN servera.                                                                                                    |
| Тур                               | Vyberte typ VPN.                                                                                                    |
| Adresa servera                    | Zadajte IP adresu VPN servera.                                                                                                    |
| Tajné heslo<br>L2TP               | Zadajte tajné heslo L2TP.                                                                                                    |
| Identifikátor<br>IPSec            | Zadajte používateľské meno.                                                                                                    |
| Vopred<br>zdieľaný kľúč<br>IPsec  | Zadajte predzdieľaný bezpečnostný<br>kľúč.                                                                                                    |
| Používateľský<br>certifikát IPSec | Vyberte certifikát používateľa, ktorý<br>bude server VPN používať na vašu<br>identifikáciu. Certifikáty môžete<br>importovať z VPN servera, alebo si ich<br>môžete stiahnuť z internetu. |

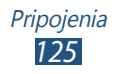

| Voľba                             | Funkcia                                                                                                    |
|-----------------------------------|----------------------------------------------------------------------------------------------------|
| Certifikát IPSec<br>CA            | Vyberte oprávnenie certifikátu (CA)<br>pre certifikát, ktorý bude server<br>VPN používať na vašu identifikáciu.<br>Certifikáty môžete importovať z VPN<br>servera, alebo si ich môžete stiahnuť<br>z internetu. |
| Certifikát<br>servera IPSec       | Vyberte certifikát servera, ktorý<br>bude server VPN používať na vašu<br>identifikáciu. Certifikáty môžete<br>importovať z VPN servera, alebo si ich<br>môžete stiahnuť z internetu.                            |
| Šifrovanie PPP<br>(MPPE)          | Nastavte na šifrovanie dát pred ich odosielaním na VPN server.                                                                                                    |
| Zobraziť<br>rozšírené<br>možnosti | Nastavte na zmenu pokročilých<br>nastavení siete.                                                                                                    |

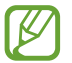

Dostupné možnosti sa môžu líšiť v závislosti od typu VPN.

*3* Po skončení zvoľte **Uložiť**.

#### > Pripojenie k súkromnej sieti

- 1 Otvorte zoznam aplikácií a vyberte možnosť Nastavenia  $\rightarrow$  Ďalšie nastavenia  $\rightarrow$  Sieť VPN.
- 2 Vyberte súkromnú sieť.
- 3 Zadajte názov používateľa a heslo a vyberte Pripojiť.

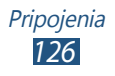

# Nástroje

# Budík

Naučte sa nastaviť a ovládať upozornenia na dôležité udalosti.

#### > Nastavenie nového upozornenia

- *l* Otvorte zoznam aplikácií a vyberte **Budík**  $\rightarrow$  **+**.
- 2 Nastavte podrobnosti upozornenia. Ak chcete pred hlavným upozornením aktivovať simulovaný prirodzený zvuk, označte políčko pri položke Inteligentný budík.
- *3* Po skončení zvoľte **Uložiť**.

#### > Vypnutie upozornenia

Keď zvoní upozornenie:

- Ak chcete zastaviť alarm, potiahnite v ktoromkoľvek smere, až kým nedosiahnete hranice kruhu.
- Ak chcete, aby sa alarm opakoval po určitej dobe, potiahnite
   v ktoromkoľvek smere, až kým nedosiahne hranicu kruhu.

#### > Odstránenie upozornenia

- 1 Otvorte zoznam aplikácií a vyberte **Budík**  $\rightarrow$  **\mathbf{\overline{m}}**.
- 2 Označte políčko pri danom upozornení a zvoľte položku Odstrániť.
- Upozornenia môžete vymazať klepnutím a podržaním na danom upozornení a následnou voľbou položky Odstrániť.
- Na deaktiváciu upozornenia vyberte ikonu hodín vedľa upozornenia.

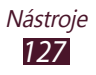

## Kalkulačka

Naučte sa uskutočňovať matematické výpočty priamo na vašom zariadení, ako na klasickej ručnej alebo stolovej kalkulačke.

- 1 Otvorte zoznam aplikácií a vyberte Kalkulačka.
- 2 Používajte tlačidlá, ktoré prislúchajú zobrazeniu kalkulačky a používajte základnú alebo vedeckú kalkulačku.

# **Sťahovania**

Naučte sa spravovať súbory, ktoré ste si stiahli z internetu.

- l Otvorte zoznam aplikácií a vyberte **Sťahovania**.
- 2 Vyberte kategóriu sťahovania.
- *3* Ak chcete otvoriť stiahnutý súbor, vyberte záznam.
  - Ak chcete vymazať záznam, zaškrtnite dané políčko a zvoľte položku m.
  - Ak chcete zdieľať stiahnutý súbor s inými osobami, označte dané políčko a zvoľte položku

## Dropbox

Naučte sa používať mračnovú službu odkladacej schránky (cloud), aby ste mohli súbory ukladať a zdieľať s ostatnými. Pri ukladaní súborov do priečinka Dropbox ho vaše zariadenie automaticky synchronizuje s webovým serverom a všetkými ostatnými počítačmi s nainštalovanou službou Dropbox.

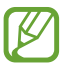

Ak ste nový užívateľ, vytvorte si účet.

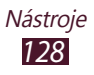

## > Aktivácia služby Dropbox

- *l* Otvorte zoznam aplikácií a vyberte **Dropbox**  $\rightarrow$  **Start**.
- 2 Zadajte e-mailovú adresu a heslo a vyberte **Log in**.
- *3* Zvoľte **Next**  $\rightarrow$  **Turn on**.

#### > Odoslať súbory do priečinka odkladacej schránky

- 1 Otvorte zoznam aplikácií a vyberte **Dropbox**.
- 2 Vyberte položku  $\textcircled{2} \rightarrow ziadaný priečinok.$
- 3 Vyberte položku ∃ → **Upload here**. Ak chcete vytvoriť nový priečinok, vyberte položku ∃ → **New folder**.
- 4 Vyberte možnosť **Photos or videos** alebo **Other files**.
- 5 Vyberte súbory a následne položku → Upload. Súbory v priečinku sa pridajú na webový server, ako aj do vášho domáceho počítača.

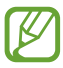

Ak chcete dať automaticky odosielať súbory na webový server, vyberte položky  $\blacksquare \rightarrow$  Settings  $\rightarrow$  Turn on Camera Upload.

#### > Zobrazenie súboru

- l Otvorte zoznam aplikácií a vyberte **Dropbox**  $\rightarrow$  😂.
- 2 Zvoľte súbor.

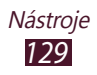

# Moje súbory

Naučte sa rýchlo a jednoducho otvárať všetky vaše obrázky, videá, hudbu, zvukové klipy a ostatné typy súborov uložené vo vašom zariadení.

#### > Podporované formáty súborov

Vaše zariadenie podporuje nasledujúce formáty súborov:

| Тур     | Formát                                                           |
|---------|------------------------------------------------------------------|
| Obrázok | BMP, GIF, JPG, PNG                                               |
| Video   | MP4, 3GP, AVI, WMV, ASF, MKV, FLV, WEBM                          |
| Hudba   | MP3, AAC, OGG, FLAC, MP4, 3GP, M4A, WMA, WAV, IMY, MID, XMF, OTA |

- Niektoré formáty súboru nie sú podporované, záleží od softvéru zariadenia.
  - Ak veľkosť súboru prekročí dostupnú pamäť, môže sa pri otváraní súborov vyskytnúť chyba.
  - Kvalita prehrávania sa môže líšiť v závislosti od typu obsahu.
  - Niektoré súbory sa v závislosti od ich kódovania nemusia dať správne prehrať.

#### > Otvorte súbor

- *1* Otvorte zoznam aplikácií a vyberte **Moje súbory**.
- 2 Zvoľte priečinok.
  - O jednu úroveň vyššie v štruktúre priečinkov sa presuniete zvolením <sup>1</sup>.
  - Pre návrat na najvyššiu úroveň zoznamu súborov navoľte
     .
- *3* Vyberte súbor, ktorý chcete otvoriť.

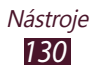

### > Vytvorenie adresára

- *l* Otvorte zoznam aplikácií a vyberte **Moje súbory**.
- 2 Zvoľte 🖪.
- *3* Zadajte názov a zvoľte **Hotovo**.

#### › Kopírovať alebo presúvať súbory

- Otvorte zoznam aplikácií a vyberte Moje súbory.
- 2 Zaškrtnite pole vedľa adresárov alebo súborov, ktoré chcete kopírovať alebo orezať.
- 3 Zvoľte 🔳 alebo 🔏.
- 4 Umiestnite adresár a vyberte  $\blacksquare$ .

#### > Odosielanie súborov

- *l* Otvorte zoznam aplikácií a vyberte **Moje súbory**.
- $2\,$  Zaškrtnite políčko vedľa súborov, ktoré chcete poslať.
- 3 Vyberte  $\triangleleft \rightarrow$  možnosť.

#### > Odstránenie súborov

- *l* Otvorte zoznam aplikácií a vyberte **Moje súbory**.
- 2 Zaškrtnite políčko vedľa priečinkov alebo súborov, ktoré chcete vymazať.
- *3* Vyberte  $\mathbf{I} \rightarrow \mathbf{Ano}$ .

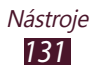

## **Polaris Office**

Naučte sa vytvárať a prezerať súbory Microsoft Word, Excel, PowerPoint a Adobe PDF na vašom zariadení.

#### > Vytvorenie nového dokumentu

1 Otvorte zoznam aplikácií a vyberte Polaris Office.

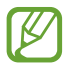

Ak túto aplikáciu spúšťate prvýkrát, zaregistrujte sa ako online používateľ alebo registráciu vynechajte.

- 2 Vyberte  $\blacksquare \rightarrow$  typ dokumentu.
- *3* Do dokumentu zadajte obsah.
  - Ak chcete vrátiť vašu poslednú činnosť, vyberte 5.
  - Ak chcete opakovať vašu poslednú činnosť, vyberte C.
  - Ak chcete vložiť objekt ako napríklad obrázok, hypertextové prepojenie alebo tabuľku, zvoľte položku
     .
  - Ak chcete zmeniť predvoľby pre text alebo objekty, zvoľte položku S.
- 4 Po skončení vyberte 🗎.
- 5 Zadajte názov dokumentu a vyberte miesto na uloženie dokumentu.
- 6 Zvoľte **Uložiť**.

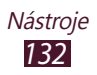

## > Otvorenie dokumentu

- *l* Otvorte zoznam aplikácií a vyberte **Polaris Office**.
- 2 Vyberte **prehliadač**  $\rightarrow$  súbor s dokumentom.
- *3* Prezeranie dokumentu podľa požiadaviek.
  - Ak chcete upraviť dokument (Word, prezentáciu alebo súbor Excel), klepnite na obrazovku.

  - Na priblíženie alebo oddialenie dajte dva prsty na obrazovku a pomaly ich dajte od seba alebo k sebe.
     Prípadne môžete zvoliť = → Priblížiť/ oddialiť.
  - Ak chcete vytlačiť súbor cez sieť Wi-Fi alebo pripojenie USB, vyberte → Tlač. Vaše zariadenie je kompatibilné iba s niektorými tlačiarňami spoločnosti Samsung.
  - Ak chcete prejsť do režimu viacerých okien, vyberte možnosť 
    .

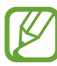

Dostupné možnosti sa môžu líšiť v závislosti od typu dokumentu.

#### > Správa dokumentov online

- *1* Otvorte zoznam aplikácií a vyberte **Polaris Office**.
- 2 Zvoľte položku **Clouds**  $\rightarrow$  konto.
- *3* Zadajte svoju e-mailovú adresu a heslo pre prístup ku kontu a zvoľte **OK**.
- 4 Prezerajte a spravujte svoje dokumenty na serveri.

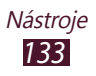

## **PS Touch**

Vyskúšajte si hlavné funkcie aplikácie Photoshop ako napríklad vrstvy, nástroje výberu, úpravy, filtre a ďalšie a vytvárajte obrázky s profesionálnym vzhľadom priamo zo svojho zariadenia.

Pomocou funkcie PS Touch môžete jednoducho kombinovať viaceré obrázky, upravovať ich jednotlivé časti a používať efekty filtrov, a zároveň získať prístup k vášmu obsahu pomocou služby Adobe Creative Cloud.

Otvorte zoznam aplikácií a vyberte PS Touch.

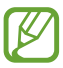

Ak chcete používať službu Adobe Creative Cloud, potrebujete identifikátor Adobe ID.

## Hlasové vyhľadávani

Naučte sa vyhľadávať na internete pomocou hlasu.

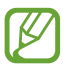

Dostupnosť tejto funkcie závisí od oblasti alebo poskytovateľa služieb.

- 1 Otvorte zoznam aplikácií a vyberte Hlasové vyhľadávani.
- Vyslovte kľúčové slovo do mikrofónu.
- 3 Zariadenie vyhľadá internetové stránky súvisiace s kľúčovým slovom.
- 4 Vyberte výsledky vyhľadávania.

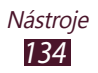

## **S Voice**

Naučte sa používať funkciu hlasového príkazu, ktorú je poskytuje aplikácia S Voice.

Môžete vytáčať čísla, odosielať správy, zapisovať poznámky alebo dokončovať ďalšie úlohy tak, že budete hovoriť do zariadenia.

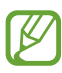

- Dostupnosť tejto funkcie závisí od oblasti alebo poskytovateľa služieb.
  - Ak je výslovnosť nejasná, hovoríte na hlučných miestach, používate vulgárne alebo hovorové slová alebo nárečový prízvuk, zariadenia nemusí vaše príkazy rozpoznať alebo môže vykonať nežiaduce príkazy.
- 1 Otvorte zoznam aplikácií a vyberte položku **S Voice**.
- 2 Vyslovte kľúčové slovo do mikrofónu.
   Ak chcete vysloviť nový príkaz, vyberte položku

Hlasové výzvy môžete vypnúť označením položky 🔊.

# Svetový čas

Naučte sa, ako pozerať čas v ďalšom regióne.

- 1 Otvorte zoznam aplikácií a vyberte Svetový čas.
- Zvolte ⊕.
- 3 Napíšte názov mesta a zo zoznamu vyberte mesto. Mesto môžete vybrať v náhľade svetovej mapy.
- 4 Zvoľte +.
- 5 Ak chcete pridať ďalšie svietové časy, opakujte kroky 2 4.

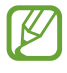

Ak chcete na hodiny aplikovať letný čas, uchopte a podržte hodiny a vyberte **Nastavenia letného času**.

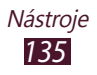

# Nastavenia

## Otvorenie menu Nastavenia

- 1 Otvorte zoznam aplikácií a vyberte Nastavenia.
- 2 Zvoľte kategóriu nastavení a zvoľte voľbu.

## Wi-Fi

Aktivácia funkcie Wi-Fi na pripojenie k sieti Wi-Fi a získanie prístupu na internet alebo k iným sieťovým zariadeniam.

## **Bluetooth**

Aktivujte funkciu Bluetooth na výmenu informácií cez krátke vzdialenosti.

# Využitie dát

Sledujte množstvo využívania dát a prispôsobte nastavenia pre obmedzenie.

• **Cyklus používania dát**: Zmena nastavenia limitu platného pre časové cykly.

Ak chcete využiť ďalšie možnosti, vyberte 🗐.

- Automatická synchronizácia údajov: Nastavenie zariadenia tak, aby sa kontakty, Plánovač S, e-mail, internet a obrázky automaticky synchronizovali s lokalitami sociálnych sietí.
- Mobilné prístupové body: Nastavenie zariadenia tak, aby obmedzilo alebo upozornilo na preberanie veľkých objemov údajov alebo znemožnilo aplikáciám na pozadí využívať mobilný prístupový bod iného zariadenia.

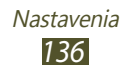

# Ďalšie nastavenia

Zmeňte nastavenia na ovládanie pripojení s inými zariadeniami alebo sieťami.

## > Letový režim

Aktivujte letový režim na vypnutie všetkých bezdrôtových funkcií zariadenia. Môžete využívať iba funkcie nesúvisiace so sieťou.

#### > Sieť VPN

Nastavenie a správa sietí VPN.

#### > Blízke zariadenia

- **Zdieľanie súborov**: Aktivujte zdieľanie médií a umožníte ďalším zariadeniam s certifikátom DLNA pristupovať k mediálnym súborom vo vašom zariadení.
- **Zdieľaný obsah**: Tu môžete nastaviť zdieľanie obsahu s ďalšími zariadeniami.
- **Meno zariadenia**: Zadajte názov multimediálneho servera pre vaše zariadenie.
- **Zoznam povolených zariadení**: Zobrazenie zoznamu zariadení, ktoré majú prístup k vášmu zariadeniu.
- **Zoznam nepovolených zariadení**: Zobrazenie zoznamu zariadení, ktoré majú blokovaný prístup k vášmu zariadeniu.
- **Stiahnuť do**: Vyberte umiestnenie pamäte na ukladanie stiahnutých mediálnych súborov.
- **Odoslať z iných zariadení**: Nastavte na prijatie odovzdávaných súborov z iného zariadenia.

### > AllShare Cast

Po aktivácii funkcie AllShare Cast môžete svoj displej zdieľať s inými osobami.

### > Kies cez Wi-Fi

Pripojenie zariadenia k aplikácii Samsung Kies prostredníctvom siete Wi-Fi.

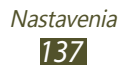

## Režim blokovania

Vyberte, ktoré oznámenia sa majú blokovať, alebo povoľte upozornenia na hovory od určených kontaktov v režime blokovania.

## Zvuk

Zmena nastavení rôznych zvukov vášho zariadenia.

- Hlasitosť: Zmena hlasitosti pre rôzne zvuky na vašom zariadení.
- Intenzita vibrovania: Nastavte intenzitu vibrácií.
- **Predvolené oznámenia**: Vyberte tón zvonenia, ktorý vás upozorní na udalosti.
- **Zvuky dotykov**: Nastavenie zariadenia, aby vydávalo zvuk, keď vyberiete aplikáciu alebo možnosť.
- Zvuk zamknutia obrazovky: Nastavte, aby sa ozval zvuk, ak zamknete alebo odomknete dotykovú obrazovku.
- Vibračná odozva: Nastavenie zariadenia na vibrovanie po stlačení dotykových tlačidiel alebo ako reakcia na určité situácie.

# Zobrazenie

Zmeňte nastavenia, ktorými sa ovláda zobrazenie a podsvietenie zariadenia.

- Pozadie: Zmena nastavení tapety.
  - Úvodná obrazovka: Voľba snímky na pozadí pre domácu obrazovku.
  - Uzamknúť obrazovku: Voľba obrázka na pozadí pre uzamknutú obrazovku.
  - Domovská obrazovka a zamknutá obrazovka: Voľba obrázka pozadia pre domácu obrazovku a uzamknutú obrazovku.

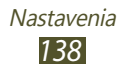

- Režim obrazovky: Výber režimu zobrazenia.
- Jas: Nastavenie jasu displeja.
- Časový limit obrazovky: Nastavenie odmlky, než zariadenie vypne podsvietenie displeja.
- **Smart stay**: Nastavenie, pri ktorom sa podsvietenie displeja nevypne, keď sa pozeráte na displej.
- Štýl písma: Zmena typu písma pre text na displeji.
- Veľkosť písma: Zmena veľkosti písma na vytvorenie alebo zobrazenie položiek v aplikáciách.
- Rýchle spustenie: Zmena aplikácie rýchleho spustenia v systémovej lište. Ikona skratky sa zmení na vybratú aplikáciu.

## Ukladací priestor

Pozretie informácií o pamäti vášho zariadenia a pamäťovej karty. Môžete tiež naformátovať pamäťovú kartu.

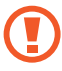

Formátovanie pamäťovej karty trvalo odstráni všetky vaše údaje z umiestnenia pamäte.

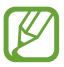

Skutočná dostupná kapacita internej pamäte je menšia ako špecifikovaná kapacita, pretože časť pamäte zaberá operačný systém a predvolené špecifikácie.

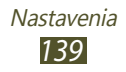

# Režim šetrenia energie

Aktivácia úsporného režimu. Ak chcete zmeniť nasledujúce nastavenia režimu šetrenia energiou, deaktivujte režim šetrenia energiou.

- Šetrenie energie procesora: Nastavte zariadenie na obmedzenie používania niektorých systémových zdrojov.
- Šetrenie energie obrazovky: Nastavte zariadenie na zníženie jasu displeja.
- **Vypnúť hmatovú odozvu**: Nastavenie na zabránenie zariadeniu vibrovať pri stlačení tlačidla Domov alebo tlačidla Späť alebo pri stlačení a podržaní tlačidla napájania.
- Ďalšie informácie o režime šetrenia energie: Zobrazenie informácií o úspore energie batérie.

## **Batéria**

Zobrazenie úrovne nabitia batérie vášho zariadenia.

# Správca aplikácií

Zobrazenie a spravovanie aplikácií vášho zariadenia.

# Lokalizačné služby

Zmena nastavení lokalizačných služieb.

- Použiť bezdrôtové siete: Nastavte, ak chcete na vyhľadanie svojho umiestnenia používať siet Wi-Fi alebo mobilné siete.
- **Použiť satelity GPS**: Nastavte ak chcete použiť GPS satelit na objavenie vašej pozície.
- Poloha a hľadanie Google: Nastavenie zariadenia na používanie aktuálnej polohy pre vyhľadávač Google a ďalšie služby Google.

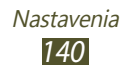

## Uzamknúť obrazovku

Môžete zmeniť režim uzamknutia obrazovky.

• Uzamknutie obrazovky: Aktivovanie funkcie uzamknutia obrazovky.

#### Možnosti zamknutia obrazovky:

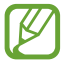

Nastavenia sa použijú len v prípade, ak nastavíte 🕽 možnosť uzamknutia potiahnutím.

- Odkazy: Nastavte, ako sa môžu zobrazovať a upravovať odkazy na aplikácie na zamknutej obrazovke.
- Rolujúce informácie: Nastavte zobrazovanie správ alebo informácií o podujatiach na uzamknutej obrazovke.
- Hodiny: Nastavenie zobrazenia hodín na uzamknutej obrazovke.
- Počasie: Nastavenie zobrazenia informácií o počasí a zmena nastavení pre zobrazenie počasia.
- Efekt vlnenia: Nastavenie zobrazenia efektu vlnenia na uzamknutej obrazovke.
- Text pomocníka: Slúži na nastavenie zobrazenia textu pomocníka na uzamknutej obrazovke.
- Prebudit' na zamknutej obrazovke: Nastavenie zariadenia na rozpoznanie vášho budiaceho príkazu, keď je obrazovka uzamknutá.
- Nastaviť budiaci príkaz: Nastavte budiaci príkaz na spustenie aplikácie S Voice alebo vykonanie špecifikovanej funkcie.
- Poznámka S na zamk. obr.: Nastavenie, pomocou ktorého sa spustí funkcia kontextovej poznámky dvojitým ťuknutím na obrazovku, keď je dotyková obrazovka vypnutá.
- Informácie o vlastníkovi: Zadajte svoje informácie, ktoré sa zobrazia na uzamknutej obrazovke.

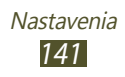

## Zabezpečenie

Zmena nastavení zabezpečenia zariadenia a karty SIM alebo USIM.

• **Šifrovať zariadenie**: Nastavenie hesla na šifrovanie údajov uložených v zariadení. Pri každom zapnutí zariadenia musíte zadať heslo.

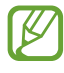

Pred aktiváciou tohto nastavenia musíte najskôr nabiť batériu, pretože šifrovanie vašich dát môže trvať viac ako hodinu.

#### • Šifrovať externú kartu SD:

- **Zašifrovať**: Nastavte na šifrovanie súborov pri ukladaní na pamäťovú kartu.
- Úplné šifrovanie: Nastavenie zakódovania všetkých súborov na vašej pamäťovej karte.
- Vylúčiť multimediálne súbory: Nastavenie zakódovania všetkých súborov na vašej pamäťovej karte okrem multimediálnych súborov.

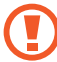

Po resetovaní na údaje z továrne nemusíte vedieť vstúpiť do zakódovanej pamäťovej karty. Pred resetovaním na údaje z továrne najskôr odkódujte pamäťovú kartu.

- Diaľkové ovládače: Nastavte pre zapnutie diaľkového ovládania vášho zariadenia cez internet, keď sa vaše zariadenie stratí alebo ho ukradnú.
- Web. str. Hľad. môj mobil: Prístup na webovú lokalitu SamsungDive (*www.samsungdive.com*). Na webovej lokalite SamsungDive môžete sledovať a ovládať svoje stratené alebo ukradnuté zariadenie.
- Nastaviť heslá ako viditeľné: Nastavte na zobrazenie vašich hesiel pri ich písaní.
- **Správcovia zariadenia**: Zobrazenie administrátorov, ktorých ste schválili pre svoje zariadenie. Môžete aktivovať administrátorov zariadenia a aplikovať nové prístupy k vášmu zariadeniu.
- Neznáme zdroje: Nastavenie zariadenia na inštaláciu aplikácií stiahnutých z ľubovoľného zdroja. Ak túto možnosť nezvolíte, budete môcť inštalovať iba aplikácie stiahnuté z obchodu Play.

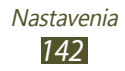

- Dôveryhodné poverenia: Nastavte na použitie certifikátov a poverení na zaistenie bezpečného používania aplikácií.
- Inštal. z ukl. priest. zariad.: Nainštalujte zakódované certifikáty, ktoré sú uložené v USB pamäti.
- **Vymazať poverenia**: Odstránenie poverení zo zariadenia a resetovanie hesla.

## Jazyk a vstup

V tejto časti môžete meniť nastavenia jazykov a zadávania textu.

#### ) Jazyk

Vyberte jazyk displeja.

#### > Predvolený

Zvoľte spôsob zadávania textu.

#### > Hlasové zadávanie textu Google

Aktivovanie funkcie hlasového vstupu Google na zadanie textu hlasom. Ak chcete zmeniť nastavenia hlasového vstupu, vyberte 🔅.

- **Zvoľte vstupné jazyky**: Výber vstupných jazykov pre funkciu rozpoznávania hlasu Google.
- **Blokovať urážlivé slová**: Nastavenie, aby zariadenie v hlasových vstupoch nerozpoznávalo hrubé slová.
- **Prevziať rozpoz. reči offl.**: Prevzatie a nainštalovanie jazykových údajov pre hlasový vstup offline.

### > Klávesnica Samsung

Ak chcete zmeniť nastavenia klávesnice Samsung, vyberte 🗱.

- Jazyky vstupu: Vyberte jazyky vstupu na použitie klávesnice.
- **Prediktívny text**: Aktivácia režimu XT9 na predvídanie slov podľa zadaných písmen a zobrazovanie návrhov slov.
- **Súvislý vstup**: Nastavte na zadanie textu posúvaním po klávesnici.

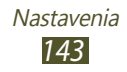

- **Detekcia pera**: Nastavenie zariadenia na otvorenie panela písania rukou, keď poklepete na pole perom S.
- **Rukopis**: Zmena nastavení pre režim ručného písania, ako je čas rozpoznania, hrúbka pera alebo farba pera.
- Pokročilé:
  - **Automatická kapitalizácia**: Nastavte na automatické nastavenie veľkého prvého písmena vo vete.
  - **Automatická interpunkcia**: Nastavenie zariadenia na vloženie obdobia, keď dvakrát poklepete po lište medzery.
  - **Ukážka znakov**: Nastavenie, pri ktorom zariadenie zobrazí ukážku každého písmena, na ktoré ťuknete.
  - Vibr. pri ťukn. na tlač.: Nastavenie vibrácie zariadenia, keď sa dotknete tlačidla.
  - **Zvuk pri ťuknutí na tlač.**: Nastavenie zvukovej signalizácie zariadenia, keď sa dotknete tlačidla.
- **Prehliadka**: Zobrazenie návodu k používaniu klávesnice Samsung.
- **Vynulovať nastavenia**: Resetujte nastavenia klávesnice Samsung na továrenské nastavenia.

#### > Hlasové hľadanie

Pri funkcii rozpoznávania hlasu spoločnosti Google máte tieto možnosti:

- Jazyk: Vyberte jazyk rozpoznávania hlasu Google.
- Hlasový výstup: Nastavenie zariadenia tak, aby poskytovalo hlasovú spätnú väzbu a informovalo o aktuálnom postupe.
- **Blokovať urážlivé slová**: Skrytie hrubých slov z výsledkov hlasového vyhľadávania.
- **Prevziať rozpoz. reči offl.**: Prevzatie a nainštalovanie jazykových údajov pre hlasový vstup offline.

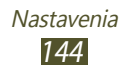
### › Výstup prevodu textu na reč

- Preferovaný nástroj TTS: Vyberte nástroj syntézy reči. Ak chcete zmeniť nastavenia nástrojov syntézy reči, vyberte 🗱.
- Rýchlosť reči: Nastavenie rýchlosti textu na rozprávanie.
- Vypočuť príklad: Počúvanie hovoreného textu ako príkladu.
- **Jazdný režim**: Aktivácia jazdného režimu na poskytnutie zvukových upozornení pre podrobnosti o udalostiach.

### > Rýchlosť ukazovateľa

Upravte rýchlosť ukazovateľa pre myš alebo trackpad pripojené k vášmu zariadeniu.

# Cloud

Zmena nastavení synchronizácie údajov alebo súborov s kontom Samsung alebo virtuálnym ukladacím priestorom Dropbox.

# Zálohovať a vynulovať

Zmena nastavení na spravovanie vašich nastavení a údajov.

- Zálohovať moje údaje: Nastavenie zálohovania nastavení a údajov aplikácie do servera Google.
- Zálohovať konto: Nastavenie alebo úprava vášho záložného konta Google.
- Automatické obnovenie: Nastavenie obnovenia vašich nastavení a údajov aplikácie po preinštalovaní aplikácie.
- **Obnoviť údaje od výrobcu**: Resetuje nastavenia na východiskové hodnoty a vymaže všetky vaše údaje.

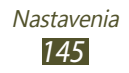

### Pridať konto

Pridanie e-mailových kont alebo kont sociálnych sietí.

# Pohyb

Zmena nastavení, ktoré ovládajú rozpoznanie pohybu zariadenia.

- Priblížiť naklonením: Nastavte, ak chcete naklonenie použiť na priblíženie alebo oddialenie zobrazených obrázkov v galérii alebo pri surfovaní po webe.
- Premiestniť ikonu panoramovaním: Týmto nastavením môžete presúvať položku na ďalšiu stranu klepnutím na ňu a podržaním a potom posuňte zariadenie doľava alebo doprava.
- Panorámovaním môžete prehliadať obrázky: Nastavte, ak chcete obrázok posúvať posúvaním zariadenia v požadovanom smere, ak je obrázok priblížený.
- Nastavenia citlivosti: Nastavenie rýchlosti reakcie na každý pohyb.
- **Informácie o pohyboch**: Zobrazenie návodu na ovládanie pomocou pohybov.

### Pero S Pen

Môžete zmeniť nastavenia pre používanie S pera.

- Zvuk pripojenia/odpojenia pera: Nastavenie, pri ktorom zariadenie vydá zvuk pri vložení alebo vytiahnutí S pera z otvoru.
- Šetrenie batérie: Nastavenie obrazovky tak, aby nereagovala pri vložení a vytiahnutí S pera.
- Možnosti po odpojení pera: Nastavenie, pri ktorom sa zobrazí vyskakovacie okno a zaznie zvuk upozornenia, keď sa S pero nenachádza v blízkosti zariadenia.

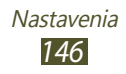

- **Bezdotyk. zobrazenie**: Nastavenie, pri ktorom sa zobrazí ukazovateľ S pera, keď sa S pero nachádza nad obrazovkou.
- Zvuková a vibračná odozva: Nastavenie zariadenia tak, aby vydalo zvuk a vibrovalo pri aktivovaní funkcie Air View.
- **Rýchly príkaz nastavenia**: Konfigurácia nastavení pre rýchle príkazy.
- **Pomocník pre pero S Pen**: Prístup k pomocným informáciám na používanie pera S.

### Príslušenstvo

- **Zvuk pripojenia k doku**: Nastavte zariadenie na prehratie zvuku, keď sa vaše zariadenie pripojí alebo odpojí z doku.
- **Zvukový výstup**: Nastavenie na používanie reproduktora dokovacej stanice, keď je k nej zariadenie pripojené.

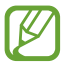

Niektoré zariadenia nemusia podporovať nastavenie priestorového zvuku.

# Dátum a čas

Zmeňte nastavenia, ktorými sa ovláda, ako sa na zariadení zobrazuje čas a dátum.

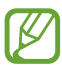

Ak batéria zostane úplne vybitá, alebo keď ju vyberiete zo zariadenia, dátum a čas sa resetujú.

- Nastaviť dátum: Ručné nastavenie dátumu.
- Nastaviť čas: Ručné nastavenie času.
- Vybrať časové pásmo: Výber časového pásma.
- **Použiť 24-hodinový formát**: Nastavenie zobrazenia času v 24-hodinovom formáte alebo 12-hodinovom formáte.
- Vybrať formát dátumu: Voľba formátu dátumu.

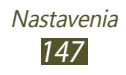

# Zjednodušenie ovládania

Prístupové služby sú špeciálne funkcie pre ľudí s fyzickými hendikepmi. Zmeňte nastavenia na vylepšenie prístupu k rozhraniu a funkciám zariadenia.

- Automaticky otáčať obrazovku: Nastavenie rozhrania na automatické otáčanie pri otočení zariadenia.
- Časový limit obrazovky: Nastavenie odmlky, než zariadenie vypne podsvietenie displeja.
- **Hovorit' heslá**: Nastavenie zariadenia na čítanie hesiel nahlas pomocou aplikácie TalkBack.
- Odkaz na zjedn. ovládania: Pridanie odkazu k nastaveniam zjednodušenia ovládania, ktorý sa zobrazí keď stlačíte a podržíte tlačidlo napájania.
- **TalkBack**: Aktivácia aplikácie TalkBack, ktorá poskytuje hlasovú spätnú väzbu.
- **Veľkosť písma**: Zmena veľkosti písma na vytvorenie alebo zobrazenie položiek v aplikáciách.
- **Negatívne farby**: Prevrátiť farby obrazovky a zlepšiť tak viditeľnosť.
- Výstup prevodu textu na reč:
  - Preferovaný nástroj TTS: Vyberte nástroj syntézy reči. Ak chcete zmeniť nastavenia nástrojov syntézy reči, vyberte 🗱.
  - Rýchlosť reči: Nastavenie rýchlosti textu na rozprávanie.
  - Vypočuť príklad: Počúvanie hovoreného textu ako príkladu.
  - Jazdný režim: Aktiváciou jazdného režimu získate zvukové oznámenia pre prichádzajúce hovory, správy alebo udalosti.

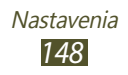

- **Zlepšiť webovú dostupnosť**: Nastavenie aplikácií na inštaláciu webových skriptov tak, aby bol ich webový obsah prístupnejší.
- Vyváženie zvuku: Úprava vyváženia zvuku pri používaní duálnych slúchadiel.
- **Mono zvuk**: Aktivovanie monofónneho zvuku pri počúvaní zvuku z jedného slúchadla.
- Vypnúť všetky zvuky: Stlmenie všetkých zvukov zariadenia.
- **Oneskorenie ťuknutia a podržania**: Nastavenie času rozpoznania pre obrazovku poklepania a podržania.

# Vývojárske možnosti

Zmeňte nastavenia pre vývoj aplikácií.

- Heslo zálohy počítača: Nastavenie hesla na zabezpečenie vašich zálohovaných údajov.
- **Zostať v prebudenom stave**: Nastavenie obrazovky zariadenia, aby zostala zapnutá počas nabíjania batérie.
- **Chrániť kartu SD**: Nastavenie zariadenia tak, aby umožnilo prístup k údajom na pamäťovej karte len aplikáciám s príslušným povolením.
- Ladenie zariadenia USB: Aktivujte režim ladenia cez USB na pripojenie vášho zariadenia k počítaču pomocou USB kábla.
- **Povoliť falošné umiestnenia**: Umožnenie odosielania údajov o falošnej polohe a službách do služby Správca umiestnení za účelom testovania.
- Vyberte aplikáciu, ktorú chcete ladiť: Výber aplikácií na ladenie a predchádzanie chybám pri pozastavení ladenia.
- **Počkajte na ladiaci program**: Nastavenie, pri ktorom sa zabráni načítaniu vybratých aplikácií, až kým nie je ladiaci program pripravený.
- Zobraziť dotyky: Nastavenie zobrazenia ukazovateľa, keď sa dotknete obrazovky.

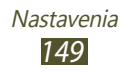

- **Zobr. umiestnenie ukazov.**: Nastavte na zobrazenie súradníc a stôp ukazovateľa, keď sa dotknete obrazovky.
- **Zobraziť hranice rozloženia**: Nastavenie zobrazovania hraníc.
- **Zobraziť aktualizácie zobrazenia cez GPU**: Nastavenie bliknutia oblastí obrazovky, keď sa aktualizujú pomocou jednotky GPU.
- **Zobraziť aktualizácie obrazovky**: Nastavte na bliknutie oblastí obrazovky, keď sa aktualizujú.
- Škála animácií okna: Vyberte rýchlosť otvárania a zatvárania vyskakovacieho okna.
- Škála animácií prechodu: Výber rýchlosti prepínania medzi obrazovkami.
- Mierka trvania animátora: Výber trvania zobrazenia vyskakovacích okien.
- Zakázať hardvérové prekrývania: Nastavenie skrytia prekrývajúcich sa hardvérových zobrazení.
- **Vynútiť vykr. graf. proc.**: Nastavenie použitia dvojrozmernej hardvérovej akcelerácie na zlepšenie grafického výkonu.
- **Striktný režim**: Nastavte zariadenie na blikanie obrazovky, keď aplikácie vykonávajú dlhé operácie.
- **Zobr. využitie procesora**: Nastavenie zobrazenia zoznamu všetkých aktívnych procesov.
- **Profil vykresľovania cez GPU**: Nastavenie na kontrolu času vykresľovania jednotky GPU.
- **Povoliť sledovania**: Nastavenie na zaznamenanie záznamov o výkonnosti aplikácií a systému.
- Neukladať aktivity: Nastavenie ukončenia spustenej aplikácie pri spustení novej aplikácie.
- **Obmedziť procesy na pozadí**: Nastavte na obmedzenie počtu procesov, ktoré môžu bežať na pozadí.
- **Zobraziť všetky ANR**: Nastavte zariadenie na upozornenie na nereagujúce aplikácie, ktoré bežia na pozadí.

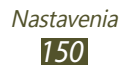

### Informácie o zariadení

Zobrazenie informácií o vašom zariadení, napríklad číslo modelu a verzia.

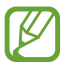

Pomocou služby sťahovania firmvéru zo siete môžete stiahnuť a inštalovať aktualizáciu firmvéru. Na kontrolu aktualizácií firmvéru vyberte **Aktualizácia softvéru** → **Aktualizovať**.

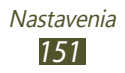

# Riešenie problémov

# Vaše zariadenie zobrazuje správy o chybe siete alebo služby

- Ak sa nachádzate v oblasti so slabým signálom alebo zlým príjmom, môžete stratiť príjem. Prejdite na iné miesto a skúste to znovu.
- Bez objednanie služieb nie je možné niektoré možnosti používať. Podrobnosti získate od svojho poskytovateľa služieb.

#### Dotykový displej reaguje pomaly alebo chybne

Ak je vaše zariadenie vybavené dotykovým displejom a ten nereaguje správne, vyskúšajte nasledovné:

- Odstráňte ochranné kryty z dotykového displeja. Ochranné kryty môžu brániť zariadeniu v správnom rozpoznaní vašich vstupov a pre zariadenia s dotykovou obrazovkou sa neodporúčajú.
- Dbajte na to, aby boli vaše ruky pri používaní dotykového displeja čisté a suché.
- Reštartuje zariadenie, aby sa odstránili dočasné softvérové chyby.
- Uistite sa, že je softvér zariadenia aktualizovaný na najnovšiu verziu.
- Ak je dotykový displej poškriabaný alebo poškodený, odneste zariadenie do servisného strediska Samsung.

Riešenie problémov 152

#### Zariadenie zamŕza alebo má fatálne chyby

Ak vaše zariadenie padá a zamŕza, na obnovenie jeho funkčnosti môže byť potrebné zatvoriť aplikácie alebo vynulovať zariadenie. Ak vaše zariadenie stále reaguje a aplikácia je zamrznutá, zatvorte aplikáciu pomocou správcu úloh. Ak zariadenie zamrzlo a nereaguje, súčasne stlačte a podržte vypínacie tlačidlo na 8 – 10 sekúnd. Ak tento problém pretrváva, vykonajte resetovanie na továrenské nastavenia. V zozname aplikácií zvoľte položky **Nastavenia**  $\rightarrow$  **Zálohovať a vynulovať**  $\rightarrow$  **Obnoviť** údaje od výrobcu  $\rightarrow$  **Resetovať zariadenie**  $\rightarrow$  **Vymazať všetko**.

#### Zariadenie pípa a ikona batérie je prázdna

Vaša batéria je slabá. Ak chcete pokračovať v používaní zariadenia, nabite batériu.

# Batéria sa správne nenabíja alebo sa zariadenie samo vypína

Ak sa batéria už viac nenabíja úplne, budete ju musieť vymeniť za novú. Odneste svoje zariadenie do miestneho servisného strediska spoločnosti Samsung.

#### Vaše zariadenie je na dotyk horúce

Ak v zariadení používate aplikácie, ktoré sú náročné na spotrebu energie, alebo aplikácie používate príliš dlho, zariadenie môže byť horúce. Toto je normálne a nemalo by to mať žiadny vplyv na životnosť ani výkon zariadenia.

> Riešenie problémov 153

# Pri spúšťaní fotoaparátu sa objavujú chybové správy

Zariadenie musí mať pre prevádzku aplikácie fotoaparátu dostatok dostupnej pamäte a dostatočne nabitú batériu. Ak sa pri spustení fotoaparátu zobrazujú chybové správy, postupujte takto:

- Nabíjanie batérie.
- Uvoľnite pamäť presunutím súborov do počítača alebo odstránením súborov zo zariadenia.
- Reštartujte zariadenie. Ak máte s aplikáciou fotoaparátu ťažkosti aj po vykonaní týchto krokov, obráťte sa na servisné stredisko Samsung.

# Pri otváraní hudobných súborov sa objavujú chybové správy

Niektoré hudobné súbory nie je možné v zariadení prehrať, a to z rôznych dôvodov. Ak sa pri otvorení hudobných súborov v zariadení zobrazujú chybové správy, postupujte takto:

- Uvoľnite pamäť presunutím súborov do počítača alebo odstránením súborov zo zariadenia.
- Skontrolujte, či nie je hudobný súbor chránený systémom Digital Rights Management (DRM). Ak je súbor chránený systémom DRM, uistite sa, že máte príslušnú licenciu alebo kľúč pre prehranie súboru.
- Skontrolujte, či zariadenie podporuje typ súboru.

#### Nie je možné nájsť iné zariadenie Bluetooth

- Skontrolujte, či je v zariadení aktivovaná funkcia Bluetooth.
- V prípade potreby skontrolujte, či je v zariadení, ku ktorému sa chcete pripojiť, aktivovaná funkcia Bluetooth.
- Uistite sa, že sa zariadenie a druhé zariadenie Bluetooth nachádzajú v dostatočnej blízkosti (maximálne 10 metrov).

Ak pomocou týchto informácií problém nevyriešite, obráťte sa na servisné stredisko Samsung.

# Po prepojení zariadenia s počítačom sa spojenie nepodarí

- Uistite sa, že USB kábel, ktorý používate je kompatibilný s vašim zariadením.
- Skontrolujte, či sú v počítači nainštalované správne a aktuálne ovládače.
- Ak používate operačný systém Windows XP, skontrolujte, či je na počítači nainštalovaný systém Windows XP so servisným balíkom Service Pack 3 alebo novším.
- Skontrolujte, či máte na počítači nainštalovanú aplikáciu Samsung Kies 2.0 alebo Windows Media Player 10 alebo novšie verzie týchto aplikácií.

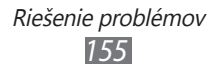

# Register

AllShare Cast 116 117 AllShare Play batéria 13 nabíjanie Bluetooth aktivácia 122 nájdenie a spárovanie so zariadeniami 122 odosielanie dát 122 príjem dát 123 čas a dátum, nastavenie 32 dotyková obrazovka používanie 23 uzamknutie 24 editor videí 103 e-mail 78 nastavenie účtov odoslanie 78 zobrazenie 79 fotoaparát prispôsobenie fotoaparátu 89, 90 prispôsobenie videokamery 94 vytváranie fotografií 87 zaznamenanie videí 92 fotografie vytváranie 87

zobrazenie 99

Google 74 Google Mail 76 Google Maps 69 Google Now 75 Google Play Books 67 Google Talk 80 hudobné centrum 86 jazyk zobrazenia 143 kalkulačka 128 kontakty hľadanie 107 importovanie alebo exportovanie 108 vytvorenie 107 letový režim 18 Lokálne 72 mapa používanie navigácie 72 vyhľadávanie miest v blízkosti 72 vyhľadávanie 70 umiestnení zdieľanie umiestnení s priateľmi 71 získavanie pokynov 71 Navigácia 72

Návrh S 74

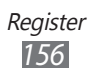

obrazovka menu prístup 31 pamäťová karta formátovanie 17 vloženie 15 vybratie 16 Plánovač S 57 Polaris Office 132 Poznámky S 48 prehrávač hudby prehrávanie hudby 84 vytváranie zoznamov skladieb 85 prehrávač videí 102 pripojenia AllShare Play 117 Bluetooth 121 PC 110 VPN pripojenia 125 Wi-Fi 112 Rýchly príkaz vytvorenie gest 60 zmena gest 60 Samsung Apps 73 Samsung Kies 110 Skupinové prehrávanie 120 S Pero 40

#### spojenia s počítačom

Samsung Kies 110 veľkokapacitné pamäťové zariadenie 111 Windows Media Player 111

#### správca súborov

kopírovať alebo prenášať súbory 131 131 odstránenie súborov otváranie súborov 130 podporované formáty súborov 130

#### správy

nastavenie e-mailových účtov 78 odoslanie e-mailovej 78 stiahnuté položky 128 svetový čas 135 telefónny zoznam vytváranie kontaktov 107 tichý režim 33 upozornenia deaktiviranje 127 vypnutie 127 vytvorenie 127 videá

92 nahrávanie prehrávanie 95, 102

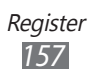

**VPN** pripojenia pripojenie k 126 vytvorenie 125 vybalenie 12 Výukové centrum 75 webový prehliadač browsovanie na internetových stránkach 62 pridávanie záložiek 65 Wi-Fi aktivácia 112 použitie WPS 113 vyhľadanie a pripojenie k sieťam 112 YouTube nahrávanie videí 69 sledovanie videí 68 zadávanie textu 38 zariadenie ikony indikátora 21 nastavenia 136 panel oznámení 30 prispôsobenie 32 tlačidlá 21 usporiadanie 19 zapnutie alebo vypnutie 18

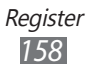

Niektoré údaje v tejto príručke sa nemusia zhodovať s vašim zariadením, v závislosti od softvéru zariadenia alebo poskytovateľa služieb.

#### Inštalácia aplikácie Kies (PC Sync) KI Kies

- Stiahnite si najnovšiu verziu aplikácie Kies z webových stránok Samsung (www.samsung.com/kies) a nainštalujte si ju do počítača.
- Svoje zariadenie pripojte k počítaču pomocou USB kábla. Samsung Kies sa spustí automaticky. Viac informácií nájdete v pomocníkovi k programu Kies.